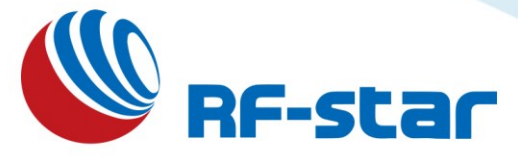

# EFR32BG22 Bluetooth Low Energy 5.0 Master-Slave Module and Protocol

Version: V1.7

Shenzhen RF-star Technology Co., Ltd.

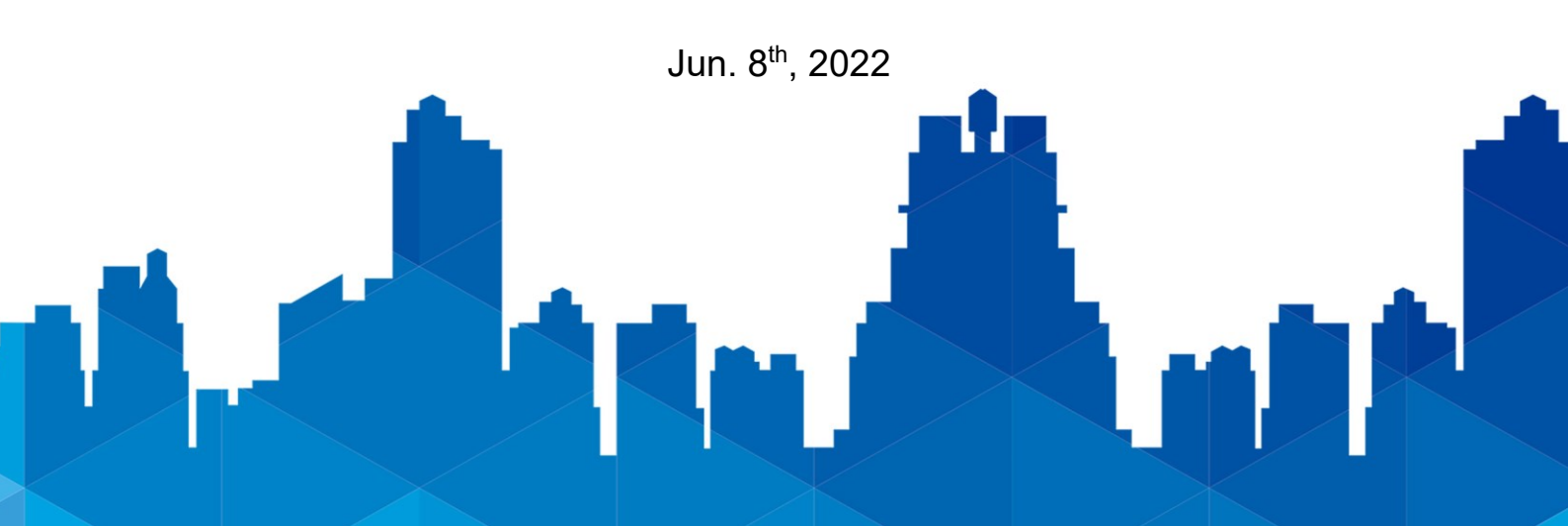

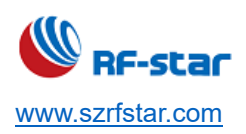

## **Revision History**

| Date       | Version No. | Description                                                                                                    |  |  |
|------------|-------------|----------------------------------------------------------------------------------------------------|--|--|
| 2020.09.28 | V1.0        | The initial version is released.                                                                                                    |  |  |
| 2021.01.16 | V1.1        | Add device information Service.<br>Add RF-BM-BG22Ax series module description.<br>Add Bluetooth pairing function.<br>Add AT command to configure the serial port packet size and delay time.<br>Update the stable transmission rate.<br>Add the serial port hardware flow control, and adjust RTS and CTS pins into PB1<br>and PB2 respectively (previously PC2 and PC3).<br>Add the function of scanning broadcast response packets in observer mode.<br>Add Long Range broadcast.<br>Add the command to enter the authentication key for the master role.<br>Add sleep command.<br>Add the PHY setting commands for the master role when scanning and connecting.<br>Modify most commands from taking effective after reboot to taking effect<br>immediately.<br>Modify the minimum TX power from -30 dBm to -28 dBm.<br>Update the MCU reference code.<br>Update the measured power consumption. |  |  |
| 2021.01.21 | V1.2        | Update the serial port pins.<br>Update the stable transmission rate.<br>Update the measured power consumption.                                                                                                    |  |  |
| 2021.03.10 | V1.3        | Adjust the setting method of the broadcast name, user-defined broadcast, and<br>extended broadcast.<br>Add a carriage return and line feed when APP sends AT command.                                                                                                    |  |  |

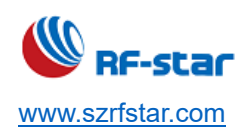

|            |       | Change the default connection PHY from 2M PHY to 1M PHY.                           |  |  |  |
|------------|-------|------------------------------------------------------------------------------------|--|--|--|
|            |       | Modify the function that the handle value sent by the current master always points |  |  |  |
|            |       | to the newly established connection when a connection is established.              |  |  |  |
|            |       | Cancel the master-slave identity setting command in the master-slave mode, and     |  |  |  |
|            |       | the set transparent transmission handle determines whether the current data is     |  |  |  |
|            |       | transparently transmitted to the master or the slave in the master-slave mode.     |  |  |  |
|            |       | Add the collected battery voltage parameters and button detection parameters into  |  |  |  |
|            |       | the broadcast package.                                                             |  |  |  |
|            |       | Add the enhanced broadcast function in Beacon mode.                                |  |  |  |
|            |       | Add the observer filtering function.                                               |  |  |  |
|            |       | Add the function of scanning the expanded broadcast.                               |  |  |  |
|            |       | Add the function of setting the broadcast response packet data by AT command.      |  |  |  |
|            |       | Add FCC and CE certificates.                                                       |  |  |  |
|            |       | Change the storage mode of the broadcast response packet to power-off save.        |  |  |  |
| 2021.12.30 | V1.4  | Optimize the AT+SCAN to scan the broadcast name type of Shortened Local Name       |  |  |  |
|            | VI.T  | (08 type).                                                                         |  |  |  |
|            |       | Update the chapter description.                                                    |  |  |  |
|            |       | Add the filter conditions of the broadcast data in Observer mode.                  |  |  |  |
|            |       | Add the serial port wake-up function in the Sleep command.                         |  |  |  |
|            |       | Add the function of reading the specified UUID.                                    |  |  |  |
|            |       | Add the function of The automatic reconnection command increases the setting to    |  |  |  |
| 2022.05.12 | V1.5  | trigger the reconnection parameter immediately                                     |  |  |  |
|            |       | Delete the duplicate function of "AT+DEV_DEL=?".                                   |  |  |  |
|            |       | Add IPEX version module dimension and footprint.                                   |  |  |  |
|            |       | Add the power consumption and the serial port power consumption data at 6 dBm.     |  |  |  |
|            |       | Update the module power-on stabilization time to 600 ms.                           |  |  |  |
|            |       | Update the chapter description.                                                    |  |  |  |
| 2022 06 09 | V/1 6 | Update the chapter description.                                                    |  |  |  |
| 2022.00.00 | V I.O | Update the pin attribute diagram.                                                  |  |  |  |
| 2022.08.02 | V1.6  | Add the RF-BM-BG22Bx and RF-BM-BG22Cx descriptions.                                |  |  |  |

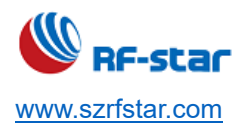

V1.6 - Jun., 2022

|            |      | Update the chapter description.                        |
|------------|------|--------------------------------------------------------|
| 2022.08.10 | V1.7 | Add the max. voltage specification of the RESET pin.   |
|            |      | Add the reference design of BG22Bx and BG22Cx modules. |

Note:

- 1. The document will be optimized and updated from time to time. Before using this document, please make sure it is the latest version.
- 2. To obtain the latest document, please download it from the official website: <u>www.rfstariot.com</u>, <u>www.szrfstar.com</u>.

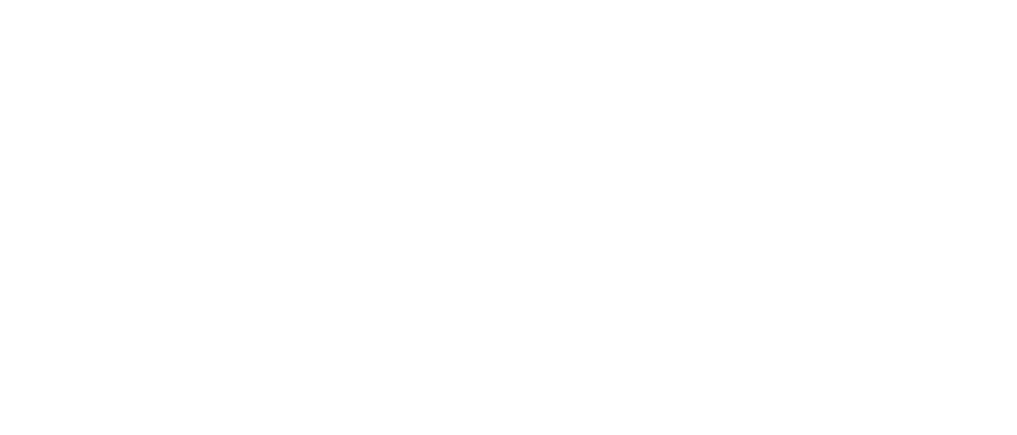

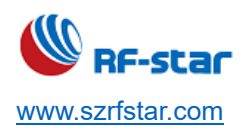

## **Table of Contents**

| Revision History                                       | 1  |
|--------------------------------------------------------|----|
| Table of Contents                                      | 4  |
| 1 Overview                                             | 8  |
| 1.1 Introduction                                       | 8  |
| 1.2 Features                                           | 8  |
| 1.3 Working Mode Specification                         |    |
| 1.4 Default Configurations in Slave Mode               |    |
| 1.5 Default Configuration in Beacon Mode               |    |
| 1.6 Description of Default Broadcast Data              | 11 |
| 1.7 Device Status Specifications                       |    |
| 1.8 Multi-Connection                                   |    |
| 2 Package and Pin Assignment                           |    |
| 2.1 RF-B <mark>M</mark> -Ax(I)                         | 14 |
| 2.2 RF- <mark>BM</mark> -Bx                            | 19 |
| 2.3 RF-B <mark>M-Cx</mark>                             | 22 |
| 3 UART Transparent Transmission Protocol (Bridge Mode) | 25 |
| 4 BLE Protocol Specification (APP Interface)           | 26 |
| UART Service UUID                                      | 26 |
| BLE Data Receiving UUID (RX Characteristic)            | 26 |
| BLE Data Transmitting UUID (TX Characteristic)         | 26 |
| AT Command Operation UUID                              | 26 |
| Device Information UUID: 0x180A                        | 27 |
| Manufacturer Name                                      | 27 |
| Hardware Revision                                      | 27 |
| Firmware Revision                                      | 27 |
| System ID                                              | 27 |
| Generic Access UUID: 0x1800                            | 28 |
| Device Name                                            |    |
| Device Appearance                                      | 28 |
|                                                        |    |

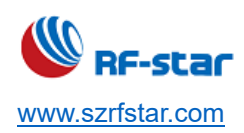

| Peripheral Preferred Connection Parameters                    |    |
|---------------------------------------------------------------|----|
| Central Address Resolution                                    | 28 |
| 5 AT Command                                                  | 29 |
| 5.1 AT Command Format                                         | 29 |
| 5.2 AT Command List                                           |    |
| 5.3 Detailed AT Command                                       |    |
| Enter AT Command Mode                                         |    |
| Exit AT Command Mode                                          |    |
| Device Name                                                   |    |
| MAC Address                                                   | 34 |
| Device Role                                                   | 34 |
| TX Power                                                      | 35 |
| Broadcast Parameter                                           |    |
| User-defined Broadcast Data                                   |    |
| User-defined Broadcast Response Packet Data                   |    |
| Long Range Broadcast                                          |    |
| <ul> <li>Extended Broadcast (Big Broadcast Packet)</li> </ul> |    |
| • B <mark>eacon</mark>                                        | 40 |
| <ul> <li>Scan as a Master</li> </ul>                          | 41 |
| PHY of Master Role                                            | 42 |
| Scan and Print Out Slave Device Name                          | 43 |
| Connection as a Master                                        | 44 |
| Display the Connected Devices                                 | 45 |
| Disconnection                                                 | 45 |
| Automatic Reconnection                                        | 46 |
| Delete Automatic Reconnection Device                          | 48 |
| Connection Interval                                           | 48 |
| Designate Transmission Device                                 | 49 |
| Set the UUID of Slave Role                                    | 50 |
| Enable/Disable UUID Configuration Function of Master Role     | 51 |
| Configure UUID of Master Role                                 | 52 |
| Master Role Reads the Specified UUID Data                     | 53 |
| Send Data by AT Command                                       | 53 |

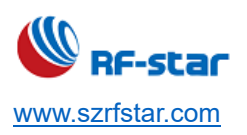

| Observer                                                              | 54 |
|-----------------------------------------------------------------------|----|
| PHY Rate                                                              | 56 |
| Baud Rate                                                             | 57 |
| Serial Port Frame Size and Timeout Time                               | 58 |
| Serial Port Echo                                                      | 59 |
| Device Status Display                                                 | 59 |
| User Authentication                                                   | 60 |
| Enter User Authentication Key                                         | 61 |
| Pairing Function of Slave Role                                        | 61 |
| Pairing Function of Master Role                                       | 62 |
| Enter Pairing Passkey of Master Role                                  | 64 |
| Pairing List                                                          | 64 |
| Delete Paired Device                                                  | 65 |
| Sleep Mode                                                            | 65 |
| Enable/Disable Watchdog                                               | 67 |
| Restart Device                                                        | 67 |
| Reset Device                                                          | 67 |
| Query Firmware Version                                                | 68 |
| 6 Transparent Transmission Test                                       | 69 |
| 6.1 Test by APP (Android)                                             | 69 |
| 6.2 Test by PC End                                                    | 71 |
| Preparation before Use                                                | 71 |
| Connection Steps                                                      | 72 |
| 7 iOS APP Programming Reference                                       | 77 |
| 8 MCU Reference Code (Transparent Transmission)                       | 79 |
| 9 Hardware Specifications                                             | 80 |
| 9.1 Module Parameters                                                 | 80 |
| 9.2 Antenna                                                           | 80 |
| 9.2.1 Antenna Design Recommendation                                   | 80 |
| 9.2.2 Antenna Output Mode Modification                                | 81 |
| 9.2.3 External Antenna Design Recommendation of the Half-Hole ANT Pin | 82 |
| 9.3 Reference Design                                                  | 83 |
| 9.3.1 RF-BM-BG22Ax(I)                                                 | 83 |

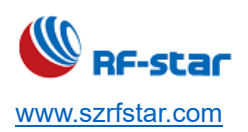

| 9.3.2 RF-BM-BG22Bx                                         |  |
|------------------------------------------------------------|--|
| 9.3.3 RF-BM-BG22Cx                                         |  |
| 9.4 Basic Operation of Hardware Design                     |  |
| 9.5 Trouble Shooting                                       |  |
| 9.5.1 Unsatisfactory Transmission Distance                 |  |
| 9.5.2 Vulnerable Module                                    |  |
| 9.5.3 High Bit Error Rate                                  |  |
| 9.6 Electrostatics Discharge Warnings                      |  |
| 9.7 Soldering and Reflow Condition                         |  |
| 10 Contact Us                                              |  |
| Appendix A:                                                |  |
| FCC                                                        |  |
| CE                                                         |  |
| Appendix B: Power Consumption Test Screenshot              |  |
| 1 Sleep Mode: 3.23 μA                                      |  |
| 2 Broadcast Mode                                           |  |
| 2.1 <mark>0</mark> dBm, 200 ms broadcast cycle: 57.82 μA   |  |
| 2.2 <mark>0 dBm</mark> , 500 ms broadcast cycle: 24.13 μA  |  |
| 2.3 <mark>0 dBm, 1000 ms bro</mark> adcast cycle: 15.12 μA |  |
| 3 Connection Mode                                          |  |
| 3.1 0 dBm, 30 ms connection interval: 146.74 µA            |  |
| 3.2 0 dBm, 100 ms connection interval: 34.68 μA            |  |

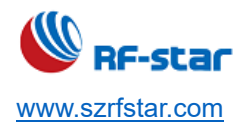

#### 1 Overview

#### **1.1 Introduction**

The Bluetooth LE modules which are mentioned in this document can work in bridge mode (transparent transmission mode).

In bridge mode, user MCU can communicate with the mobile device bi-directionally through the universal serial ports of modules. Users can also manage and control certain communication parameters through specific AT commands of serial ports. The detailed meaning of the user data is defined by the upper applications. Mobile devices can operate the write to the module through the APP. And the data written will be sent to the user MCU through serial ports. Then the module will transmit the data packets from the user MCU to the mobile devices automatically. Under the development in this mode, the user needs to undertake the code design for the MCU and the APP for mobile devices.

In order to ensure the stability of the program, the module will start to work normally after it is powered on for *600 ms*. When transmitting a big-size data packet, it is recommended to start working after the module is connected for 6 s. MTU, connection interval, and other operations need to be confirmed when a connection is established, if the high-speed transparent transmission is carried out at this time, packet loss or device jamming is very easy to occur.

#### 1.2 Features

- 1. Easy to use, no need for any application experience of Bluetooth protocol stack.
- 2. Support all features of BLE 5.0: 2M PHY, Long Range broadcast, Extended broadcast. Modules based on EFR32BG22C112 don't support Long Range broadcast.
- 3. Support BLE master mode, slave mode, master-slave mode, and Beacon mode.
- 4. Support concurrent slave and master roles, that is, the module can connect to other slave devices when it is connected by one master device (master-slave mode).
- 5. Support multi-connection during master mode and master-slave mode. Up to 8 slave devices can be connected concurrently under master mode. Under master-slave mode, 7 slave devices can be connected concurrently, and it also can be connected as a slave by another master device at the same time.
- Default connection interval of 20 ms, which makes quick connections and enhances the compatible stability of Android and iOS phones.
- 7. Universal serial port design for user interface, full-duplex bi-directional communication, and support the minimum baud rate of 1200 bps and the maximum baud rate of 921600 bps.
- 8. Support software reset module by AT command.
- 9. Support acquire and modify the MAC address (take effect after resetting) by AT command.
- 10. Support modify the Bluetooth connection interval and control different transmit rates (dynamic power consumption

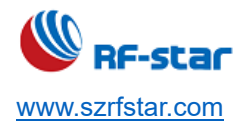

adjustment) by AT command.

- 11. Support the modification of the transmit power, the broadcast interval, the serial port baud rate, and the module name by AT commands, please check for details in <u>AT Command</u>.
- 12. Support modify the Service UUID by AT command.
- 13. Support modify serial port frame size and timeout time by AT command.
- 14. In the master or master-slave mode, support the user-defined selection of the UUID channel for receiving and sending.
- 15. AT commands can be sent through APP or serial port.
- 16. High-speed transparent transmission rate, stable transmission at 50 KB/s (512000 bps).
- 17. Support to modify the PHY communication speed: 1M, 2M, LE Coded (125 kbps & 500 kbps).
- 18. Support user-defined broadcast data, the longest user-defined length is 26 bytes.
- 19. Support extended broadcast packets, a maximum of 251 bytes of an extended broadcast packet can be userdefined.
- 20. Support setting Long Range broadcast packet (Long Range/LE Coded).
- 21. Support setting Bluetooth pairing and bonding functions.
- 22. Ultra-low working power consumption, the measured power consumption of the module is as follows (When the watchdog function is turned off, the power consumption will be lower by 2 ~ 3 μA overall):

| Event                        | Average Current | Test Condition / Remark |  |  |
|------------------------------|-----------------|-------------------------|--|--|
| Sleep                        | 3.02 µA         | No Broadcast            |  |  |
|                              | 57.82 μA        | 0 dBm                   |  |  |
| Broadcast interval: 200 ms   | 101.89 µA       | 6 dBm                   |  |  |
|                              | 24.13 μA        | 0 dBm                   |  |  |
| Broadcast interval: 500 ms   | 41.20 µA        | 6 dBm                   |  |  |
|                              | 15.12 μA        | 0 dBm                   |  |  |
| Broadcast interval: 1000 ms  | 24.78 μA        | 6 dBm                   |  |  |
|                              | 146.74 µA       | 0 dBm                   |  |  |
| Connection interval: 20 ms   | 181.01 µA       | 6 dBm                   |  |  |
|                              | 9.39 µA         | 0 dBm                   |  |  |
| Connection interval: 1000 ms | 11.64 µA        | 6 dBm                   |  |  |
| Open serial port             | 1.2 mA          | Turn off broadcasting   |  |  |

#### Table 1. Power Consumption

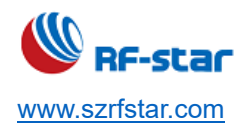

#### **1.3 Working Mode Specification**

The device supports four working modes as below:

- 1. BLE slave mode
- 2. BLE master mode
- 3. BLE master-slave mode
- 4. Beacon mode

The default role after power-on is the slave mode. The working mode can be switched through the AT command "**AT+ROLE**". Please check the <u>AT Command</u> in detail. In the Beacon mode, the serial port is turned off, and the working mode only can be switched by sending commands through the mobile APP.

#### 1.4 Default Configurations in Slave Mode

- 1. Device name: RFstar\_XXXX (XXXX is the last two bytes of the MAC address).
- 2. Broadcast interval: 200 ms.
- 3. Connection interval: 20 ms.
- 4. 128-bit UUID
- 5. Broadcast mode: connectable
- 6. Device status: transparent transmission

#### 1.5 Default Configuration in Beacon Mode

- 1. Company ID: 0x4C00 (Apple iBeacon).
- 2. Major UUID: 0x0708.
- 3. Minor UUID: 0x0506.
- 4. RSSI: -48 dBm.
- 5. UUID: 0x0112233445566778899AABBCCDDEEFF0.

In Beacon mode, the serial port is closed and unavailable, thus, the data cannot be transmitted transparently. if the serial port is needed, pls try hardware wakeup and AT commands.

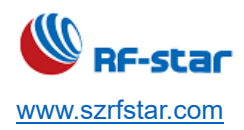

#### 1.6 Description of Default Broadcast Data

Raw data:

| 0x020106081B0079E642AC33BC11079ECA<br>DC240EE5A9E093F3A3B50100406E06FF5<br>2460CDB070C095246737461725F4536373 |
|----------------------------------------------------------------------------------------------------|
|----------------------------------------------------------------------------------------------------|

| Details: |      |   |  |  |  |
|----------|------|---|--|--|--|
|          | TVDE | V |  |  |  |

. . . . .

| LEN. | TYPE     | VALUE                                  |
|------|----------|----------------------------------------|
| 2    | 0x01     | 0x06                                   |
| 8    | 0x1B     | 0x0079E642AC33BC                       |
| 17   | 0x07     | 0x9ECADC240EE5A9E093F3A3B501<br>00406E |
| 6    | 0xFF     | 0x52460CDB07                           |
| 12   | 0x09     | 0x5246737461725F45363739               |
| LEN  | length o | of EIR packet (Type + Data) in bytes,  |

TYPE - the data type as in <u>https://www.bluetooth.org/en</u> -us/specification/assigned-numbers/generic-access-profile

As shown in the figure above, it is the default broadcast data of the device.

TYPE: 0x1B: the last 6 bytes of it are the MAC address of the BLE device (low byte first).

**TYPE: 0x07**: the 128-bit service UUID.

TYPE: 0xFF: the manufacturer-defined field.

0x5246: the vendor ID

0x0CDB: the power supply voltage of the module, that is, 3291 mV, the data will update every hour.

0x07: the input status of the three IOs (PC3, PC4, PC5) of the RF-BM-BG22Ax and RF-BM-BG22Bx

module, update in real time. The pull-up is at a high level by default.

TYPE: 0x09: the device name (RFstar\_E679).

#### **1.7 Device Status Specifications**

- 1. DEVICE START: The device starts to work.
- 2. XX:XX:XX:XX:XX CONNECTED Y\*: BLE slave is successfully connected. (Y means the serial number of the connected slave module.)
- 3. XX:XX:XX:XX:XX DISCONNECTED: BLE slave is disconnected.
- 4. B:CONNECTED: Beacon is successfully connected.
- 5. **B:DISCONNECTED**: Beacon is disconnected.
- 6. BONDING COMPLETED: Bonding and pairing succeeded.
- 7. BONDING FAILED: Bonding and pairing failed.
- 8. ENTER THE PAIRING PASSWORD: The other slave device requires the master device to enter the pairing PIN

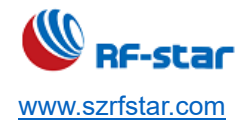

code.

- 9. BPS SET AFTER 2S...: The serial port baud rate has been changed and will be re-initialized after 2 seconds.
- 10. **DEVICE ALREADY CONNECTED**: The connected devices.
- 11. XX:XX:XX:XX:XX CONNECTED Y: BLE master is successfully connected (The string in red is the MAC address of the connected slave device).
- 12. XX:XX:XX:XX:XX DISCONNECTED: BLE master is disconnected (The string in red is the MAC address of the disconnected slave device).
- 13. XX:XX:XX:XX:XX:XX CONNECT TIMEOUT: The time when the BLE master connects to the slave device is overtime (The string in red is the MAC address of the connected slave device). When devices are not found within 10 s after the command is run, a timeout will be prompted.

The above status can be turned on or off by the AT command "AT+STATUS". For details, please refer to AT Command.

#### **1.8 Multi-Connection**

- Up to 8 slave devices can be connected concurrently under master mode. Under master-slave mode, 7 slave devices can be connected concurrently, and it also can be connected as a slave device by another master device at the same time.
- 2. If AT+CONNECT command failed to connect to the device, the prompt will show FAIL, please refer to the command description for the reason.
- 3. Multi-connection means multiple devices automatically reconnect. When an opposite device disconnects abnormally, the device will initiate reconnection. Please refer to the command description.
- 4. During multi-connection, the designated data transmission handle function is not saved after power off, and the device will transmit data with the latest device established the connection by default. If the device with the corresponding handle is disconnected, the handle value will be automatically switched to the first device in the connection list. (The Handle value can be obtained from "XX:XX:XX:XX:XX:CONNECTED Y" in the return message when the connection is successfully established.)
- 5. The user disconnects the device which is set as automatic reconnection by AT commands, and the current automatic reconnection of the device will be failed. It will take effect after the next abnormal disconnection.

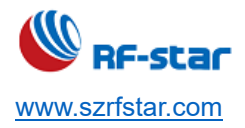

Recommendation:

The source of multi-connection data transmission is more complicated, such as the master-slave: the data may come from the following 4 devices, so the data source should be included in the data packets, otherwise it cannot be identified which device the data came from.

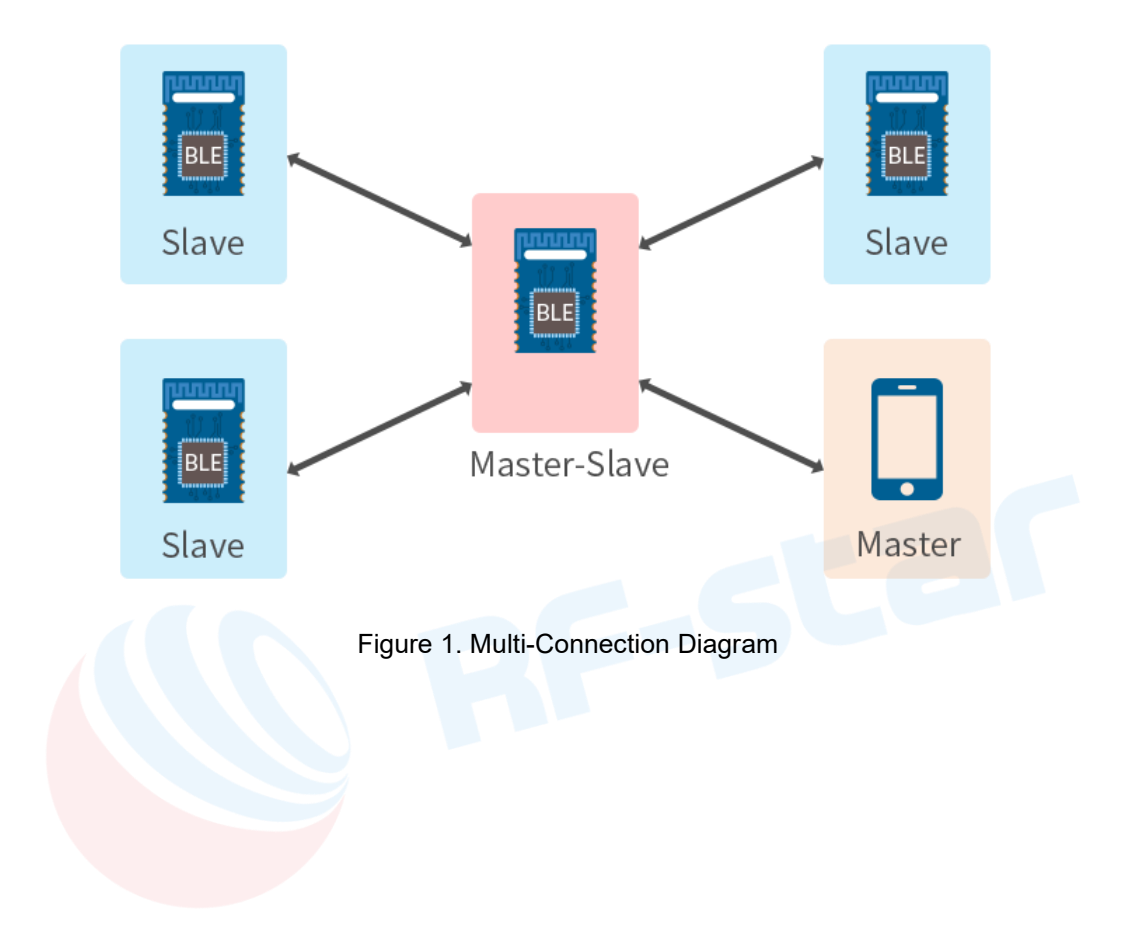

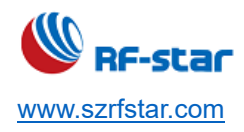

#### 2 Package and Pin Assignment

#### 2.1 RF-BM-Ax(I)

RF-BM-BG22Ax(I) includes RF-BM-BG22A1, RF-BM-BG22A1I, RF-BM-BG22A3, and RF-BM-BG22A3I.

There is a series of RF-BM-BG22Ax Bluetooth 5.2 Low Energy modules. All of them are based on Silicon Labs EFR32BG22 SoC series. Because the EFR32BG22 series ICs are compatible in package, pins, and peripherals, those modules are pin-to-pin compatible with each other as well.

| Model   | Chin Model              | Max. CPU | тх     | FLASH  | RAM   | Protocol                                  |
|---------|-------------------------|----------|--------|--------|-------|-------------------------------------------|
| woder   | Chip Model              | Speed    | Power  |        |       |                                           |
| BG22A1  | EFR32BG22C112F352GM32-C | 38.4 MHz | 0 dBm  | 352 KB | 32 KB | BT5.2                                     |
| BG22A1I | EFR32BG22C112F352GM32-C | 38.4 MHz | 0 dBm  | 352 KB | 32 KB | BT5.2                                     |
| BG22A3  | EFR32BG22C224F512GM32-C | 76.8 MHz | +6 dBm | 512 KB | 32 KB | BT5.2<br>Direction finding<br>Proprietary |
| BG22A3I | EFR32BG22C224F512GM32-C | 76.8 MHz | +6 dBm | 512 KB | 32 KB | BT5.2<br>Direction finding<br>Proprietary |

Table 2. Module Series of RF-BM-BG22Ax

Note: RF-BM-BG22A1 and RF-BM-BG22A1I do not support AoA/AoD and LE Long Range (125 Kbps and 500 Kbps) PHYs.

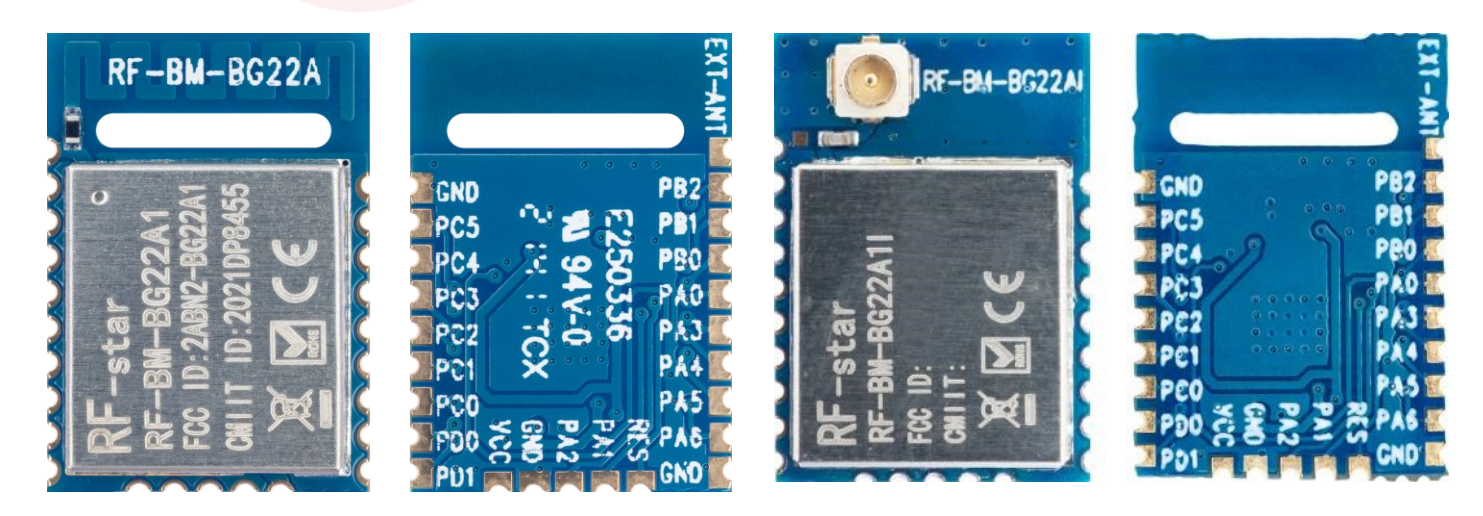

RF-BM-BG22A1

RF-BM-BG22A1I

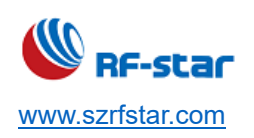

V1.6 - Jun., 2022

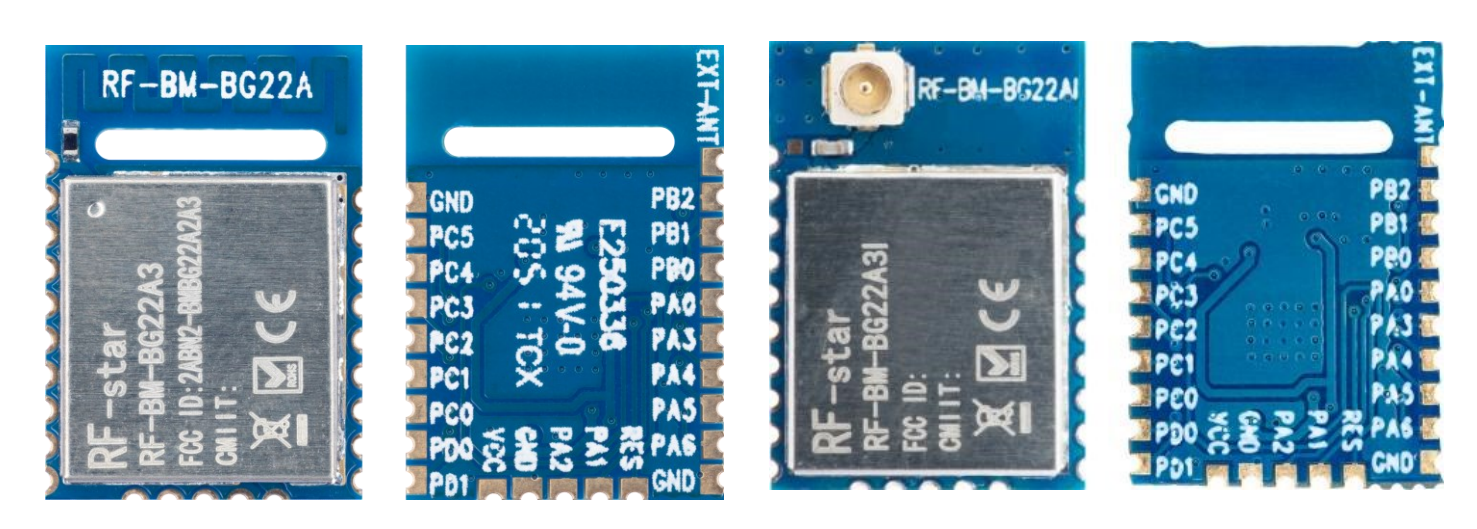

RF-BM-BG22A3

RF-BM-BG22A3I

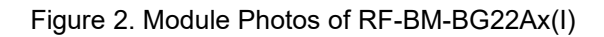

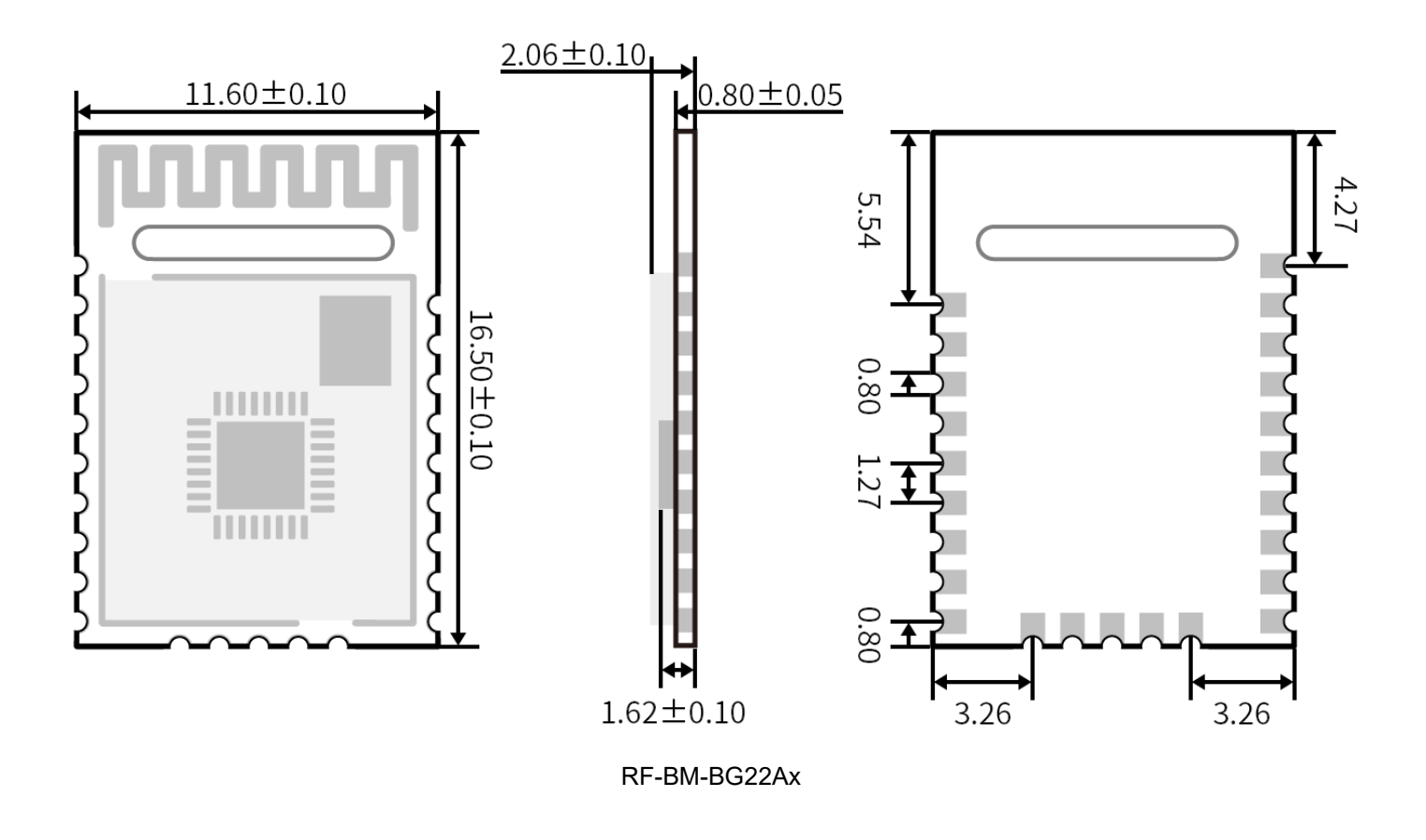

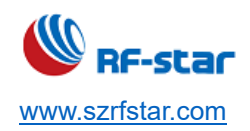

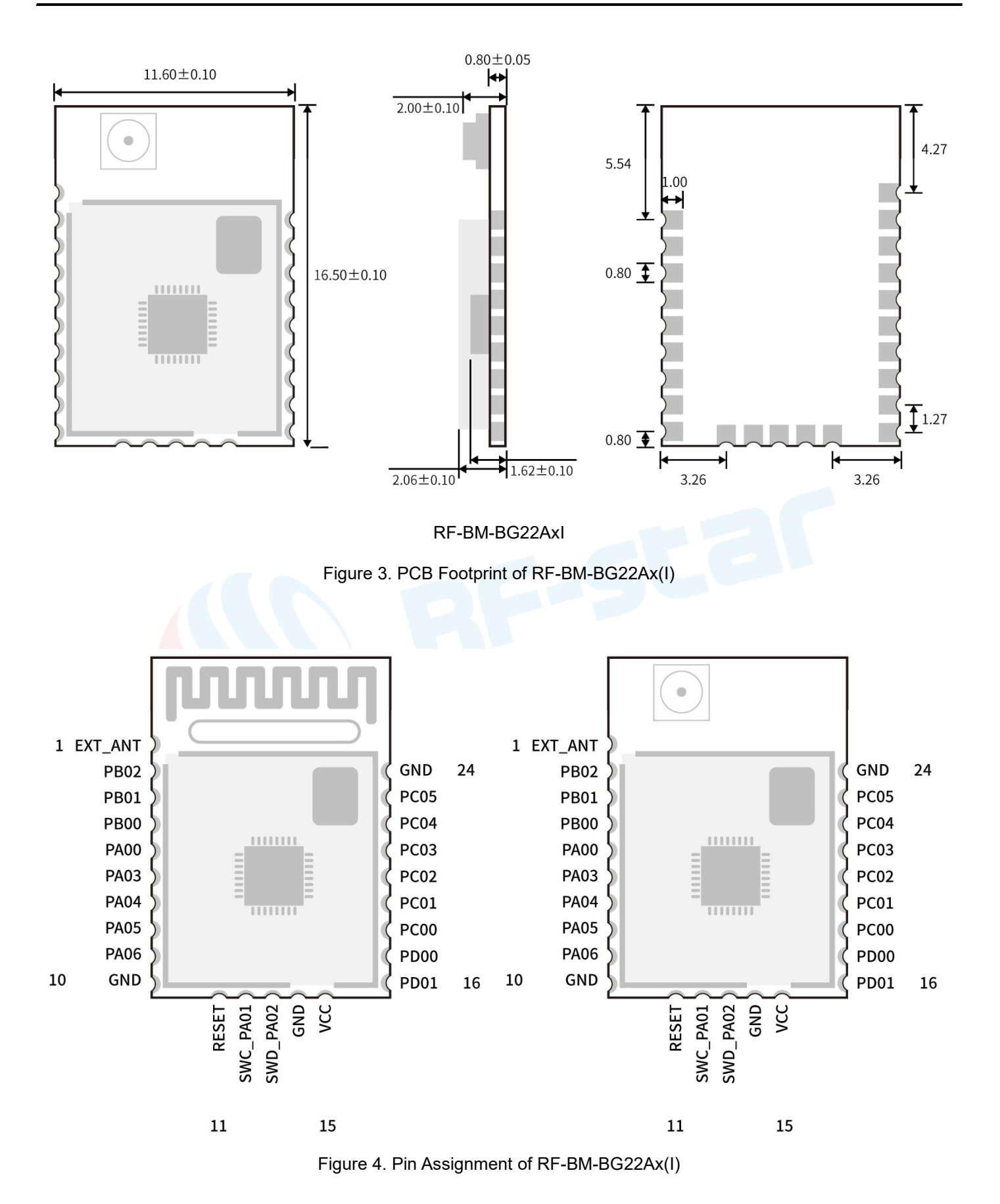

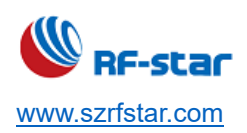

| Pin | Name    | Function         | Description                                                                |
|-----|---------|------------------|----------------------------------------------------------------------------|
| 1   | EXT_ANT | -                | External antenna output                                                    |
| 2   | PB02    | I/O              | GPIO                                                                       |
| 3   | PB01    | I/O              | GPIO                                                                       |
| _   | DB00    | DESTORE          | All parameters will be reset to factory settings after this pin is set low |
| 4   | PDUU    | RESIORE          | for 5 s.                                                                   |
| 5   | PA00    | I/O              | GPIO                                                                       |
|     |         |                  | The module input signal (standard hardware flow control: Clear To          |
|     |         |                  | Send). When it is at a high level, the MCU serial port is busy, and the    |
| e   | DV03    | CTS              | module will not send data to the MCU serial port. When it is at a low      |
| 0   | FA03    | 013              | level, the module will send data to the MCU serial port.                   |
|     |         |                  | Remark: It is best not to leave this pin floating, otherwise, the power    |
|     |         |                  | consumption will be higher and the serial port may work unstably.          |
|     |         |                  | The module output signal (standard hardware flow control: Require To       |
|     | PA04    | RTS              | Send). When it is at a high level, the module serial port is busy, and the |
| 7   |         |                  | MCU is not allowed to send data to the module serial port. When it is at   |
|     |         |                  | a low level, the MCU is allowed to send data to the module serial port.    |
| 8   | PA05    | ТХ               | Serial port TX                                                             |
| 9   | PA06    | RX               | Serial port RX                                                             |
| 10  | GND     | -                | Ground                                                                     |
| 11  | RESET   |                  | Reset pin, active low (internal pull-up). Max. power supply: 1.8V.         |
| 12  | PA01    | I/O              | GPIO/SWCLK (connect J-Link)                                                |
| 13  | PA02    | I/O              | GPIO/SWDIO (connect J-Link)                                                |
| 14  | GND     | -                | Ground                                                                     |
| 15  | VCC     | -                | Power supply: 2.2 V~ 3.8 V, recommended to 3.3 V                           |
| 46  |         | Status indicator | Slave role (including Beacon) connection status indicator: at a low level  |
| Ö   | PDUI    |                  | during connection (LED always on)                                          |
| 47  | DD00    |                  | Master role connection status indicator: at a low level during connection  |
| 17  | PDUU    | Status indicator | (LED always on)                                                            |
| 18  | PC00    | I/O              | GPIO                                                                       |
| 19  | PC01    | I/O              | GPIO                                                                       |

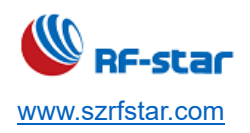

| 20 | PC02 | I/O | GPIO                                                                                                    |
|----|------|-----|----------------------------------------------------------------------------------------------------|
| 21 | PC03 | I   | Input status monitoring, the tatus will update in the broadcast packet in real time. See details in "Description of default broadcast data". |
| 22 | PC04 | I   | Input status monitoring, the tatus will update in the broadcast packet in real time. See details in "Description of default broadcast data". |
| 23 | PC05 | I   | Input status monitoring, the tatus will update in the broadcast packet in real time. See details in "Description of default broadcast data". |
| 24 | GND  | -   | Ground                                                                                                    |

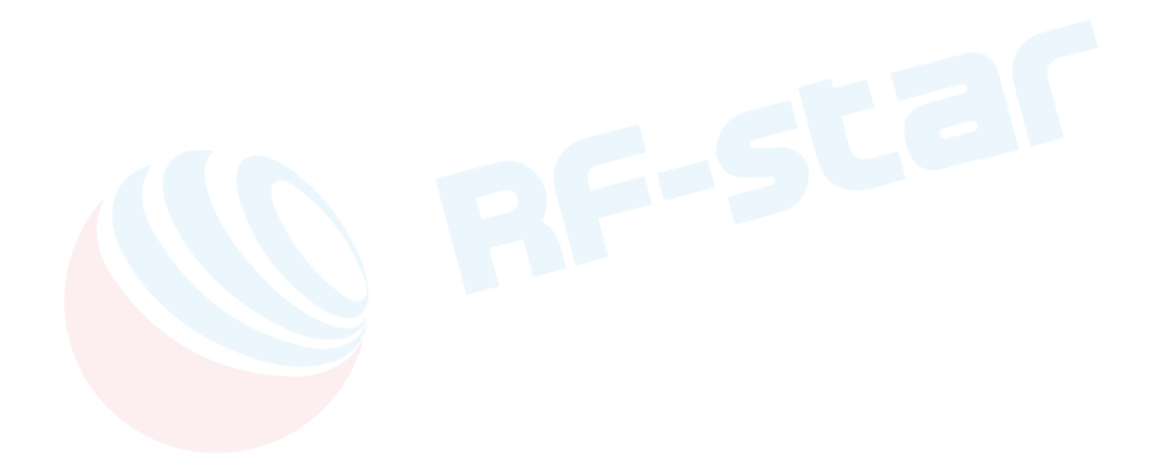

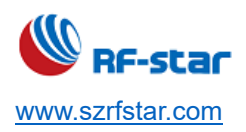

#### 2.2 RF-BM-Bx

RF-BM-BG22Bx includes RF-BM-BG22B1.

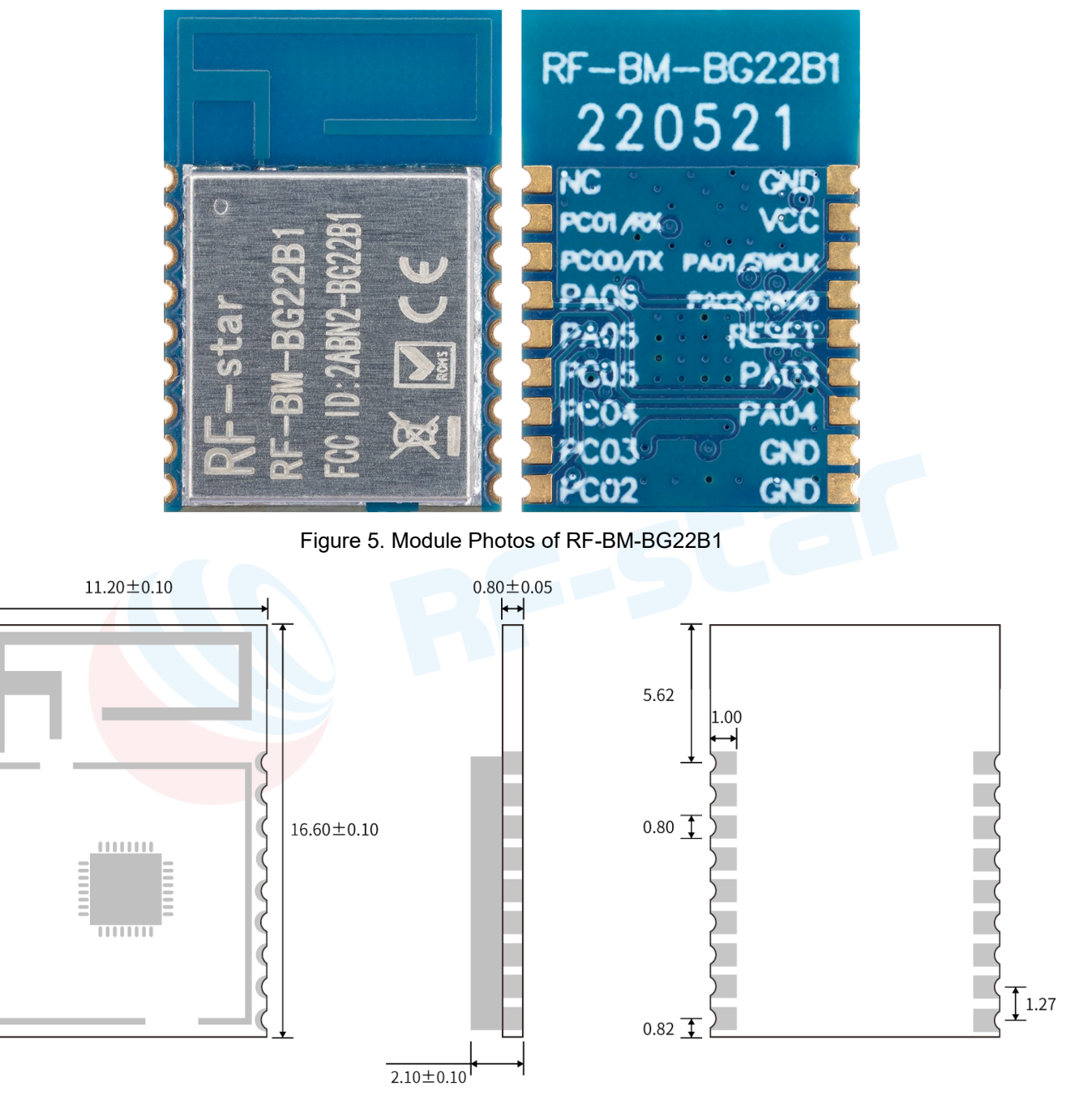

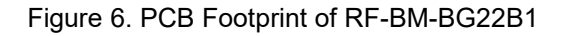

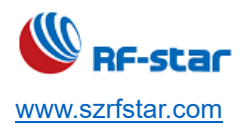

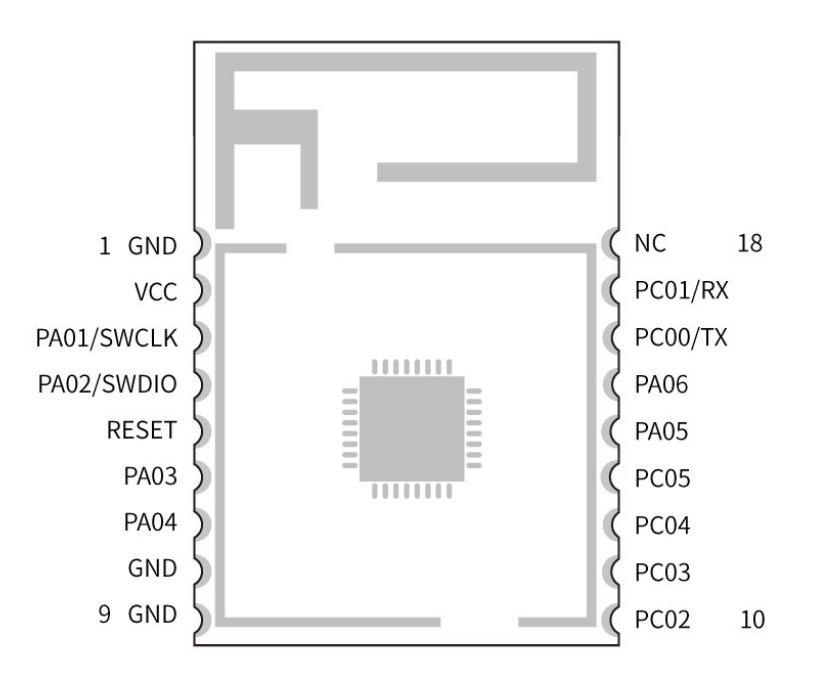

Figure 7. Pin Assignment of RF-BM-BG22B1

| Table 4. | Pin | Function | s of RF-BN | I-BG22B1 |
|----------|-----|----------|------------|----------|
|          |     |          |            |          |

| Pin | Name       | Function         | Description                                                                |
|-----|------------|------------------|----------------------------------------------------------------------------|
| 1   | GND        | -                | Ground                                                                     |
| 2   | VCC        | -                | Power supply: 2.2 V~ 3.8 V, recommended to 3.3 V                           |
| 3   | PA01/SWCLK | I/O              | GPIO/SWCLK (connect J-Link)                                                |
| 4   | PA02/SWDIO | I/O              | GPIO/SWDIO (connect J-Link)                                                |
| 5   | RESET      | I                | Reset pin, active low (internal pull-up). Max. power supply: 1.8V.         |
| 6   | DV03       | DESTODE          | All parameters will be reset to factory settings after this pin is set low |
| 0   | FA03       | RESTORE          | for 5 s.                                                                   |
| 7   |            | Status indicator | Slave role (including Beacon) connection status indicator: at a low        |
| 1   | FA04       | Status indicator | level during connection (LED always on)                                    |
| 8   | GND        | -                | Ground                                                                     |
| 9   | GND        | -                | Ground                                                                     |
| 10  | PC02       | Status indicator | Master role connection status indicator: at a low level during             |
| 10  |            |                  | connection (LED always on)                                                 |
| 11  | DC03       |                  | Input status monitoring, the tatus will update in the broadcast packet     |
| 11  | F 003      |                  | in real time. See details in "Description of default broadcast data".      |
| 12  | PC04       | I                | Input status monitoring, the tatus will update in the broadcast packet     |

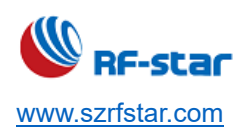

|    |         |     | in real time. See details in "Description of default broadcast data".                                                                                                    |
|----|---------|-----|----------------------------------------------------------------------------------------------------|
| 13 | PC05    | I   | Input status monitoring, the tatus will update in the broadcast packet                                                                                                    |
|    |         |     | in real time. See details in Description of default broadcast data .                                                                                                    |
| 14 | PA05    | CTS | The module input signal (standard hardware flow control: Clear To<br>Send). When it is at a high level, the MCU serial port is busy, and the<br>module will not send data to the MCU serial port. When it is at a low<br>level, the module will send data to the MCU serial port.<br>Remark: It is best not to leave this pin floating, otherwise, the power<br>consumption will be higher and the serial port may work unstably. |
| 15 | PA06    | RTS | The module output signal (standard hardware flow control: Require<br>To Send). When it is at a high level, the module serial port is busy,<br>and the MCU is not allowed to send data to the module serial port.<br>When it is at a low level, the MCU is allowed to send data to the<br>module serial port.                                                                                                    |
| 16 | PC00/TX | ТХ  | Serial port TX                                                                                                    |
| 17 | PC01/RX | RX  | Serial port RX                                                                                                    |
| 18 | NC      | -   | NC                                                                                                    |

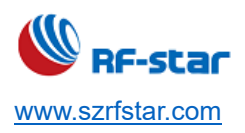

#### 2.3 RF-BM-Cx

RF-BM-BG22Cx includes RF-BM-BG22C3.

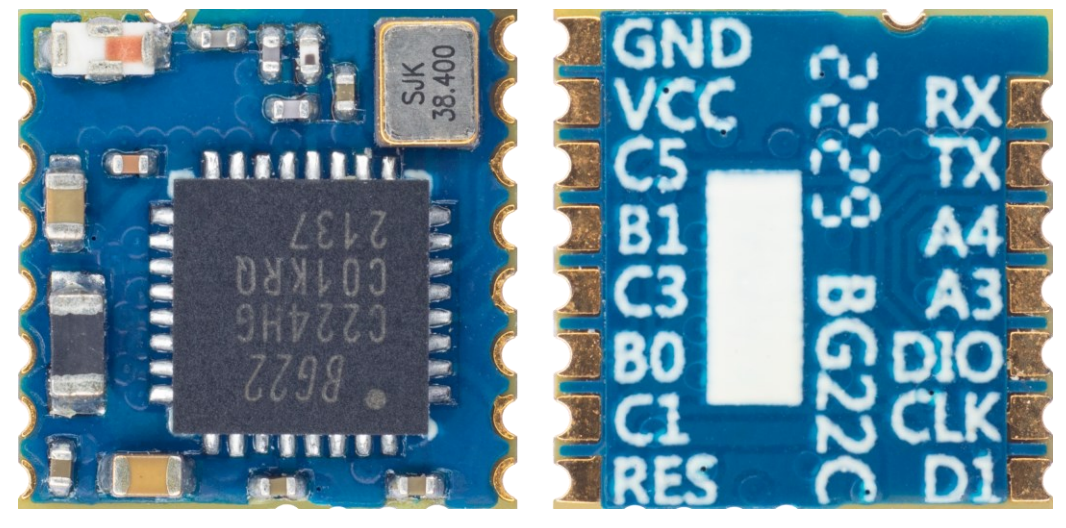

Figure 8. Module Photos of RF-BM-BG22C3

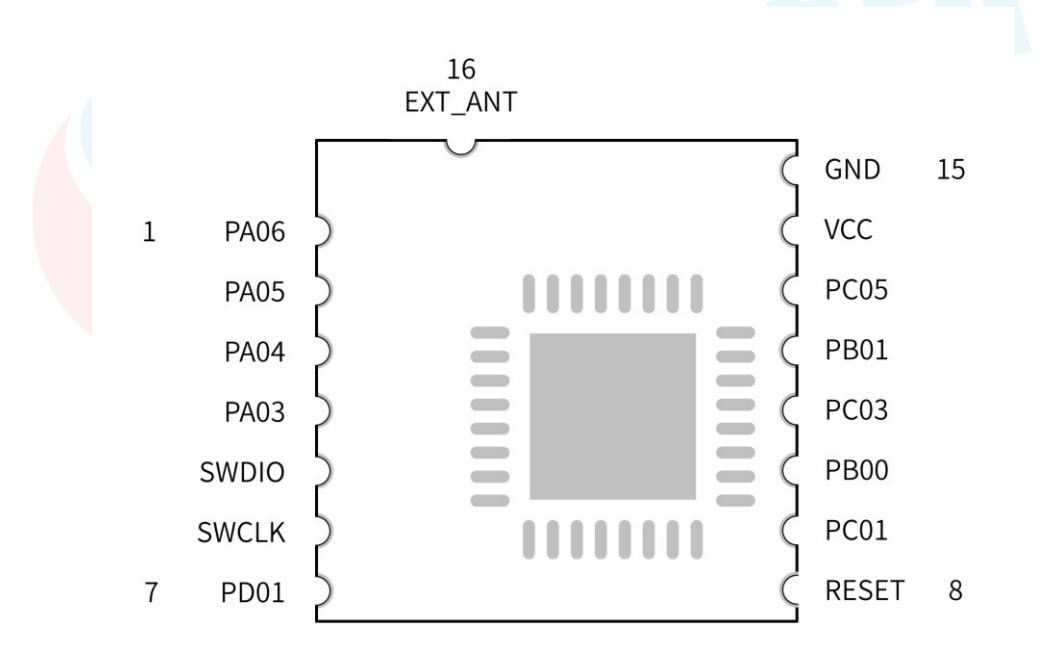

Figure 9. PCB Footprint of RF-BM-BG22C3

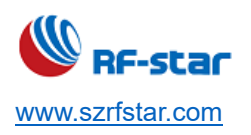

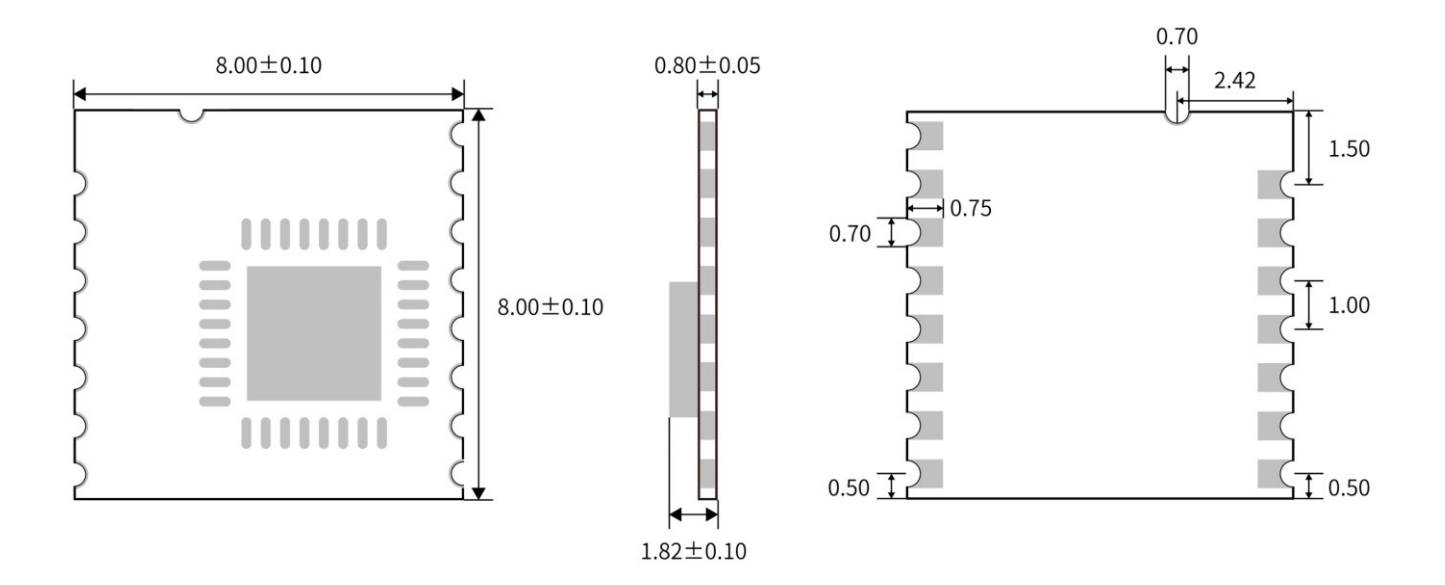

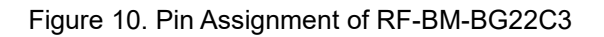

| Table 5. | Pin | Functions of RF-BM-BG22C3 |
|----------|-----|---------------------------|
| 10010 0. |     |                           |

|     |            | Table 5. | Pin Functions of RF-BM-BG22C3                                                                                                    |
|-----|------------|----------|----------------------------------------------------------------------------------------------------|
| Pin | Name       | Function | Description                                                                                                    |
| 1   | PA06       | RX       | Serial port RX                                                                                                    |
| 2   | PA05       | ТХ       | Serial port TX                                                                                                    |
| 3   | PA04       | RTS      | The module output signal (standard hardware flow control: Require<br>To Send). When it is at a high level, the module serial port is busy,<br>and the MCU is not allowed to send data to the module serial port.<br>When it is at a low level, the MCU is allowed to send data to the<br>module serial port.                                                                                                    |
| 4   | PA03       | CTS      | The module input signal (standard hardware flow control: Clear To<br>Send). When it is at a high level, the MCU serial port is busy, and the<br>module will not send data to the MCU serial port. When it is at a low<br>level, the module will send data to the MCU serial port.<br>Remark: It is best not to leave this pin floating, otherwise, the power<br>consumption will be higher and the serial port may work unstably. |
| 5   | PA02/SWDIO | I/O      | GPIO/SWDIO (connect J-Link)                                                                                                    |
| 6   | PA01/SWCLK | I/O      | GPIO/SWCLK (connect J-Link)                                                                                                    |
| 7   | PD01       | I        | Input status monitoring, the tatus will update in the broadcast packet<br>in real time. See details in "Description of default broadcast data".                                                                                                    |
| 8   | RESET      | I        | Reset pin, active low (internal pull-up). Max. power supply: 1.8V.                                                                                                    |

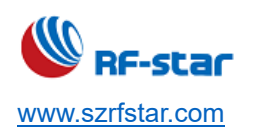

| 9  | PC01    | I                | Input status monitoring, the tatus will update in the broadcast packet<br>in real time. See details in "Description of default broadcast data". |
|----|---------|------------------|----------------------------------------------------------------------------------------------------|
| 10 | PB00    | RESTORE          | All parameters will be reset to factory settings after this pin is set low for 5 s.                                                             |
| 11 | PC03    | -                |                                                                                                    |
| 12 | PB01    | Status indicator | Master role connection status indicator: at a low level during connection (LED always on)                                                       |
| 13 | PC05    | Status indicator | Slave role (including Beacon) connection status indicator: at a low level during connection (LED always on)                                     |
| 14 | VCC     | -                | Power supply: 2.2 V~ 3.8 V, recommended to 3.3 V                                                                                                |
| 15 | GND     | -                | Ground                                                                                                    |
| 16 | EXT_ANT | -                | External antennal output                                                                                                    |

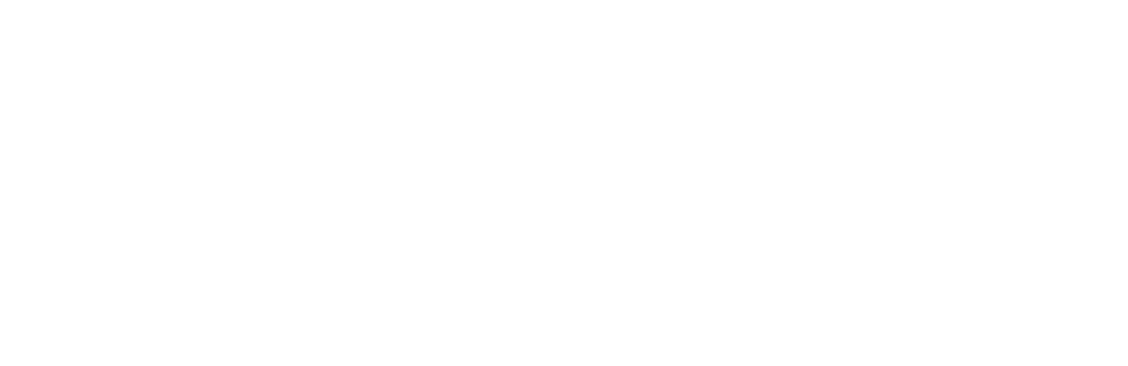

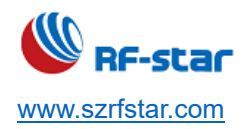

#### **3 UART Transparent Transmission Protocol (Bridge Mode)**

The bridge mode means to set up a bi-directional communication way between the user MCU and the mobile devices by the mutual connection between the serial port and the user MCU. Users can reset serial port baud rate and BLE connection interval by the specified AT commands (see the clause "<u>AT Command</u>"). The module will have different data handling capabilities, as per different serial port baud rates and BLE connection intervals.

- 1. The default hardware protocol of the serial port: 115200 bps, 8, no parity, 1 stop bit.
- The serial port is enabled by default in other modes except for beacon mode. If the serial port needs to be closed, please use the command "AT+SLEEP=0".
- 3. When the module serial port receives data and transmits it to the mobile device, there is no strict requirement for the serial port data packet. When the RTS of the module is at a high level, it indicates that the receive buffer of the serial port is full (maximum buffer is **3328** bytes), or the serial port is busy.
- 4. Data packets from a mobile device to the module must be sub-packed automatically (within 1 ~ 247 bytes per packet) before sending. The module will transmit the packets to the master RXD in turn after receiving the packets.
- 5. Most serial port tools on the PC end do not have CTS detection. When the Bluetooth communication rate is lower than the serial port rate, for reliable transparent transmission, please use flow control. It is recommended to use the software SecureCRT.

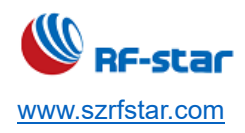

### 4 BLE Protocol Specification (APP Interface)

#### **UART Service UUID**

#### 6E4000**01**B5A3F393E0A9E50E24DCCA9E

#### **BLE Data Receiving UUID (RX Characteristic)**

| Characteristics UUID  | 6E4000 <b>02</b> B5A3F393E0A9E50E24DCCA9E                                                |
|-----------------------|------------------------------------------------------------------------------------------|
| Executable Operations | WRITE, WRITE NO RESPONSE                                                                 |
| Bemerke               | The BLE input is transmitted to the serial port output: After APP writes to this channel |
| Remarks               | through the BLE API interface, the data will be output from the serial port TX.          |

#### **BLE Data Transmitting UUID (TX Characteristic)**

| Characteristics UUID  | 6E4000 <b>03</b> B5A3F393E0A9E50E24DCCA9E                                                                                                    |
|-----------------------|----------------------------------------------------------------------------------------------------|
| Executable Operations | NOTIFY                                                                                                    |
| Remarks               | The serial port input is transmitted to the BLE output, and the data input from the serial port RX will be notified in this channel and sent to the mobile device. |

#### AT Command Operation UUID

| Characteristics UUID  | 6E400004B5A3F393E0A9E50E24DCCA9E                                             |
|-----------------------|------------------------------------------------------------------------------|
| Executable Operations | NOTIFY, WRITE, WRITE NO RESPONSE                                             |
|                       | Supports all commands in the command list, and any data will be processed as |
| Pomorko               | commands (No need to use +++ to enter the command mode). The command must    |
| Remarks               | end with a carriage return and line feed (CRLF) (\r\n or 0x0D0A etc.).       |
|                       | The master needs to open notify to receive the data sent by the module.      |

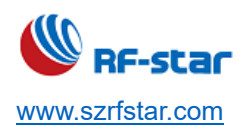

#### Device Information UUID: 0x180A

#### Manufacturer Name

| Characteristics UUID  | 0x2A29                                |
|-----------------------|---------------------------------------|
| Executable Operations | READ                                  |
| Remarks               | Shenzhen RF-star Technology Co., Ltd. |

#### Hardware Revision

| Characteristics UUID  | 0x2A27                                                                           |
|-----------------------|----------------------------------------------------------------------------------|
| Executable Operations | READ                                                                             |
|                       | Module hardware version reading channel. The module hardware version can be      |
| Remarks               | obtained by reading the channel. Such as RF-BM-BG22A3, which indicates that this |
|                       | firmware is suitable for the corresponding model of the module.                  |

#### **Firmware Revision**

| Characteristics UUID  | 0x2A26                                                                             |
|-----------------------|------------------------------------------------------------------------------------|
| Executable Operations | READ                                                                               |
|                       | Module firmware version reading channel. The module firmware version can be        |
| Remarks               | obtained by reading the channel. The format is v0.2.1_2021.01.12, it Indicates the |
|                       | firmware version is V0.2.1 generated on January 12 <sup>th</sup> , 2021.           |

#### System ID

| Characteristics UUID  | 0x2A23                                                                             |  |
|-----------------------|------------------------------------------------------------------------------------|--|
| Executable Operations | READ                                                                               |  |
|                       | Module information acquisition channel. The module ID can be obtained by reading   |  |
| Remarks               | this channel. The format is as xxxxxxFFFExxxxxx, and xx is the physical address of |  |
|                       | the module chip MAC, six bytes.                                                    |  |

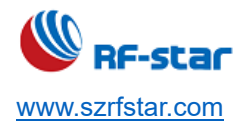

#### Generic Access UUID: 0x1800

#### **Device Name**

| Characteristics UUID  | 0x2A00                                                                            |  |
|-----------------------|-----------------------------------------------------------------------------------|--|
| Executable operations | READ                                                                              |  |
|                       | The default is RFstar_XXXX, "XXXX" is the last two bytes of the module's MAC      |  |
| Remarks               | address, and it will be updated synchronously after modification with the command |  |
|                       | "AT+NAME=".                                                                       |  |

#### **Device Appearance**

| Executable operations | READ                                                    |
|-----------------------|---------------------------------------------------------|
| Remarks               | The external appearance of the device. It is undefined. |

#### **Peripheral Preferred Connection Parameters**

| Characteristics UUID  | 0x2A04                                                                                       |  |  |
|-----------------------|----------------------------------------------------------------------------------------------|--|--|
| Executable operations | READ                                                                                         |  |  |
|                       | The 1 <sup>st</sup> , 2 <sup>nd</sup> bytes are the minimum coordinated connection interval. |  |  |
| Pomarka               | The 3 <sup>rd</sup> , 4 <sup>th</sup> bytes are the maximum coordinated connection interval. |  |  |
| Remarks               | The 5 <sup>th</sup> , 6 <sup>th</sup> bytes are Slave Latency.                               |  |  |
|                       | The 7 <sup>th</sup> , 8 <sup>th</sup> bytes are Supervision Timeout Multiplier.              |  |  |

#### **Central Address Resolution**

| Characteristics UUID  | 0x2AA6                                                                              |  |
|-----------------------|-------------------------------------------------------------------------------------|--|
| Executable operations | READ                                                                                |  |
| Remarks               | Whether this module supports address resolution can be obtained by reading this     |  |
|                       | channel. If the module supports address resolution {Value: (0x01)}, the directional |  |
|                       | broadcast function can be used.                                                     |  |
|                       | Note: Directional broadcast function needs to be user-defined.                      |  |

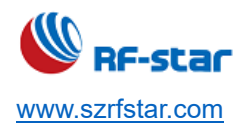

#### 5 AT Command

#### 5.1 AT Command Format

| Туре              | Command<br>Format | Description                                                                   |  |
|-------------------|-------------------|-------------------------------------------------------------------------------|--|
| Test Command      | AT+[x]=?          | This command is used to query the parameters and value range of the commands. |  |
| Query Command     | AT+[x]?           | This command returns the current value of the parameter.                      |  |
| Configure Command | AT+[x]=<>         | This command is used to set user-defined parameter values.                    |  |
| Execute Command   | AT+[x]            | This command is used to perform the function of immutable parameters.         |  |

#### Table 3. AT Command Format Table

#### Note:

- 1. This command can be sent through APP and the serial port.
- 2. The default baud rate of the serial port is 115200, 8-bit data bit, 1 stop bit, no parity.
- 3. Not every command has the above four types of commands.
- 4. The AT command must be **capitalized.** It must end with a carriage return and line feed (CRLF). No need to add CRLF for "+++".
- 5. The <> returned in the query AT command indicates the optional parameters, and [] indicates the required parameters. If all parameters of the command are optional parameters, at least one parameter is needed to be filled, otherwise, it is also regarded as a command error.

#### Example: AT+ADS=<0,1>,<0,1>,<10,10240>, you can fill in AT+ADS=,,500.

- 6. The parameter positions that are not filled in the optional parameter command must **be reserved**. Refer to the previous example.
- 7. The parameters in any command cannot contain invisible characters such as spaces and tabs.
- 8. The setting value can not be exceeding the settable range of the parameters.

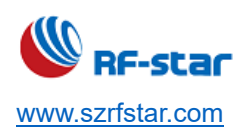

## 5.2 AT Command List

| AT Command     | Function                                 | Remark                                         |
|----------------|------------------------------------------|------------------------------------------------|
| <u>+++</u>     | Enter AT command mode.                   | No need to add CRLF.                           |
| <u>AT+EXIT</u> | Exit AT command mode.                    | Take effect immediately.                       |
|                | Query/act the device name                | Take effect immediately, can be saved after    |
|                | Query/set the device name.               | power off.                                     |
|                | Query/act the MAC address                | Take effect after reboot, can be saved after   |
|                | Query/set the MAC address.               | power off.                                     |
|                | Query/set the device rele                | Take effect after reboot, can be saved after   |
|                | Quely/set the device fole.               | power off.                                     |
|                | Query/set the device power               | Take effect immediately, can be saved after    |
|                | Query/set the device power.              | power off.                                     |
| ΔΤ+ΔDS         | Query/set the broadcast parameters under | Take effect immediately, can be saved after    |
|                | slave mode.                              | power off.                                     |
|                | Query/set the user-defined broadcast     | Take effect immediately, can be saved after    |
|                | data.                                    | power off.                                     |
| AT+RSP DATA    | Query/set the user-defined broadcast     | Take effect immediately, can be saved after    |
|                | response packet data.                    | power off.                                     |
|                | Query/set the Long Bange broadcast       | Take effect immediately, can be saved after    |
|                |                                          | power off.                                     |
| ΑΤ+ΑΟΥ ΕΧΤ     | Query/set the user-defined extended      | Take effect immediately, can be saved after    |
|                | broadcast.                               | power off.                                     |
| AT+BEACON      | Query/set the Beacon parameters          | Take effect immediately, can be saved after    |
|                |                                          | power off.                                     |
| AT+SCAN        | Scan the device                          | Only effective in master mode and master-slave |
|                |                                          | mode.                                          |
| AT+SCAN PHY    | Querv/set the PHY of the master.         | Take effect immediately, can be saved after    |
|                |                                          | power off.                                     |
| AT+S_NAME      | Scan the slave device name and print it  | Only effective in master mode and master-slave |
|                | out.                                     | mode.                                          |
| AT+SEND        | Send data via AT command.                | Take effect immediately.                       |
| AT+CONNECT     | Connect the device                       | Only effective in master mode and master-slave |
|                |                                          | mode.                                          |

#### Table 3. AT Command List

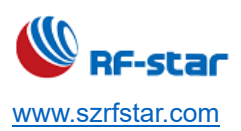

| AT+CNT_LIST     | Query the connected device list of the current device.                 | Take effect immediately.                                                                                                |
|-----------------|------------------------------------------------------------------------|----------------------------------------------------------------------------------------------------|
| AT+DISCONNECT   | Disconnect the connected device.                                       | Take effect immediately.                                                                                                |
| AT+AUTO_CNT     | Automatically reconnect the slave devices.                             | Only effective in master mode and master-slave<br>mode.<br>Take effect immediately, can be saved after<br>power off.    |
| AT+DEV_DEL      | Delete the saved automatic reconnection devices.                       | Take effect immediately, can be saved after power off.                                                                  |
| AT+CNT_INTERVAL | Query/set the connection interval.                                     | Take effect immediately, can be saved after power off.                                                                  |
| AT+TTM_HANDLE   | Designate the transparent transmission handle during multi-connection. | Only effective in master mode and master-slave<br>mode.<br>Take effect immediately, cannot be saved after<br>power off. |
| AT+SERVICE      | Query/set the slave UUID.                                              | Take effect after reboot, can be saved after power off.                                                                 |
| AT+UUID_SCAN    | Enable/disable the master UUID configuration function.                 | Take effect immediately, can be saved after power off.                                                                  |
| AT+TRX_CHAN     | Configure the master UUID.                                             | Take effect immediately, can be saved after power off.                                                                  |
| AT+OBSERVER     | Enable/disable the observer function.                                  | Only effective in master mode and master-slave mode.                                                                    |
| AT+PHY          | Query/set the PHY rate.                                                | Take effect immediately; can be saved after power off                                                                   |
| AT+UART         | Query/set the baud rate.                                               | Take effect immediately, can be saved after power off.                                                                  |
| AT+PACK         | Query/set the serial port frame size and timeout time.                 | Take effect immediately, cannot be saved after power off.                                                               |
| AT+ECHO         | Query/set whether the serial port is echoed.                           | Take effect immediately, cannot be saved after power off.                                                               |
| AT+STATUS       | Query/set whether to display the device status.                        | Take effect immediately, cannot be saved after power off.                                                               |
| AT+AUTH         | Query/set the user authentication.                                     | Take effect after the next connection, can be                                                                           |

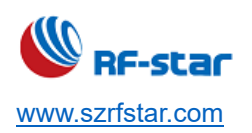

|                            |                                                                                   | saved after power off.                                                                                                |  |
|----------------------------|-----------------------------------------------------------------------------------|----------------------------------------------------------------------------------------------------|--|
| AT+AUTH_KEY                | Enter the user authentication passkey.                                            | Only effective in master mode and master-slave mode.                                                                  |  |
| <u>AT+PAIR</u>             | Query/set the slave role pairing function.                                        | Only effective in slave mode.<br>Take effect after reboot, can be saved after<br>power off.                           |  |
| AT+MASTER_PAIR             | Query/set the master role pairing function.                                       | Only effective in master mode and master-slave<br>mode.<br>Take effect after reboot, can be saved after<br>power off. |  |
| AT+PASSKEY                 | The master role enters the pairing passkey.                                       | Only effective in master mode and master-slave<br>mode.<br>Take effect immediately.                                   |  |
| AT+PAIR_LIST               | Query the pairing list.                                                           |                                                                                                    |  |
| AT+PAIR DEL                | Delete the paired device.                                                         | Take effect immediately, can be saved after power off.                                                                |  |
| AT+SLEEP                   | Query/set the device sleep mode (effective for once)                              | Take effect immediately, cannot be saved after power off.                                                             |  |
| AT+WDOG                    | Enable/disable the watchdog.                                                      | Take effect after reboot, can be saved after power off.                                                               |  |
| AT+RESTART                 | Restart the device.                                                               | Take effect immediately.                                                                                              |  |
| AT+RESET                   | Device parameters restore factory settings and reboot.                            | Take effect immediately.                                                                                              |  |
| AT+VERSION                 | Query the device firmware version.                                                |                                                                                                    |  |
| Return Value of AT Command |                                                                                   |                                                                                                    |  |
| ОК                         | Successful operation.                                                             |                                                                                                    |  |
| FAIL                       | Failed operation.                                                                 |                                                                                                    |  |
| ERROR                      | Error operation.                                                                  |                                                                                                    |  |
| BUSY                       | The operation is busy, please wait for the fulfillment of the previous operation. |                                                                                                    |  |

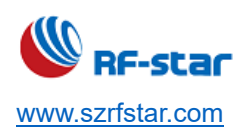

#### 5.3 Detailed AT Command

#### • Enter AT Command Mode

| +++          |                                                                                                 |  |
|--------------|-------------------------------------------------------------------------------------------------|--|
| Function     | Enter AT command mode.                                                                          |  |
| Example      | +++ (No CRLF).                                                                                  |  |
| Return Value | OK.                                                                                             |  |
| Remark       | No need to add CRLF. If OK is returned, the commands sent need to add CRLF.                     |  |
|              | Need to exit AT command mode, the transparent transmission data can be received as well.        |  |
|              | The prefix "+RESEIVED:" refers to transparent transmission data. The data can be transmitted by |  |
|              | "AT+SEND".                                                                                      |  |

#### • Exit AT Command Mode

| AT+EXIT      |                                                                   |
|--------------|-------------------------------------------------------------------|
| Function     | Exit AT command mode and switch to transparent transmission mode. |
| Example      | AT+EXIT                                                           |
| Return Value | ОК                                                                |
| Remark       |                                                                   |

#### Device Name

| AT+NAME?     |                                                                                                |
|--------------|------------------------------------------------------------------------------------------------|
| Function     | Query the device name.                                                                         |
| Example      | AT+NAME?                                                                                       |
| Return Value | AT+NAME=0,RFstar_XXXX                                                                          |
|              | OK.                                                                                            |
| Remark       | Parameter 1: Broadcast name input format of the current device. (0: ASCII, 1: HEX)             |
|              | Parameter 2: Broadcast name of the current device. The factory default is RFstar_XXXX. XXXX is |
|              | the last two bytes of the MAC address.                                                         |

| AT+NAME= |                              |
|----------|------------------------------|
| Function | Set the device name.         |
| Example  | AT+NAME=0,TEST-NAME          |
| Example  | AT+NAME=1,544553542D4E414D45 |

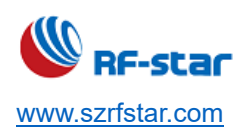

V1.6 - Jun., 2022

| Return Value | OK.                                                                                   |
|--------------|---------------------------------------------------------------------------------------|
| Remark       | 0 means that the name input format is in ASCII format,                                |
|              | 1 means that the name input format is in HEX format.                                  |
|              | The maximum setting length is 16 bytes. The command "AT+NAME=0" or "AT+NAME=1" can be |
|              | used to restore the device to its default factory name.                               |
|              | Take effect immediately, can be saved after power off.                                |

#### MAC Address

| AT+MAC?      |                                |
|--------------|--------------------------------|
| Function     | Query the device MAC address.  |
| Example      | AT+MAC?                        |
| Return Value | AT+MAC=8A:E5:84:7A:E7:C9       |
|              | ОК                             |
| Remark       | MAC address is in hexadecimal. |

| AT+MAC=      |                                                                                            |
|--------------|--------------------------------------------------------------------------------------------|
| Function     | Set the device MAC address.                                                                |
| Example      | AT+MAC=F1:F2:F3:F4:F5:F6                                                                   |
| Return Value | ОК                                                                                         |
| Remark       | The new MAC will take effect after reboot, and be saved after power off.                   |
|              | Set to 00:00:00:00:00:00 or FF:FF:FF:FF:FF to restore factory settings of the MAC address. |

#### • Device Role

| AT+ROLE=?    |                                                                                                   |
|--------------|---------------------------------------------------------------------------------------------------|
| Function     | Query the parameter range of this command.                                                        |
| Example      | AT+ROLE=?                                                                                         |
| Return Value | AT+ROLE=[0,1,2,3]                                                                                 |
|              | ОК                                                                                                |
| Remark       | 0: Slave (by default)                                                                             |
|              | 1: Master                                                                                         |
|              | 2: Master-slave                                                                                   |
|              | 3: Beacon, connectable. (The serial port is disabled by default and unavailable in this mode. The |
|              | serial port can be enabled by pulling low the CTS pin.)                                           |

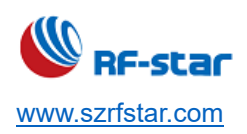

V1.6 - Jun., 2022

| AT+ROLE?     |                                                   |
|--------------|---------------------------------------------------|
| Function     | Query the current device role.                    |
| Example      | AT+ROLE?                                          |
| Return Value | AT+ROLE=0                                         |
|              | ОК                                                |
| Remark       | The current role of the device is the slave role. |

| AT+ROLE=     |                                                                                                    |
|--------------|----------------------------------------------------------------------------------------------------|
| Function     | Set the device role.                                                                                                    |
| Example      | AT+ROLE=1                                                                                                    |
| Return Value | ОК                                                                                                    |
| Remark       | Set the current role of the device as the master role.           Take effect after reboot, can be saved after power off. |
|              | Switching roles will cause the list of paired devices and auto-reconnect devices to be cleared.                          |

#### • TX Power

| AT+POWER=?   |                                                                                                    |
|--------------|----------------------------------------------------------------------------------------------------|
| Function     | Query the parameter range of this command.                                                                      |
| Example      | AT+POWER=?                                                                                                    |
| Return Value | AT+POWER=[-28,-20,-10,-5,-3,0,1,2,4,6]<br>OK                                                                    |
| Remark       | The maximum TX power of RF-BM-BG22A1(I) is 0 dBm, and the return value of this command is [-28,-20,-10,-5,-3,0] |

| AT+POWER?    |                                           |
|--------------|-------------------------------------------|
| Function     | Query the current TX power of the device. |
| Example      | AT+POWER?                                 |
| Return Value | AT+POWER=4                                |
|              | ОК                                        |
| Remark       | The current TX power is 4 dBm.            |

| AT+POWER= |                            |
|-----------|----------------------------|
| Function  | Set the device's TX power. |
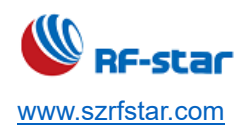

V1.6 - Jun., 2022

| Example      | AT+POWER=-10                                                         |
|--------------|----------------------------------------------------------------------|
| Return Value | ОК                                                                   |
| Remark       | Set the device TX power to -10 dBm.                                  |
|              | Take effect immediately after setting, can be saved after power off. |

### Broadcast Parameter

| AT+ADS=?     |                                                                                                    |
|--------------|----------------------------------------------------------------------------------------------------|
| Function     | Query the parameter range of this command.                                                          |
| Example      | AT+ADS=?                                                                                            |
| Return Value | AT+ADS=<0,1>,<0,1>,<20~10240>                                                                       |
| Remark       | Parameter 1: Set broadcast status (0: Disable. 1: Enable).                                          |
|              | Parameter 2: Set broadcast mode (0: Non-connectable. 1: Connectable).                               |
|              | <b>Parameter 3</b> : Set broadcast interval (in ms, Range 20 ms ~ 10240 ms, the default is 200 ms). |

| AT+ADS?      |                                                |
|--------------|------------------------------------------------|
| Function     | Query the broadcast parameters.                |
| Example      | AT+ADS?                                        |
| Return Value | AT+ADS=1,1,200<br>OK                           |
| Remark       | Parameter 1: Under broadcasting.               |
|              | Parameter 2: Connectable broadcast.            |
|              | Parameter 3: The broadcast interval is 200 ms. |

| AT+ADS=      |                                                                                                    |
|--------------|----------------------------------------------------------------------------------------------------|
| Function     | Set the broadcast parameters.                                                                                                    |
| Example      | AT+ADS=1,0,500                                                                                                    |
| Return Value | ОК                                                                                                    |
| Remark       | Enable unconnectable broadcasting with 500 ms broadcast interval.<br>Take effect immediately after setting, can be saved after power off.<br>Invalid under master mode.<br>Remark: The minimum broadcast interval is 20 ms. |

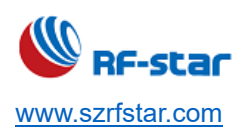

### User-defined Broadcast Data

| AT+ADV_DATA? |                                                                                                    |
|--------------|----------------------------------------------------------------------------------------------------|
| Function     | Query the user-defined broadcast data.                                                                  |
| Example      | AT+ADV_DATA?                                                                                            |
| Return Value | AT+ADV_DATA=0,XXXXXXXXXXXXXXXXXXXXXXXXXXXXXXXXXXXX                                                      |
|              | ОК                                                                                                    |
| Remark       | Parameter 1: Broadcast data input format of the current device. (0: ASCII, 1: HEX)                      |
|              | Parameter 2: Broadcast data of the current device. If this parameter is not set, NULL will be returned. |

| AT+ADV_DATA= |                                                                                                    |
|--------------|----------------------------------------------------------------------------------------------------|
| Function     | Set the user-defined broadcast data.                                                                                                    |
| Example      | AT+ADV_DATA=0,112233445566778899AA#S=+                                                                                                    |
| Example      | AT+ADV_DATA=1,313132323333343435353636373738383939414123533D2B                                                                                                    |
| Return Value | ОК                                                                                                    |
| Remark       | <ol> <li>Parameter 1: 0 means that the input broadcast data is in ASCII format, 1 means that the input broadcast data is in HEX format.</li> <li>The data is placed in the user-defined zone, and the user can user-definedize the broadcast data up to 26 bytes.</li> <li>Use "AT+ADV_DATA=0" or "AT+ADV_DATA=1" command to restore the broadcast data to the default data.</li> <li>Take effect immediately after setting, can be saved after power off.</li> </ol> |

### User-defined Broadcast Response Packet Data

| AT+RSP_DATA? |                                                                                                    |
|--------------|----------------------------------------------------------------------------------------------------|
| Function     | Query the user-defined broadcast response packet data.                                                                                                    |
| Example      | AT+RSP_DATA?                                                                                                    |
| Return Value | AT+RSP_DATA=0,XXXXXXXXXXXXXXXXXXXXXXXXXXXXXXXXXXXX                                                                                                    |
| Remark       | Parameter 1: The current device input format of broadcast response packet data. (0: ASCII, 1: HEX)<br>Parameter 2: The current device broadcasts response packet data. If the user does not set this<br>parameter, it returns NULL. |

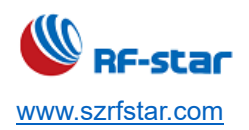

V1.6 - Jun., 2022

| AT+RSP_DATA= |                                                                                                  |
|--------------|--------------------------------------------------------------------------------------------------|
| Function     | Set the user-defined broadcast response packet data.                                             |
| Example      | AT+RSP_DATA=1,070952467374617206FF5246010203                                                     |
| Return Value | ОК                                                                                               |
|              | 1. 0 means that the input broadcast response packet data is in ASCII format, 1 means that the    |
|              | input broadcast response packet data is in HEX format.                                           |
|              | 2. The user can user-definedize the broadcast response packet data up to <b>31</b> bytes.        |
|              | 3. The "AT+RSP_DATA=0" or "AT+RSP_DATA=1" command can be used to restore the broadcast           |
| Remark       | response packet data to its default data.                                                        |
|              | 4. Take effect immediately after setting, can be saved after power off.                          |
|              | Note: Since the setting of the response packet data occupies the position of the broadcast name, |
|              | the broadcast name command will become invalid after setting the response packet data. If the    |
|              | broadcast name is required, the user needs to add it to the user-defined data.                   |

# Long Range Broadcast

| AT+LE_CODED? |                                                     |
|--------------|-----------------------------------------------------|
| Function     | Query the user-defined Long Range broadcast status. |
| Example      | AT+LE_CODED?                                        |
| Return Value | AT+LE_CODED=1                                       |
|              | ОК                                                  |
| Remark       | 0: Disable Long Range broadcast (Default).          |
|              | 1: Enable Long Range broadcast.                     |

| AT+LE_CODED= |                                                                                                    |
|--------------|----------------------------------------------------------------------------------------------------|
| Function     | Set the Long Range broadcast (enable/disable).                                                                                                    |
| Example      | AT+LE_CODED=1                                                                                                    |
| Return Value | ОК                                                                                                    |
| Remark       | Enable Long Range broadcast.<br>After enabled, the broadcast itself does not carry data, and the command "AT+ADV_EXT" needs to<br>be used to set the user's data.<br>At the same time, the master must be in the LE CODED PHY to be able to scan this broadcast and<br>connect.<br>Take effect immediately after setting, can be saved after power off.<br>Remark: RF-BM-BG22A1 and RF-BM-BG22A1I do not support this command. Beacon mode does |

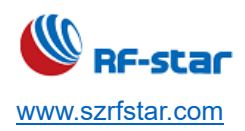

### not support Long Range broadcast.

## • Extended Broadcast (Big Broadcast Packet)

| AT+ADV_EXT?  |                                                                                                |
|--------------|------------------------------------------------------------------------------------------------|
| Function     | Query the user-defined <b>extended</b> broadcast packet.                                       |
| Example      | AT+ADV_EXT?                                                                                    |
| Return Value | AT+ADV_EXT=120\r\n                                                                             |
|              | XXXXXXXXXXXXXXXXXXXXXXXXXXXXXXXXXXXXXX                                                         |
|              | ОК                                                                                             |
| Remark       | Parameter 1: Current extended broadcast data length.                                           |
|              | Parameter 2: XXX is the returned user-defined extended broadcast data.                         |
|              | There is a carriage return and line feed (CRLF) followed by parameter 1 and parameter 2 in the |
|              | returned data. If the user does not set this parameter, it will return "AT+ ADV_EXT=NULL".     |

| AT+ADV_EXT=  |                                                                                                    |
|--------------|----------------------------------------------------------------------------------------------------|
| Function     | Set the user-defined extended broadcast packet.                                                         |
| Example      | AT+ADV_EXT=120,5000                                                                                     |
| Return Value | ОК                                                                                                    |
|              | INPUT_ADV_EXT:120                                                                                       |
|              | Parameter 1: The extended broadcast data length (range:1 byte ~ 251 bytes).                             |
|              | Parameter 2: Broadcast data input timeout time (range: 1 ms ~ 5000 ms, and the default parameter        |
|              | is 500 ms).                                                                                             |
|              |                                                                                                    |
|              | The above example is a user-defined extended broadcast with a length of 120 bytes, and the input        |
|              | timeout is 5000 ms. If the broadcast data of the specified length is entered within the set valid time, |
|              | it will return OK when the specified length is reached, as shown below. If the set timeout time is up   |
| Remark       | but the specified input data length is not reached, it will return to RECEIVE_TIMEOUT.                  |
|              | For example:                                                                                            |
|              | Send $\rightarrow \Diamond$ AT+ADV_EXT=120,5000                                                         |
|              | Receive ←♦OK                                                                                            |
|              | INPUT_ADV_EXT:120                                                                                       |
|              | Send→◇                                                                                                  |
|              | 123456789a123456789a123456789a123456789a123456789a123456789a123456789a123456789a1                       |
|              | 23456789a123456789a123456789a123456789a                                                                 |

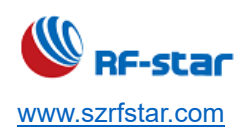

V1.6 - Jun., 2022

| Receive←♦OK                                                                                         |
|----------------------------------------------------------------------------------------------------|
| The user can customize the extended broadcast data up to 251 bytes. When this function is enabled,  |
| the extended broadcast packet will be without the device name. At the same time, the module will    |
| automatically add the broadcast length (Len) and broadcast type (0xFF) to the data front end of the |
| data set by the user.                                                                               |
| When the length of the extended broadcast data is no less than 189 bytes, the device is             |
| connectable. If it exceeds 189 bytes, the device is unconnectable.                                  |
| Take effect immediately after setting, can be saved after power off.                                |

### Beacon

| AT+BEACON=?  |                                                                                                    |
|--------------|----------------------------------------------------------------------------------------------------|
| Function     | Query the parameter range of this command.                                                           |
| Example      | AT+BEACON=?                                                                                          |
|              | AT+BEACON=<0~FFFF>,<0~FFFF>,<-90~4>,<0~FF>,<0,1>                                                     |
| Return Value | ОК                                                                                                   |
|              | Parameter 1: Company ID, 0x4C00 is by default.                                                       |
|              | Parameter 2: Major UUID, 0x0708 is by default.                                                       |
|              | Parameter 3: Minor UUID, 0x0506 is by default.                                                       |
|              | Parameter 4: Reference RSSI at 1 m, -48 is by default.                                               |
| Remark       | Parameter 5: User-defined UUID data, 0x0112233445566778899AABBCCDDEEFF0 is by default.               |
|              | Parameter 6: Enhanced broadcast (0: Disable, 1: Enable). When enabled, it will broadcast three       |
|              | times for every broadcast event, to improve the crawl rate of the master.                            |
|              | Remark: In this mode, the serial port is disabled and unavailable. The serial port can be enabled by |
|              | pulling down the CTS pin.                                                                            |

| AT+BEACON?   |                                                                     |
|--------------|---------------------------------------------------------------------|
| Function     | Query the Beacon parameters.                                        |
| Example      | AT+BEACON?                                                          |
| Return Value | AT+BEACON=4C00,0708,0506,-48,0112233445566778899AABBCCDDEEFF0<br>OK |

| AT+BEACON= |                                                               |
|------------|---------------------------------------------------------------|
| Function   | Set the Beacon parameters.                                    |
| Example    | AT+BEACON=4546,0102,0304,-50,0102030405060708090A0B0C0D0EF010 |

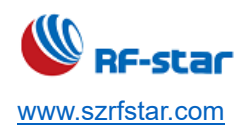

V1.6 - Jun., 2022

| Return Value | ОК                                                              |
|--------------|-----------------------------------------------------------------|
| Remark       | Set the Company ID to 4546.                                     |
|              | Set Major to 0102.                                              |
|              | Set Minor to 0304.                                              |
|              | Set the reference RSSI at 1 m to -50 dBm.                       |
|              | Set user-defined UUID data as 0102030405060708090A0B0C0D0EF010. |

### Scan as a Master

| AT+SCAN=?    |                                                                                                    |
|--------------|----------------------------------------------------------------------------------------------------|
| Function     | Query the parameter range of this command.                                                          |
| Example      | AT+SCAN=?                                                                                           |
| Return Value | AT+SCAN=[0,1],<1-65535>,<0,1>,<1-255>                                                               |
|              | OK                                                                                                  |
|              | Parameter 1: The current scan status, 0 means to stop scanning, 1 means scanning.                   |
| Remark       | Parameter 2: Scan timeout time in s.                                                                |
|              | Parameter 3: Whether to enable the display name function, 1: enable, 0: disable (1 is by default)   |
|              | Only effective in master mode and master-slave mode.                                                |
|              | Parameter 4: It means the time interval of scanning the reconnection device list after enabling the |
|              | reconnection function. Modifying this parameter can increase the speed of automatic reconnection.   |
|              | In s, 3 seconds is by default.                                                                      |

| AT+SCAN?     |                                                                                                    |
|--------------|----------------------------------------------------------------------------------------------------|
| Function     | Query the scan status and timeout time settings.                                                                                                    |
| Example      | AT+SCAN?                                                                                                    |
| Return Value | AT+SCAN=0,10,1,3<br>OK                                                                                                    |
| Remark       | <ul> <li>Parameter 1: 0 means the current device stops scanning.</li> <li>Parameter 2: The current scan timeout time is 10 s.</li> <li>Parameter 3: 1 means display device name.</li> <li>Parameter 4: The time interval of scanning the reconnection device list is 3 seconds. (This parameter is only effective when the automatic reconnection function is enabled.)</li> </ul> |

| AT+SCAN= |                                               |
|----------|-----------------------------------------------|
| Function | Regularly scan the surrounding slave devices. |

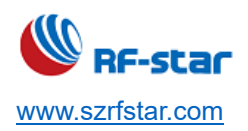

V1.6 - Jun., 2022

| Example      | AT+SCAN=1,10,1                                                                              |
|--------------|---------------------------------------------------------------------------------------------|
|              | ОК                                                                                          |
| Return Value | 0 53:60:52:A4:3E:66 -67 RF-STAR-SMMT                                                        |
|              | 1 5D:61:9B:78:2E:5E -83 RFstar_2E5E                                                         |
|              | ······                                                                                      |
|              | Parameter 1: 1 means to start scanning                                                      |
| Remark       | Parameter 2: 10 means the scan timeout is 10 s.                                             |
|              | Remark: Automatically stop scanning after the number of devices reaches 20 or the scan time |
|              | reaches 10 seconds.                                                                         |

| AT+SCAN      |                                                                                                   |
|--------------|---------------------------------------------------------------------------------------------------|
| Function     | Scan the surrounding devices.                                                                     |
| Example      | AT+SCAN                                                                                           |
|              | ОК                                                                                                |
|              | 0 53:60:52:A4:3E:66 -67 RF-STAR-SMMT                                                              |
| Return Value | 1 43:D5:CF:24:60:94 -58 RF-STAR-ABCD                                                              |
|              | 2 21:DD:7C:E3:99:B5 -71 RFstar_99B5                                                               |
|              | 3 5D:61:9B:78:2E:5E -83 RFstar_2E5E                                                               |
|              |                                                                                                   |
| Remark       | Scan immediately (stop scanning after the number of devices reaches 20 or the scan time reaches   |
|              | 20 seconds), and print the MAC address, RSSI value, and device name of the slave devices, where   |
|              | "0, 1, 2, 3" is the serial number of the scanned devices (Scan for devices with name by default). |

## PHY of Master Role

| AT+SCAN_PHY=? |                                                      |
|---------------|------------------------------------------------------|
| Function      | Query the parameter range of this command.           |
| Example       | AT+SCAN_PHY=?                                        |
| Return Value  | AT+SCAN_PHY=[0,1]                                    |
|               | ОК                                                   |
| Remark        | 0: 1 M PHY                                           |
|               | 1: CODED PHY                                         |
|               | Only effective in master mode and master-slave mode. |

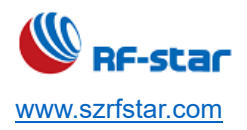

V1.6 - Jun., 2022

| AT+SCAN_PHY? |                                                                                             |
|--------------|---------------------------------------------------------------------------------------------|
| Function     | Query the PHY layer of the device during scanning and connection.                           |
| Example      | AT+SCAN_PHY?                                                                                |
| Return Value | AT+SCAN_PHY=0                                                                               |
|              | ОК                                                                                          |
| Remark       | The current PHY layer of the device during scanning and connection is 1 M PHY (by default). |

| AT+SCAN_PHY= |                                                                                             |
|--------------|---------------------------------------------------------------------------------------------|
| Function     | Set the PHY layer of the device during scanning and connection.                             |
| Example      | AT+SCAN_PHY=1                                                                               |
| Return Value | ОК                                                                                          |
| Remark       | Set the scan PHY of the current master role to LE CODED PHY. After setting LE CODED PHY, it |
|              | can only scan the slave devices under the same LE CODED PHY, and can only connect to the    |
|              | device under LE CODED PHY.                                                                  |
|              | Take effect immediately after setting, can be saved after power off.                        |
|              | Note: RF-BM-BG22A1 and RF-BM-BG22A1I do not support this command.                           |

# Scan and Print Out Slave Device Name

| AT+S_NAME=?  |                                                                                                    |
|--------------|----------------------------------------------------------------------------------------------------|
| Function     | Query the parameter range of this command.                                                                                               |
| Example      | AT+S_NAME=?                                                                                                    |
| Return Value | AT+S_NAME=[0,1]<br>OK                                                                                                    |
| Remark       | 0: Stop scanning the slave device name. 1: Start scanning the slave device name.<br>Only effective in master mode and master-slave mode. |

| AT+S_NAME?   |                                                                                             |
|--------------|---------------------------------------------------------------------------------------------|
| Function     | Query the status of this function.                                                          |
| Example      | AT+S_NAME?                                                                                  |
| Return Value | AT+S_NAME=1<br>OK                                                                           |
| Remark       | 0 means the current scan status is stopped.<br>1 means the current scan status is scanning. |

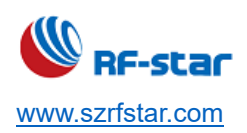

V1.6 - Jun., 2022

| AT+S_NAME=   |                                                                                                    |
|--------------|----------------------------------------------------------------------------------------------------|
| Function     | Set the status of scanning slave device name.                                                                                                |
| Example      | AT+S_NAME=1                                                                                                    |
| Return Value | OK<br>MAC:5C:02:72:26:55:88,RSSI:-68,NAME:RFstar_XIANG7<br>MAC:AC:23:3F:5A:B7:DD,RSSI:-80,NAME:MBeacon                                       |
| Remark       | Enable the scan, and if need to stop scanning, please use the command "AT+S_NAME=0".<br>Only effective in master mode and master-slave mode. |

### Connection as a Master

| AT+CONNECT=  |                                                                                                    |
|--------------|----------------------------------------------------------------------------------------------------|
| Function     | Connect to the specified device according to the serial number or MAC address returned by "AT+SCAN" command. |
| Example 1    | AT+CONNECT=1                                                                                                 |
| Return Value | OK<br>43 <sup>.</sup> D5 <sup>.</sup> CF <sup>.</sup> 24 <sup>.</sup> 60 <sup>.</sup> 94 CONNECTED           |
| Remark       | Connect to the device in the first place of the serial number list returned by "AT+SCAN" command.            |
| Example 2    | AT+CONNECT=,F1:F2:F3:F4:F5:F6                                                                                |
|              | OK                                                                                                    |
| Return Value | F1:F2:F3:F4:F5:F6 CONNECTED 1                                                                                |
|              | Connect to the device with the specified MAC address. Parameter 1 is omitted, only need to fill in           |
|              | the MAC address to be connected. The connected device may have timed out and failed to connect.              |
|              | The connection timeout period is 10 s, and the timeout time is settable. The timeout prompt: "               |
|              | F1:F2:F3:F4:F5:F6 CONNECT TIMEOUT". After the connection is successful, the last number of                   |
|              | the connection prompt string is the handle of the newly established connection, and the current              |
| Remark       | transparent transmission points to the same handle.                                                          |
|              | Remark:                                                                                                    |
|              | 1. The number of connected devices has reached 8, and it will return FAIL when using the                     |
|              | command to connect to a new device. And one of the connected devices needs to be                             |
|              | disconnected before connecting the new device.                                                               |
|              | 2. If the current mode is the master-slave mode, the master device can only connect up to 7 slave            |
|              | devices.                                                                                                    |
|              | 3. Please do not try to connect to an unconnectable broadcasting device.                                     |

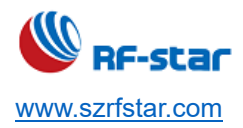

V1.6 - Jun., 2022

4. Only effective in master mode and master-slave mode.

## • Display the Connected Devices

| AT+CNT_LIST  |                                                                                                  |
|--------------|--------------------------------------------------------------------------------------------------|
| Function     | Display the list of currently connected devices.                                                 |
| Example      | AT+CNT_LIST                                                                                      |
|              | AT+CNT_LIST=                                                                                     |
|              | 1* (FF:1C:2B:D1:4C:BD)                                                                           |
| Return Value | 2 (EB:71:5B:DE:08:87)                                                                            |
|              | ОК                                                                                               |
| Remark       | The string in red is the connect handle, and the "*" symbol behind the handle indicates that the |
|              | connection is the master device (mobile phone or the module in master mode) connected to the     |
|              | slave role. And the string in the bracket is the device MAC address corresponding to the handle. |
|              | This command is used with AT+TTM_HANDLE together.                                                |
|              | For example, AT+TTM_HANDLE=1 means that the master role transparently transmits the data         |
|              | value to the device whose handle value is 1 and MAC address is FF:1C:2B:D1:4C:BD.                |

### Disconnection

| AT+DISCONNECT=? |                                                                                                |
|-----------------|------------------------------------------------------------------------------------------------|
| Function        | Query the parameter range of this command.                                                     |
| Example         | AT+DISCONNECT=?                                                                                |
|                 | AT+DISCONNECT=<0,1,2>,<1~x>                                                                    |
| Return Value    | ОК                                                                                             |
|                 | Parameter 1:                                                                                   |
|                 | 0: Disconnect the slave devices.                                                               |
|                 | 1: Disconnect the master devices.                                                              |
|                 | 2: Disconnect the master-slave devices.                                                        |
|                 | Parameter 2: The device with the handle that needs to be disconnected. The handle value can be |
| Remark          | queried by the command "AT+CNT_LIST".                                                          |
|                 | Remark: Parameter 2 must be used in the correct role (that is, parameter 1 must be used in     |
|                 | the role of the current device).                                                               |
|                 | For example: If device A is in the master role with two slave devices connected, and           |
|                 | "AT+DISCONNECT=1,1" means disconnecting the slave device with handle 1 connected to device     |
|                 | A.                                                                                             |

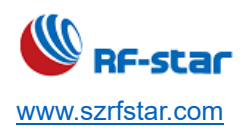

| AT+DISCONNECT= |                                                                             |
|----------------|-----------------------------------------------------------------------------|
| Function       | Disconnect the specified connection.                                        |
| Example        | AT+DISCONNECT=1,1                                                           |
| Return Value   | OK<br>F1:F2:F3:F4:F5:F6 DISCONNECTED                                        |
| Remark         | In the master role, disconnect the slave device with the handle value of 1. |

| AT+DISCONNECT          |                                                 |
|------------------------|-------------------------------------------------|
| Function               | Disconnect all the currently connected devices. |
| Example                | AT+DISCONNECT                                   |
|                        | ОК                                              |
| Return Value           | F1:F2:F3:F4:F5:F6 DISCONNECTED                  |
|                        | 5D:61:9B:78:2E:5E DISCONNECTED                  |
| Automatic Reconnection |                                                 |

#### Automatic Reconnection

| AT+AUTO_CNT=? |                                                                                                    |
|---------------|----------------------------------------------------------------------------------------------------|
| Function      | Query the parameter range of this command.                                                            |
| Example       | AT+AUTO_CNT=?                                                                                         |
| Doturn Value  | AT+AUTO_CNT=[0,1], <ff:ff:ff:ff:ff:ff>,&lt;0,1&gt;</ff:ff:ff:ff:ff:ff>                                |
| Return value  | ОК                                                                                                    |
|               | Parameter 1:                                                                                          |
|               | 0: Disable the automatic reconnection function.                                                       |
|               | 1: Enable automatic reconnection function.                                                            |
| Remark        | Parameter 2: Optional parameter. Add the device MAC address to the automatic reconnection list.       |
|               | If this parameter is set, the automatic reconnection function of the specified MAC address is enabled |
|               | or disabled according to parameter 1, at the same time, the automatic reconnection function of other  |
|               | devices is not influenced by this command.                                                            |
|               | Parameter 1 and parameter 2 affect each other. When only parameter 1 is set, the automatic            |
|               | reconnection function takes effect on the devices in the automatic reconnection list. When there are  |
|               | parameters 1 and 2, the automatic reconnection function takes effect on the parameter 2 specified     |
|               | MAC address device, and other devices maintain the original status.                                   |
|               | Parameter 3: Optional parameter.                                                                      |
|               | 1: Automatic reconnection function will be enabled immediately, although the device is not            |

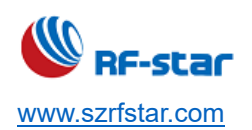

| connected before. The default setting is 0. If the parameter is set as 1, after the command is sent, |
|----------------------------------------------------------------------------------------------------|
| pls operate according to the following steps to automatically reconnect the slave devices.           |
|                                                                                                    |
| Note: The device with the automatic reconnection function will not automatically connect to          |
| the slave devices in the following cases:                                                            |
| 1. Use "AT+DISCONNECT" to connect the disconnected slave device, the automatic reconnection          |
| function will not work at this time. The following conditions can restore the automatic              |
| reconnection function.                                                                               |
| a) Use the command again to connect the slave device.                                                |
| b) Restart the device                                                                                |
| c) Disable the BLE function of this device and then enable the BLE function (Use the                 |
| command "AT+SLEEP=,0" to disable the BLE function, and then use the command                          |
| "AT+SLEEP=,1" to enable the BLE function).                                                           |
| 2. After using the command "AT+SLEEP=,0" to disable the BLE function, the device will not            |
| automatically reconnect. When BLE is enabled again, the device will automatically reconnect.         |

| AT+AUTO_CNT? |                                                                                                 |
|--------------|-------------------------------------------------------------------------------------------------|
| Function     | Query the current automatic reconnection status of the device and the stored device list of the |
|              | automatic reconnection devices.                                                                 |
| Example      | AT+AUTO_CNT?                                                                                    |
| Return Value | AT+AUTO_CNT=                                                                                    |
|              | 1,FF:1C:2B:D1:4C:BD                                                                             |
|              | 0,EB:71:5B:DE:08:87                                                                             |
|              | ОК                                                                                              |
| Remark       | Device FF:1C:2B:D1:4C:BD enable the automatic reconnection function (can be saved after power   |
|              | off).                                                                                           |
|              | Device EB:71:5B:DE:08:87 disabled automatic reconnection function.                              |

| AT+AUTO_CNT= |                                                                                               |
|--------------|-----------------------------------------------------------------------------------------------|
| Function     | Set the automatic reconnection function. Only effective in master mode and master-slave mode. |
| Example 1    | AT+AUTO_CNT=1                                                                                 |
| Return Value | ОК                                                                                            |
| Remark       | Enable the automatic reconnection function of all devices in the automatic reconnection list. |
| Example 2    | AT+AUTO_CNT=0,EB:71:5B:DE:08:87                                                               |

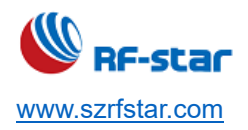

V1.6 - Jun., 2022

| Return Value | ОК                                                                                                    |
|--------------|----------------------------------------------------------------------------------------------------|
| Remark       | Disable the automatic reconnection function of the device with MAC address EB:71:5B:DE:08:87.<br>Take effect immediately after setting, can be saved after power off. |
| Example 3    | AT+AUTO_CNT=1,EB:71:5B:DE:08:87,1                                                                                                    |
| Return Value | ОК                                                                                                    |
| Remark       | Add the device with MAC address EB:71:5B:DE:08:87 to the automatic reconnection device list.<br>The device will automatically reconnect immediately.                  |

### Delete Automatic Reconnection Device

| AT+DEV_DEL=  |                                                                                            |
|--------------|--------------------------------------------------------------------------------------------|
| Function     | Delete the stored devices.                                                                 |
|              | Take effect immediately after setting, can be saved after power off.                       |
|              | Only effective in master mode and master-slave mode.                                       |
| Example 1    | AT+DEV_DEL=FF:1C:2B:D1:4C:BD                                                               |
| Return Value | ОК                                                                                         |
|              | Delete the device with the MAC address of FF:1C:2B:D1:4C:BD.                               |
| Remark       | Query the stored devices by "AT+AUTO_CNT?".                                                |
| Example 2    | AT+DEV_DEL=ALL                                                                             |
| Return Value | ОК                                                                                         |
| Remark       | Delete all devices in the list.                                                            |
|              | This command will not actively disconnect the device.                                      |
|              | For example: When the device is connected to the FF:1C:2B:D1:4C:BD device, only the stored |
|              | device list is cleared after this command is executed, and the connection with the         |
|              | FF:1C:2B:D1:4C:BD device will not be actively disconnected.                                |

### Connection Interval

| AT+CNT_INTERVAL=? |                                                                                              |
|-------------------|----------------------------------------------------------------------------------------------|
| Function          | Query the parameter range of this command.                                                   |
| Example           | AT+CNT_INTERVAL=?                                                                            |
| Return Value      | AT+CNT_INTERVAL=[6~3200]                                                                     |
|                   | ОК                                                                                           |
| Remark            | The parameter range is 6 ~ 3200.                                                             |
|                   | The connection interval = parameter $*$ 1.25 ms, which corresponds to 7.5 ms $\sim$ 4000 ms. |

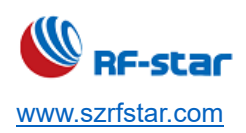

20 ms is by default.

| AT+CNT_INTERVAL? |                                                                        |
|------------------|------------------------------------------------------------------------|
| Function         | Query the current connection interval of the device.                   |
| Example          | AT+CNT_INTERVAL?                                                       |
| Return Value     | AT+CNT_INTERVAL=16                                                     |
|                  | ОК                                                                     |
| Remark           | The current connection interval of the device is 20 ms (16 * 1.25 ms). |

| AT+CNT_INTERVAL= |                                                                                                    |
|------------------|----------------------------------------------------------------------------------------------------|
| Function         | Set the device connection interval.                                                                                                    |
| Example          | AT+CNT_INTERVAL=16                                                                                                    |
| Return Value     | ОК                                                                                                    |
| Remark           | <ol> <li>The connection interval is set as 20 ms. Take effect immediately after setting, can be saved after power off.</li> <li>The connection interval can reach less than 20 ms (minimum 8 ms), when the Bluetooth module is working as a master.</li> <li>Due to system problems with mobile phones, the minimum connection interval can only be 20 ms.</li> <li>After the connection interval takes effect, the connection interval will be coordinated according to different mobile phones. Maximum coordination to 2 times the set interval. For example, if the connection interval is set to 10 ms by the command, the maximum coordinated connection interval is 20 ms.</li> </ol> |

## Designate Transmission Device

| AT+TTM_HANDLE=? |                                                                                                  |
|-----------------|--------------------------------------------------------------------------------------------------|
| Function        | Query the available handle value.                                                                |
| Example         | AT+TTM_HANDLE=?                                                                                  |
| Return Value    | AT+TTM_HANDLE=[1~8]                                                                              |
|                 | ОК                                                                                               |
| Remark          | The handle value range is $1 \sim 8$ . And it is allocated by the system.                        |
|                 | Remark: There are at most 8 values. It is that the module is simultaneously connected to 8 slave |
|                 | devices, and each handle corresponds to a slave device.                                          |

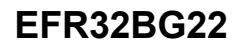

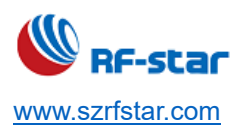

| AT+TTM_HANDLE? |                                                                       |  |
|----------------|-----------------------------------------------------------------------|--|
| Function       | Query the current data transparent transmission handle of the device. |  |
| Example        | AT+TTM_HANDLE?                                                        |  |
| Return Value   | AT+TTM_HANDLE=1                                                       |  |
|                | OK                                                                    |  |

| AT+TTM_HANDLE=                                       |                                                                                                    |
|------------------------------------------------------|----------------------------------------------------------------------------------------------------|
| Function                                             | Designate the slave role for data transmission under multi-connection.                                                                                                    |
| Example                                              | AT+TTM_HANDLE=1                                                                                                    |
| Return Value                                         | ОК                                                                                                    |
| Remark                                               | Set the device with a handle value of 1 to transmit data.<br>Use AT+CNT_LIST to get the current handle value of the device to be connected.<br>Take effect immediately after setting, do not be saved after power off. |
| Only effective in master mode and master-slave mode. |                                                                                                    |
| Set the UUID of Slave Role                           |                                                                                                    |

### • Set the UUID of Slave Role

| AT+SERVICE=? |                                                                                                    |
|--------------|----------------------------------------------------------------------------------------------------|
| Function     | Query the parameter range of this command.                                                                                                    |
| Example      | AT+SERVICE=?                                                                                                    |
|              | AT+SERVICE=<0,1>,<0~FFFF>,<0~FFFF>,<0~FFFF>,<0~FFFF>,<0~FFFF>,<0~FFFF>,<0~FFFF>,<0~FFFP>,<0~FFFP>,<0~FFPP>,<0~FFPP>,<0~FFPP>,<0~FFPP>,<0~FFPP>,<0~FFPP>,<0~FFPP>,<0~FFPP>,<0~FFPP>,<0~FFPP>,<0~FFPP>,<0~FFPP>,<0~FFPP>,<0~FPPP>,<0~FPPP>,<0~FPPP>,<0~FPPP>,<0~FPPP>,<0~FPPP>,<0~FPPP>,<0~FPPP>,<0~FPPP>,<0~FPPP>,<0~FPPP>,<0~FPPP>,<0~FPPPP>,<0~FPPPP>,<0~FPPPP>,<0~FPPPPP>,<0~FPPPPP>,<0~FPPPPPPPPPPPPPPPPPPPPPPPPPPPPPPPPPPPP |
| Return Value | ОК                                                                                                    |
|              | Parameter 1: 128-bit UUID function (0: 16-bit; 1: 128-bit, take effect after reboot).                                                                                                    |
|              | <b>Parameter 2</b> : Device service UUID (the 3 <sup>rd</sup> and 4 <sup>th</sup> byte).                                                                                                    |
|              | <b>Parameter 3</b> : Device receiving channel UUID (the 3 <sup>rd</sup> and 4 <sup>th</sup> byte in 128-bit mode).                                                                                                    |
|              | <b>Parameter 4</b> : Device transmitting channel UUID (the 3 <sup>rd</sup> and 4 <sup>th</sup> byte in 128-bit mode).                                                                                                    |
|              | <b>Parameter 5</b> : Device AT command channel UUID (the 3 <sup>rd</sup> and 4 <sup>th</sup> byte in 128-bit mode).                                                                                                    |
| Remark       | Parameter 6: 128-bit basic UUID values (the 3 <sup>rd</sup> and 4 <sup>th</sup> bytes of the basic UUID are replaced with                                                                                                    |
|              | the UUID of the above parameters to constitute the actual 128-bit UUID of the device).                                                                                                    |
|              | Remark:                                                                                                    |
|              | 1. The basic UUID of 0000xxxx-0000-1000-8000-00805F9B34FB cannot be used.                                                                                                    |
|              | 2. This command is only effective in the slave role. (Slave mode, master-slave mode, and Beacon                                                                                                    |
|              | mode)                                                                                                    |

### AT+SERVICE?

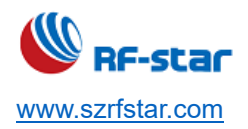

V1.6 - Jun., 2022

| Function     | Query the current service configuration parameters of the device. |
|--------------|-------------------------------------------------------------------|
| Example      | AT+SERVICE?                                                       |
| Return Value | AT+SERVICE=1,0001,0002,0003,0004,9ECADC240EE5A9E093F3A3B50000406E |
|              | ОК                                                                |

| AT+SERVICE=  |                                                                                                    |
|--------------|----------------------------------------------------------------------------------------------------|
| Function     | Set the related service parameters of the device.                                                        |
| Example      | AT+SERVICE=0,FFF0,FFF1,FFF2,FFF3                                                                         |
| Return Value | ОК                                                                                                    |
| Remark       | The device is in 16-bit UUID mode. UUID is FFF0, FFFF1, FFF2, FFF3 respectively.                         |
|              | Set the basic 128-bit UUID, if it exceeds 16 bytes, only the first 16 bytes will be taken, if it is less |
|              | than 16 bytes, the end will be filled with 0.                                                            |
|              | Take effect after reboot, can be saved after power off.                                                  |

# • Enable/Disable UUID Configuration Function of Master Role

| AT+ UUID_SCAN=? |                                                                 |  |
|-----------------|-----------------------------------------------------------------|--|
| Function        | Query the parameter range of this command.                      |  |
| Example         | AT+ UUID_SCAN=?                                                 |  |
|                 | AT+ UUID_SCAN?=[0,1]                                            |  |
| Return Value    | ОК                                                              |  |
|                 | 0: Enable the user-defined UUID transmission channel function.  |  |
| Remark          | 1: Disable the user-defined UUID transmission channel function. |  |

| AT+ UUID_SCAN? |                                                                                            |
|----------------|--------------------------------------------------------------------------------------------|
| Function       | Query the enable status of the user-defined UUID transmission channel.                     |
| Example        | AT+ UUID_SCAN?                                                                             |
| Poturn Value   | AT+ UUID_SCAN=0                                                                            |
| Retuin value   | ОК                                                                                         |
|                | 0: Disable the user-defined UUID transmission channel function.                            |
|                | 1: Enabled the user-defined UUID transmission channel function.                            |
| Remark         | Remark: After enabled, the master will print the characteristic UUID of each slave in turn |
|                | when connecting. It is shown as follows:                                                   |
|                | -CHAR:0 UUID:002A,Read;                                                                    |

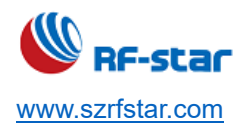

V1.6 - Jun., 2022

| -CHAR:1 UUID:052A,Indicate;                                                                |
|--------------------------------------------------------------------------------------------|
| -CHAR:2 UUID:E4FF,Notify;                                                                  |
| -CHAR:3 UUID:E9FF,Write Without Response,Write;                                            |
| -CHAR:4 UUID:F3FF,Read,Notify;                                                             |
| -CHAR:5 UUID:91FF,Read,Write Without Response,Write;                                       |
|                                                                                            |
| Up to 16 services and 32 UUID channels can be found. Then the "AT+TRX_CHAN" can be used to |
| select the data sending and receiving channel according to the serial number.              |
| Take effect immediately after setting, can be saved after power off.                       |
|                                                                                            |

| AT+ UUID_SCAN= |                                                                     |
|----------------|---------------------------------------------------------------------|
| Function       | Disable/enable the user-defined UUID transmission channel function. |
|                | Only effective in master mode and master-slave mode.                |
| Example        | AT+ UUID_SCAN=1                                                     |
| Return Value   | ОК                                                                  |
| Remark         | Enable user-defined UUID transmission channel function              |

# Configure UUID of Master Role

| AT+TRX_CHAN= |                                                                                                    |
|--------------|----------------------------------------------------------------------------------------------------|
| Function     | Set the user-defined UUID channel for sending and receiving.                                       |
|              | Only effective in master mode and master-slave mode.                                               |
| Example      | AT+TRX_CHAN=1,8,7,0                                                                                |
| Return Value | ОК                                                                                                 |
|              | Parameter 1: The connection handle value, can be obtained by "AT+CNT_LIST".                        |
|              | Parameter 2: The serial number is scanned and printed by the serial port by "AT+UUID_SCAN".        |
|              | This parameter sets the channel to be selected when the master sends data (channels with Write     |
|              | attribute).                                                                                        |
| Demende      | Parameter 3: The serial number is scanned and printed by the serial port by "AT+UUID_SCAN".        |
| Remark       | This parameter sets the channel to be selected when the master receives data (channels with Notify |
|              | and Indicate attributes).                                                                          |
|              | Parameter 4: The specific attribute to be selected of Parameter 2 Write operation. For example, if |
|              | the Write channel to be selected is Without Response attribute, the parameter should be 0; if the  |
|              | Write channel to be selected is Write attribute, the parameter should be 1.                        |

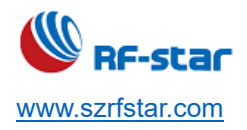

V1.6 - Jun., 2022

Take effect after setting, can be saved after power off (Supports the use under multi-connections, but the function of saving after power off is only valid for the first connected device).

### Master Role Reads the Specified UUID Data

| AT+READ_UUID= |                                                                                               |
|---------------|-----------------------------------------------------------------------------------------------|
| Function      | Read the specified channel data.                                                              |
|               | Only effective in master mode and master-slave mode.                                          |
| Example       | AT+READ_UUID=1,8                                                                              |
| Return Value  | ОК                                                                                            |
|               | <b>Parameter 1</b> : The connection handle value, can be obtained by "AT+CNT_LIST".           |
|               | Parameter 2: The serial number is scanned and printed by the serial port by "AT+UUID_SCAN".   |
| Remark        | This parameter sets the channel to be selected when the master reads data (channels with Read |
|               | attribute).                                                                                   |

#### • Send Data by AT Command

| AT+SEND=?    |                                                                                              |
|--------------|----------------------------------------------------------------------------------------------|
| Function     | Query the parameter range of this command.                                                   |
| Example      | AT+SEND=?                                                                                    |
| Detum Value  | AT+SEND=[1~8],[1~3328],<1~5000>                                                              |
| Return value | ОК                                                                                           |
|              | <b>Parameter 1</b> : Connection handle value (range: 1~8), can be obtained by "AT+CNT_LIST". |
| Domark       | Parameter 2: Length of data sent (range: 1 byte ~ 3328 bytes).                               |
| Remark       | Parameter 3: The input timeout time during sending data (range: 1 ms ~ 5000 ms. 500 ms is by |
|              | default).                                                                                    |

| AT+SEND=     |                                                                                                    |
|--------------|----------------------------------------------------------------------------------------------------|
| Function     | The master role sends data in AT command mode.                                                        |
| Example      | AT+SEND=1,10,1000                                                                                     |
| Return Value | ОК                                                                                                    |
|              | INPUT_BLE_DATA:10                                                                                     |
| Remark       | The example above shows that the connection handle value is 1, the data length is 10 bytes, and       |
|              | the input timeout time is 1000 ms.                                                                    |
|              | If the sending data with the specified length is entered within the set valid time, it will return OK |
|              | when the specified length is reached. If the set timeout time is up but the specified input length is |

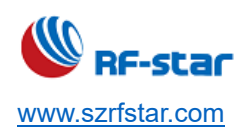

V1.6 - Jun., 2022

|               | not reached, it will return to RECEIVE_TIMEOUT (If there is "\r\n", two bits will be occupied).      |
|---------------|----------------------------------------------------------------------------------------------------|
| Receiving     | In AT command mode, if BLE data is received from the other end, the prefix "+RECEIVED:" will be      |
| Specification | printed. The first parameter after the prefix is the connection handle value, and the second         |
|               | parameter is the length of the received data, "123456789A\r\ n" is the received data. When receiving |
|               | BLE data, it will return:                                                                            |
|               | +RECEIVED:1,10                                                                                       |
|               | OUTPUT_BLE_DATA                                                                                      |
|               | 123456789A                                                                                           |
|               | ОК                                                                                                   |
|               | If it is the data received in transparent transmission mode, there will be no prefix of "+RECEIVED"  |
|               | and the data will be printed directly.                                                               |

#### Observer

| AT+OBSERVER? |                                                                                                    |
|--------------|----------------------------------------------------------------------------------------------------|
| Function     | Query the current configuration of the observer function.                                                      |
| Example      | AT+OBSERVER?                                                                                                   |
| Return Value | AT+OBSERVER=1,1,F1:F2:F3:F4:F5,RF,-60,4C00                                                                     |
|              | Parameter 1: Observer function status: (0: Disable, 1: Enable the normal observer function, 2:                 |
|              | Enable scanning extended broadcast packets.)                                                                   |
|              | <b>Parameter 2</b> : Filter, parameter range 0 ~ 15. It can enable the observer filter function (0: Disable is |
|              | by default.). Each bit determines the enable and disable of the corresponding filtering function (0:           |
|              | Disable, 1: Enable). The specific meaning is as follows:                                                       |
|              | bit 0: MAC address                                                                                             |
|              | bit 1: Broadcast name                                                                                          |
|              | bit 2: RSSI value                                                                                              |
| Remark       | bit 3: Vendor ID                                                                                               |
|              | bit 4: The specified data field of the broadcast packet or broadcast response packet                           |
|              | bit 5 ~ 7: Reserved                                                                                            |
|              | Parameter 3: The MAC address that needs to be filtered. The 6-byte complete MAC address needs                  |
|              | to be filled in.                                                                                               |
|              | Parameter 4: The broadcast name that needs to be filtered, at least one character needs to be filled           |
|              | in. The device in which the broadcast name starts with the selected character will be filtered out.            |
|              | Parameter 5: The RSSI that needs to be filtered. The value less than the RSSI value will be filtered.          |
|              | Parameter 6: The vendor ID that needs to be filtered. 2-byte complete ID needs to be filled in.                |

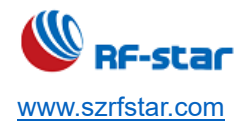

**Parameter 7**: The data field that needs to be filtered. The bit 4 of parameter 4 should be set as 1. The length is  $1 \sim 16$  bytes. The specified data contained in the broadcast packet or broadcast response packet can be filtered.

In the observer mode, the broadcasts from the surrounding slave devices will be monitored, but not every broadcast from the slave device can be monitored. For example, if a device broadcasts in a period of 1 s, it may take 2 to 3 times broadcasts to scan the broadcast device for once.

This monitor loss event is varying to some degree from the number of surrounding devices and signal strength (RSSI). At the same time, the device will not receive broadcast packets, when the observer itself switches channels at the end of each scanning interval.

If the device that satisfies the filtering conditions is in the broadcast response packet, the time to scan the broadcast response packet of the device will be longer, because the efficiency of the observer itself in obtaining the response packet is not high, and the response packets cannot be obtained every time.

| AT+OBSERVER= |                                                                                                    |
|--------------|----------------------------------------------------------------------------------------------------|
| Function     | Disable/enable the observer function to scan and print out the slave devices.                             |
|              | Only effective in master mode and master-slave mode.                                                      |
| Example 1    | AT+OBSERVER=1,20,,,-60,,020106                                                                            |
|              | ОК                                                                                                    |
|              | MAC:FA:8D:0D:27:50:C6,                                                                                    |
| Return Value | RSSI:-50                                                                                                  |
|              | ADV/RSP:0201060C095246737461725F383838383838                                                              |
|              | The normal observer function is enabled, and the slave device information is always scanned and           |
|              | printed out after it is enabled. And the scan filter function is enabled too. That is, only devices whose |
|              | RSSI value is greater than -60 dBm and broadcast name with "020106" can be scanned.                       |
|              | If you only would like to filter the devices with "RF" character in the broadcast name, only need to      |
| Remark       | change the "020106" to "5246". Wherein "5246" is the hexadecimal format for ASCII character               |
|              | "RF". Or, you can change the parameter 4 to do the filter.                                                |
|              | The command "AT+OBSERVER=0" can be sent to stop scanning. Wherein, "ADV" is the broadcast                 |
|              | packet data, and "RSP" is the broadcast response packet.                                                  |
| Example 2    | AT+OBSERVER=2                                                                                             |
|              | ОК                                                                                                    |
| Return Value | Primary PHY:FA:8D:0D:27:50:C6,                                                                            |

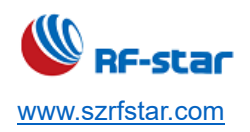

|        | Secondary PHY:-75,                                                                               |
|--------|--------------------------------------------------------------------------------------------------|
|        | SID:0,                                                                                           |
|        | RSSI:-47,                                                                                        |
|        | ADV:8FFF313233343536373839613132333435363738396131323334353637383961313233343                    |
|        | 536373839613132333435363738396131323334353637383961313233343536373839613132333                   |
|        | 435363738396131323334353637383961313233343536373839613132333435363738396131323                   |
|        | 33435363738396131323334353637383961313233343536373839610D0A                                      |
|        | Enable scanning extended broadcast packet function, "Primary PHY" is the primary physical layer, |
| Remark | "Secondary PHY" is the second physical layer, and "SID" is the authentication ID.                |
|        | Extended broadcast has no filtering function, and parameters of 2 ~ 6 are considered invalid.    |

#### • PHY Rate

| AT+PHY=?     |                                                                                                    |
|--------------|----------------------------------------------------------------------------------------------------|
| Function     | Query the parameter range of this command.                                                              |
| Example      | AT+PHY=?                                                                                                |
|              | AT+PHY=[1~15]                                                                                           |
| Return Value | ОК                                                                                                    |
|              | 1: 1M PHY                                                                                               |
|              | 2: 2M PHY                                                                                               |
|              | 4: 125k Coded PHY                                                                                       |
|              | 8: 500k Coded PHY                                                                                       |
|              | This parameter is a bitfield, multiple PHYs can be set. For example: Setting AT+PHY=3 means 1M          |
| Remark       | PHY and 2M PHY are preferred. A setting of 15 means that all 4 PHY rates are preferred. The default     |
|              | PHY is 1M PHY.                                                                                          |
|              | This command only takes effect in slave mode. If the slave device is connected, the parameters will     |
|              | be updated immediately, otherwise, it will take effect at the next connection, and the settings will be |
|              | saved after power-off.                                                                                  |
|              | Remark: RF-BM-BG22A1 and RF-BM-BG22A1I only support 1M PHY and 2M PHY.                                  |

| AT+PHY?      |                                          |
|--------------|------------------------------------------|
| Function     | Query the preferred PHY when connecting. |
| Example      | AT+PHY?                                  |
| Return Value | AT+PHY=1                                 |

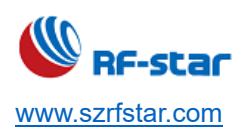

V1.6 - Jun., 2022

|        | ОК                                           |
|--------|----------------------------------------------|
| Remark | The preferred PHY when connecting is 1M PHY. |

| AT+PHY=      |                                                   |
|--------------|---------------------------------------------------|
| Function     | Set the preferred PHY when connecting.            |
| Example      | AT+PHY=2                                          |
| Return Value | ОК                                                |
| Remark       | Set the preferred PHY currently connected to 2 M. |

### Baud Rate

| AT+UART=?    |                                                                                                    |
|--------------|----------------------------------------------------------------------------------------------------|
| Function     | Query the parameter range of this command.                                                                           |
| Example      | AT+UART=?                                                                                                    |
| Return Value | AT+UART=[1200,2400,4800,9600,14400,19200,38400,56000,57600,115200,128000,230400,256 000,460800,500000,512000,921600] |
|              | OK                                                                                                    |
| Remark       | The default Baud rate is 115200 bps.                                                                                 |
|              | After actual verification, under the conditions of the maximum MTU of the 2M physical layer and the                  |
|              | minimum connection interval, the baud rate above 512000 bps can reach a stable transmission rate                     |
|              | of up to 50 KB/s.                                                                                                    |

| AT+UART?     |                                           |
|--------------|-------------------------------------------|
| Function     | Query the current serial port baud rate.  |
| Example      | AT+UART?                                  |
| Return Value | AT+UART=115200                            |
|              | ОК                                        |
| Remark       | The current UART baud rate is 115200 bps. |

| AT+UART=     |                                                                                                    |
|--------------|----------------------------------------------------------------------------------------------------|
| Function     | Set the serial port baud rate.                                                                                        |
| Example      | AT+UART=9600                                                                                                    |
| Return Value | ОК                                                                                                    |
| Remark       | Set the baud rate as 9600 bps. The changed setting will take effect after 2 s and print the string "BPS SET AFTER 2S" |

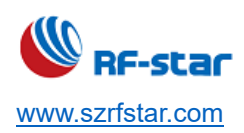

Can be saved after power off.

### • Serial Port Frame Size and Timeout Time

| AT+PACK=?    |                                                                                                    |
|--------------|----------------------------------------------------------------------------------------------------|
| Function     | Query the parameter range of this command.                                                           |
| Example      | AT+PACK=?                                                                                            |
| Return Value | AT+PACK=<0~2048>,<1~1000><br>OK                                                                      |
|              | Parameter 1: Serial port frame receiving size, in byte (Range: 0 byte ~ 1024 bytes), 0 byte is by    |
|              | default. When set to 0, the module will automatically adjust the frame size according to the current |
|              | baud rate to meet high-speed transparent transmission.                                               |
|              | Parameter 2: Serial port frame receiving timeout time, in ms. Range: 1 ms ~ 1000 ms. 50 ms is by     |
| Remark       | default. The parameter is used to judge the end of the frame of the serial port input data stream.   |
|              | When the serial port data cut-off time exceeds the setting, the module will judge that the current   |
|              | serial port input data frame has been completed, and will forward the frame data after the timeout   |
|              | ends. When parameter 1 is set to a value non-zero, after the serial port input data length reaches   |
|              | the set value of parameter 1, the module will not make a frame end timeout judgment and will         |
|              | immediately forward the received frame data.                                                         |

| AT+PACK?     |                                                                                                    |
|--------------|----------------------------------------------------------------------------------------------------|
| Function     | Query the receiving frame size and the timeout time.                                                                                                    |
| Example      | AT+PACK?                                                                                                    |
| Return Value | AT+PACK=0,50<br>OK                                                                                                    |
| Remark       | The current timeout time is 50 ms. If the returned frame receiving size is 0, it means that the module will automatically adjust the frame receiving size according to the current baud rate. |

| AT+PACK=     |                                                                                      |
|--------------|--------------------------------------------------------------------------------------|
| Function     | Set the receiving frame size and the timeout time.                                   |
| Example      | AT+PACK=250,100                                                                      |
| Return Value | ОК                                                                                   |
| Remark       | Set the receiving frame size to 250 bytes, and the receiving timeout time to 100 ms. |
|              | Take effect immediately after setting, can be saved after power off.                 |

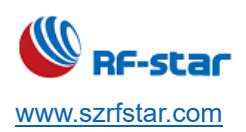

### Serial Port Echo

| AT+ECHO=?    |                                            |
|--------------|--------------------------------------------|
| Function     | Query the parameter range of this command. |
| Example      | AT+ECHO=?                                  |
| Return Value | AT+ECHO=[0,1]                              |
|              | ОК                                         |
| Remark       | 0: Disable echo.                           |
|              | 1: Enable echo.                            |

| AT+ECHO?     |                                                           |
|--------------|-----------------------------------------------------------|
| Function     | Query the current serial port echo status.                |
| Example      | AT+ECHO?                                                  |
| Return Value | AT+ECHO=0<br>OK                                           |
| Remark       | 0: Disable echo. (Disable by default).<br>1: Enable echo. |
|              |                                                           |

| AT+ECHO=     |                                                                         |
|--------------|-------------------------------------------------------------------------|
| Function     | Set the serial port echo.                                               |
| Example      | AT+ECHO=1                                                               |
| Return Value | ОК                                                                      |
| Remark       | Enable echo.                                                            |
|              | Take effect immediately after setting, cannot be saved after power off. |

## Device Status Display

| AT+STATUS=?  |                                                                                                    |
|--------------|----------------------------------------------------------------------------------------------------|
| Function     | Query the parameter range of this command.                                                                  |
| Example      | AT+STATUS=?                                                                                                 |
| Return Value | AT+STATUS=[0,1]<br>OK                                                                                       |
| Remark       | 0: Disable device status display function.<br>1: Enable device status display function (enable by default). |

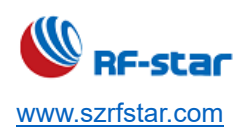

V1.6 - Jun., 2022

| AT+STATUS?   |                                                 |
|--------------|-------------------------------------------------|
| Function     | Query the current display status of the device. |
| Example      | AT+STATUS?                                      |
| Return Value | AT+STATUS=0                                     |
|              | ОК                                              |

| AT+STATUS=   |                                                                                                    |
|--------------|----------------------------------------------------------------------------------------------------|
| Function     | Set the display status of the device.                                                                     |
| Example      | AT+STATUS=0                                                                                               |
| Return Value | ОК                                                                                                    |
| Remark       | Disable device status display.<br>Take effect immediately after setting, cannot be saved after power off. |

### User Authentication

| User Authentication |                                                                                                    |  |
|---------------------|----------------------------------------------------------------------------------------------------|--|
| AT+AUTH?            |                                                                                                    |  |
| Function            | Query the parameter range of this command.                                                          |  |
| Example             | AT+AUTH=?                                                                                           |  |
|                     | AT+AUTH=<0,1>,<*****>,<1~65535>                                                                     |  |
| Return Value        | ОК                                                                                                  |  |
|                     | Query parameter list and value range                                                                |  |
|                     | Parameter 1: Enable/disable user authentication function.                                           |  |
| Remark              | Parameter 2: Key, up to 16 bytes of any visible character. This parameter cannot be empty when      |  |
|                     | authentication is enabled.                                                                          |  |
|                     | <b>Parameter 3</b> : Authentication valid time (in s), 15 s is by default.                          |  |
|                     | Remark: Take effect after reboot. The slave has disconnected automatically after the master         |  |
|                     | authentication key is not sent within the valid time. (Data transmission characteristic value sends |  |
|                     | the authentication key.)                                                                            |  |

| AT+AUTH?     |                                                               |
|--------------|---------------------------------------------------------------|
| Function     | Query the current status of the user authentication function. |
| Example      | AT+AUTH?                                                      |
| Return Value | AT+AUTH=1,12GH**_)),15                                        |
|              | ОК                                                            |
| Remark       | Parameter 1: 1, enable user authentication function.          |

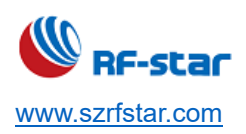

| Parameter 2: Key is 12GH**_)).                                      |
|---------------------------------------------------------------------|
| <b>Parameter 3</b> : The valid time of user authentication is 15 s. |

| AT+AUTH=     |                                                                          |
|--------------|--------------------------------------------------------------------------|
| Function     | Set the user authentication.                                             |
| Example      | AT+AUTH=1,12GH**)),10                                                    |
| Return Value | ОК                                                                       |
|              | Enable user authentication function.                                     |
| Remark       | Set key to 12GH**_)), and the valid time of user authentication is 10 s. |
|              | Take effect immediately after setting, can be saved after power off.     |

# • Enter User Authentication Key

| AT+AUTH_KEY= |                                                                                                   |
|--------------|---------------------------------------------------------------------------------------------------|
| Function     | Enter the user authentication key on the master end.                                              |
| Example      | AT+AUTH_KEY=1,123456                                                                              |
| Return Value | ОК                                                                                                |
| Remark       | Parameter 1: The connection handle value of the slave role.                                       |
|              | Parameter 2: When the authentication function is enabled on the slave device to be connected, the |
|              | master needs to enter the key in the form of a command for authentication.                        |
|              | Only effective in master mode and master-slave mode.                                              |

## • Pairing Function of Slave Role

| AT+PAIR=?    |                                                     |
|--------------|-----------------------------------------------------|
| Function     | Query the parameter range of this command.          |
| Example      | AT+PAIR=?                                           |
| Return Value | AT+PAIR=<0,1>,<*****>                               |
|              | ОК                                                  |
| Remark       | Parameter 1:                                        |
|              | 0: Disable the pairing function of the slave role.  |
|              | 1: Enable the pairing function of the slave role.   |
|              | Parameter 2: Pairing passkey, 123456 is by default. |
|              | Only effective in slave mode.                       |

#### AT+PAIR?

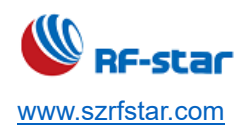

V1.6 - Jun., 2022

| Function     | Query the pairing setting of the slave role.                                       |
|--------------|------------------------------------------------------------------------------------|
| Example      | AT+PAIR?                                                                           |
| Return Value | AT+PAIR=0,123456                                                                   |
|              | ОК                                                                                 |
| Remark       | Disable the pairing function of the slave role, and the pairing passkey is 123456. |

| AT+PAIR=     |                                                                                                    |
|--------------|----------------------------------------------------------------------------------------------------|
| Function     | Set the pairing function of the slave role.                                                        |
| Example      | AT+PAIR=1,135648                                                                                   |
| Return Value | ОК                                                                                                 |
| Remark       | Enable the pairing function of the slave role and set the pairing passkey to 135648. The length of |
|              | the passkey cannot exceed 6 characters.                                                            |
|              | Take effect after reboot, can be saved after power off.                                            |

eľ

## • Pairing Function of Master Role

|              | AT+MASTER_PAIR=?                                                                                 |
|--------------|--------------------------------------------------------------------------------------------------|
| Function     | Query the parameter range of this command.                                                       |
| Example      | AT+MASTER_PAIR=?                                                                                 |
|              | AT+MASTER_PAIR=<0,1,2,3,4>                                                                       |
| Return Value | ОК                                                                                               |
|              | According to different pairing interaction processes, the master role has the following pairing  |
|              | functions for setting:                                                                           |
|              | 0: Display Only                                                                                  |
|              | 1: Display with Yes/No-buttons                                                                   |
|              | 2: Keyboard Only (by default)                                                                    |
|              | 3: No Input and No Output                                                                        |
| Domork       | 4: Display with Keyboard                                                                         |
| Remark       | Remark: According to the above setting function, there will be 5 different pairing methods and   |
|              | processes, as shown below (Please refer to the table below for the correspondence between the    |
|              | pairing function and the pairing method)                                                         |
|              |                                                                                                  |
|              | Pairing methods description:                                                                     |
|              | A. Just works                                                                                    |
|              | In this case, it is impossible to confirm the identity of the connected device. This method does |

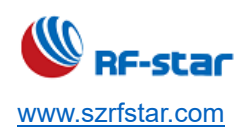

| not require interaction. The device will be paired and encrypted but not authenticated. |                  |                                                                                                    | cated.                                                                                            |                               |                   |                  |                   |  |  |  |
|-----------------------------------------------------------------------------------------|------------------|----------------------------------------------------------------------------------------------------|---------------------------------------------------------------------------------------------------|-------------------------------|-------------------|------------------|-------------------|--|--|--|
| B. Numeric Comp                                                                         |                  |                                                                                                    | neric Comparison                                                                                  |                               |                   |                  |                   |  |  |  |
|                                                                                         |                  | In th                                                                                                | In this mode, both devices will display a 6-digit key. The user must confirm that the two devices |                               |                   |                  |                   |  |  |  |
|                                                                                         |                  | disp                                                                                                 | display the same key by pressing a button.                                                        |                               |                   |                  |                   |  |  |  |
|                                                                                         |                  | C. Pas                                                                                               | C. Passkey Entry (Initiator displays, Responder inputs)                                           |                               |                   |                  |                   |  |  |  |
|                                                                                         |                  | The                                                                                                  | The passkey is displayed on the Responder device and must be entered on the Initiator device.     |                               |                   |                  |                   |  |  |  |
|                                                                                         |                  | D. Pas                                                                                               | skey Entry (Responder                                                                             | displays, Initiat             | or inputs)        |                  |                   |  |  |  |
|                                                                                         |                  | The                                                                                                  | he passkey is displayed on the Initiator device and must be entered on the Responder device       |                               |                   |                  |                   |  |  |  |
|                                                                                         |                  | to co                                                                                                | onfirm the authentication.                                                                        |                               |                   |                  |                   |  |  |  |
|                                                                                         |                  | E. Pas                                                                                               | skey Entry (Responder                                                                             | and Initiator inp             | outs)             |                  |                   |  |  |  |
|                                                                                         |                  | In th                                                                                                | iis case, both devices mu                                                                         | st enter the pass             | key.              |                  |                   |  |  |  |
|                                                                                         |                  | <b>T</b> L                                                                                           | 4                                                                                                 |                               |                   |                  | Kauta and Oaks    |  |  |  |
|                                                                                         |                  | in the mas                                                                                           | ster device can generally r                                                                       | be regarded as R              | esponder, and in  | e module adopis  | Keyboard Only     |  |  |  |
|                                                                                         |                  | In the ma                                                                                            | aster fole by default (Com                                                                        | ill receive the participation | iring key request | from the clave d | ovice (Initiator) |  |  |  |
|                                                                                         |                  | at this ti                                                                                           | noue, the master device w                                                                         | ni receive trie pa            | od through the A  | T command "AT    | PASSKEV-" to      |  |  |  |
|                                                                                         |                  | at this time, the pairing passkey needs to be entered through the AI command "AI+PASSKEY=" to        |                                                                                                   |                               |                   |                  |                   |  |  |  |
|                                                                                         |                  | The configuration of this device should be set according to the configuration of the slove device to |                                                                                                   |                               |                   |                  |                   |  |  |  |
|                                                                                         |                  | he pairo                                                                                             | be paired, otherwise, the bonding may be failed.                                                  |                               |                   |                  |                   |  |  |  |
| Corres                                                                                  | pondina          | be paire                                                                                             | Initiator                                                                                         | Thay be falled.               |                   |                  |                   |  |  |  |
| Refere                                                                                  | ence of          | Pairing                                                                                              |                                                                                                   |                               |                   |                  |                   |  |  |  |
| Functio                                                                                 |                  | i anng                                                                                               |                                                                                                   |                               |                   |                  |                   |  |  |  |
|                                                                                         |                  |                                                                                                    | Display Only                                                                                      | Display with                  | Keyboard          | No Input and     | Display with      |  |  |  |
|                                                                                         |                  |                                                                                                    |                                                                                                   | Yes/No-                       | Only              | No Output        | Kevboard          |  |  |  |
|                                                                                         |                  |                                                                                                    |                                                                                                   | buttons                       | ,                 |                  | , <b>,</b>        |  |  |  |
|                                                                                         | Display (        | Only                                                                                                 | Just Works                                                                                        | Just Works                    | R displays        | Just Works       | R displays        |  |  |  |
|                                                                                         |                  |                                                                                                    |                                                                                                   |                               | l inputs          |                  | l inputs          |  |  |  |
|                                                                                         | Display          | with                                                                                                 | Just Works                                                                                        | Numeric                       | R displays        | Just Works       | Numeric           |  |  |  |
| er                                                                                      | Yes/No-ł         | outtons                                                                                              |                                                                                                   | Comparison                    | l inputs          |                  | Comparison        |  |  |  |
| Responde                                                                                | Keyboard Only    |                                                                                                    | l displays                                                                                        | l displays                    | R displays        | Just Works       | I displays        |  |  |  |
|                                                                                         |                  |                                                                                                    | R inputs                                                                                          | R inputs                      | l inputs          |                  | R inputs          |  |  |  |
|                                                                                         | No Input and No. |                                                                                                    | Just Works                                                                                        | Just Works                    | Just Works        | Just Works       | Just Works        |  |  |  |
|                                                                                         | Output           |                                                                                                    |                                                                                                   |                               |                   |                  |                   |  |  |  |
|                                                                                         | Display          | with                                                                                                 | l displays                                                                                        | Numeric                       | R displays        | Just Works       | Numeric           |  |  |  |
|                                                                                         | Dispidy          |                                                                                                    |                                                                                                   |                               |                   |                  |                   |  |  |  |

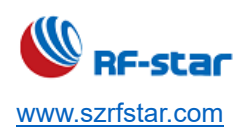

V1.6 - Jun., 2022

| Keyb | oard | R inputs | Comparison | l inputs |  | Comparison |
|------|------|----------|------------|----------|--|------------|
|------|------|----------|------------|----------|--|------------|

| AT+MASTER_PAIR? |                                               |  |
|-----------------|-----------------------------------------------|--|
| Function        | Query the pairing setting of the master role. |  |
| Example         | AT+MASTER_PAIR?                               |  |
|                 | AT+MASTER_PAIR=2                              |  |
| Return Value    | ОК                                            |  |
| Remark          | The current pairing method is Keyboard Only.  |  |

| AT+MASTER_PAIR= |                                                             |  |
|-----------------|-------------------------------------------------------------|--|
| Function        | Set the pairing function of the master role.                |  |
| Example         | AT+MASTER_PAIR=0                                            |  |
| Return Value    | ОК                                                          |  |
| Remark          | Set the pairing setting of the master role to Display Only. |  |
|                 | Take effect after reboot, can be saved after power off.     |  |

## • Enter Pairing Passkey of Master Role

| AT+PASSKEY=  |                                                                                                    |  |  |
|--------------|----------------------------------------------------------------------------------------------------|--|--|
| Function     | Enter the passkey when the master role is paired with the slave device.                                                                                                    |  |  |
| Example      | AT+PASSKEY=1,123456                                                                                                    |  |  |
| Return Value | ОК                                                                                                    |  |  |
|              | <ul><li>Parameter 1: The connection handle value of the slave role.</li><li>Parameter 2: When the pairing function is enabled on the slave device to be connected, enter the</li></ul> |  |  |
| Remark       | pairing passkey in the form of a command.                                                                                                    |  |  |
|              | Only effective in master mode and master-slave mode.                                                                                                    |  |  |

### Pairing List

| AT+PAIR_LIST |                         |  |
|--------------|-------------------------|--|
| Function     | Query the pairing list. |  |
| Example      | AT+PAIR_LIST            |  |
|              | AT+PAIR_LIST=           |  |
| Return Value | 0 (FF:1C:2B:D1:4C:BD)   |  |
|              | 1 (EB:71:5B:DE:08:87)   |  |

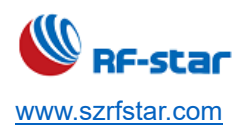

V1.6 - Jun., 2022

|        | ОК                                                                                                   |
|--------|----------------------------------------------------------------------------------------------------|
|        | 0, 1 is the pairing list serial number. There can be up to 6 paired devices under the master role or |
|        | slave role respectively.                                                                             |
|        | When using this command in the master role (master and master-slave mode), the paired slave          |
| Remark | devices with the master will be obtained.                                                            |
|        | When using this command in the slave role, the paired master devices with the slave will be          |
|        | obtained.                                                                                            |
|        | If switch the working role, the current saved list of paired devices will be cleared.                |

### • Delete Paired Device

| AT+PAIR_DEL= |                                                                                                    |  |  |
|--------------|----------------------------------------------------------------------------------------------------|--|--|
| Function     | Delete the paired device.                                                                            |  |  |
| Example 1    | AT+PAIR_DEL=0                                                                                        |  |  |
| Return Value | ОК                                                                                                   |  |  |
|              | Delete the device with the serial number 0 in the pairing list. The device under connection will be  |  |  |
| Remark       | disconnected after deletion.                                                                         |  |  |
|              | The pairing list serial number can be obtained through "AT+PAIR_LIST"                                |  |  |
| Example 2    | AT+PAIR_DEL=ALL                                                                                      |  |  |
| Return Value | ОК                                                                                                   |  |  |
|              | Delete all devices in the pairing list. The devices under connection will be disconnected after      |  |  |
|              | deletion.                                                                                            |  |  |
| Remark       | When using this command in the master role (master and master-slave mode), the paired slave          |  |  |
|              | devices with the master will be deleted.                                                             |  |  |
|              | When using this command in the slave role, the paired master devices with the slave will be deleted. |  |  |

## Sleep Mode

| AT+SLEEP=?   |                                                                         |  |
|--------------|-------------------------------------------------------------------------|--|
| Function     | Query the parameter range of this command.                              |  |
| Example      | AT+SLEEP=?                                                              |  |
|              | AT+SLEEP=<0,1>,<0,1>                                                    |  |
| Return Value | ОК                                                                      |  |
| Remark       | Parameter 1: Device serial port function switch (0: disable. 1: enable) |  |

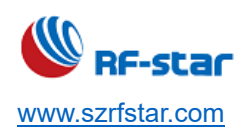

| Parameter 2: Device BLE function switch (0: disable. 1: enable)                                           |
|----------------------------------------------------------------------------------------------------|
| Parameter 3: Device serial port wake-up function switch (0: disable. 1: enable)                           |
| Remark: After the serial port function is disabled, set the CTS pin at a high level first and then set it |
| low to wake up the serial port. Also, it can be enabled by sending a command "AT+SLEEP=1 (BLE             |
| function needs to be enabled).                                                                            |
|                                                                                                    |
| If the serial port wake-up function is enabled, you can wake up the module by sending a <b>wake-up</b>    |
| character through the serial port during sleep. To wake up the module, the wake-up character must         |
| be less than or equal to 3 bytes, and at least 1 byte.                                                    |
| Use parameter 2 to disable the BLE function. If the device is under connection, all connections with      |
| the device will be disconnected and the broadcast will be disabled. If the device is under                |
| broadcasting, the broadcast will be disabled.                                                             |
| When the device is in the master role (in the master and master-slave mode), and the currently            |
| connected device is enabled the automatic reconnection function, the device will not automatically        |
| reconnect after disabling the BLE function. When the BLE function is turned on again, the device          |
| will resume automatic reconnection.                                                                       |
| Disable the BLE function will not prohibit the use of the AT command of the corresponding role, but       |
| just let the module's Bluetooth enter the idle status and keep it, and any BLE-related operations are     |
| valid.                                                                                                    |
|                                                                                                    |

| AT+SLEEP?    |                                                                            |  |
|--------------|----------------------------------------------------------------------------|--|
| Function     | Query the current sleep mode of the device.                                |  |
| Example      | AT+SLEEP?                                                                  |  |
|              | AT+SLEEP=1,1,0                                                             |  |
| Return Value | ОК                                                                         |  |
|              | Parameter 1: Enable the device serial port function.                       |  |
| Remark       | Parameter 2: Enable the device BLE function.                               |  |
|              | Parameter 3: Disable the device serial port wake-up function (by default). |  |

| AT+SLEEP=    |                            |  |  |
|--------------|----------------------------|--|--|
| Function     | Set the device sleep mode. |  |  |
| Example      | AT+SLEEP=                  |  |  |
| Poturn Value | AT+SLEEP=0, 0, 0           |  |  |
| Return value | ОК                         |  |  |

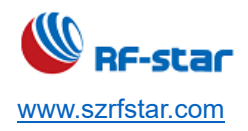

V1.6 - Jun., 2022

|        | Disable the device's BLE function, serial port, and serial port wakeup functions. If the device is |  |  |
|--------|----------------------------------------------------------------------------------------------------|--|--|
| Remark | connected, it will immediately disconnect the current connection.                                  |  |  |
|        | Take effect immediately after setting, cannot be saved after power off.                            |  |  |

### • Enable/Disable Watchdog

| AT+WDOG?     |                                         |  |
|--------------|-----------------------------------------|--|
| Function     | Query the watchdog function status.     |  |
| Example      | AT+WDOG?                                |  |
| Return Value | AT+WDOG=0                               |  |
|              | ОК                                      |  |
| Remark       | 0: Disable Watchdog                     |  |
|              | 1: Enable Watchdog. Enabled by default. |  |

| AT+WDOG=     |                                                                                                    |  |
|--------------|----------------------------------------------------------------------------------------------------|--|
| Function     | Set the watchdog function.                                                                             |  |
| Example      | AT+WDOG=0                                                                                              |  |
| Return Value | ОК                                                                                                    |  |
| Bomark       | Disable the watchdog function, the overall power consumption will be reduced by 2 $\mu$ A ~ 3 $\mu$ A. |  |
| Remark       | Take effect after reboot, can be saved after power off.                                                |  |

### Restart Device

| AT+RESTART   |                                                                     |  |
|--------------|---------------------------------------------------------------------|--|
| Function     | Restart the device.                                                 |  |
| Example      | AT+RESTART                                                          |  |
| Return Value | ОК                                                                  |  |
| Remark       | The device will be rebooted after setting. Take effect immediately. |  |

### Reset Device

| AT+RESET     |                                                                     |  |
|--------------|---------------------------------------------------------------------|--|
| Function     | Reset the device.                                                   |  |
| Example      | AT+RESET                                                            |  |
| Return Value | ОК                                                                  |  |
| Remark       | The device will be rebooted after setting. Take effect immediately. |  |

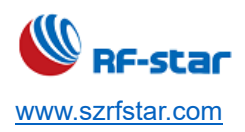

## Query Firmware Version

| AT+VERSION   |                                                                  |  |  |
|--------------|------------------------------------------------------------------|--|--|
| Function     | Query the device firmware version.                               |  |  |
| Example      | AT+VERSION                                                       |  |  |
|              | AT+VERSION= RF_BM_BG22A3_V0.2.1_2021.01.21                       |  |  |
| Return Value | ОК                                                               |  |  |
| Remark       | ark Query the firmware version information and the updated date. |  |  |

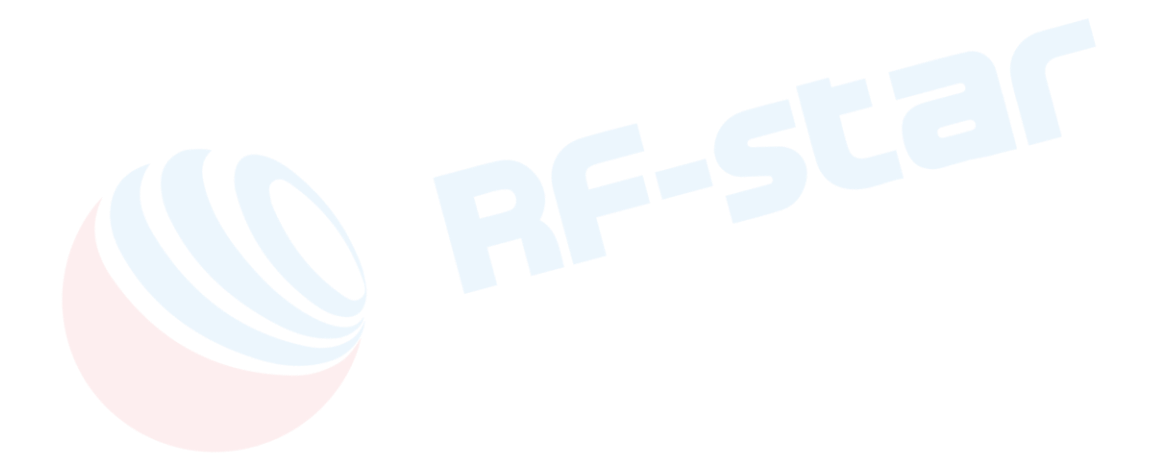

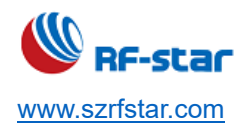

### **6** Transparent Transmission Test

#### 6.1 Test by APP (Android)

1. Turn on the mobile phone's Bluetooth function, and install APP "nRF Connect" (this APP can be found in the APP store): The usage method of iOS version APP is similar to Android.

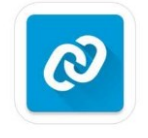

#### nRF Connect

Connect the module to the COM port of the computer through the USB to serial port tool, and check the computer port number used (step: right-click the computer → management → device manager → port).
 Open the UartAssist tool, and set the correct port number and baud rate, the initial baud rate of the module is 115200 (the default baud rate of the module is 115200, the data bit is 8, the parity bit is none, and the stop bit is 1).

| ••                                                                                                    | Uart Assistant | ₩ - □ ×            |
|----------------------------------------------------------------------------------------------------|----------------|--------------------|
| COM Configs<br>Channel COM3 #S: •<br>Baudrate 115200 •<br>Paritybits NONE •<br>Databits 8 •<br>Stopbits 1 •                                                   | Data log       | UartAssist V4.3.23 |
| Recv Options<br>ASCII C HEX<br>Log display mode<br>Auto linefeed<br>Auto recv to file<br>Slient More.<br>Send Options                                         |                |                    |
| <ul> <li>ASCII ⊂ HEX</li> <li>Use escape chars</li> <li>AT CMD auto CR+L</li> <li>Append checkcode</li> <li>Send from file</li> <li>Period 1000 ms</li> </ul> | Data Send      | ✓ Clear ★ Clear    |
| Shortout History                                                                                                    | 0/0 RX:0       | Send<br>TX:0 Reset |

Open the nRF Connect to search (mobile phone's Bluetooth needs to be turned on), and a list of nearby BLE devices that are broadcasting will appear. Click on one of the BLE devices to start the connection process (**The default factory name is: RFstar\_XXXX**). After the connection is successful, the Service UUID of the module appears on the mobile phone APP side, turn on the notify enable for receiving and AT command operation, and then the bi-directional data transparent transmission and AT command between the mobile phone and the PC (analog MCU) will be started. As shown in the following pictures:

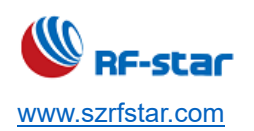

V1.6 - Jun., 2022

|                                                                                                    | ×                                                                                                    | - 🗆 ×                                                                                                    |
|----------------------------------------------------------------------------------------------------|----------------------------------------------------------------------------------------------------|----------------------------------------------------------------------------------------------------|
| <b>Devices</b> STOP SCANNING                                                                                                    | 15:24 O 🕤 🕤 🖬 📶 🖽 🗩 63                                                                                                    | 15:26 🗣 🕓 😳 🕀 😤 ភ័រ  ភ័រ  📾 📼 63                                                                                                    |
| SCANNER BONDED ADVERTISER                                                                                                    | E Devices DISCONNECT 💮 🗄                                                                                                    | E Devices Disconnect 🐵 :                                                                                                    |
| 61 dBm                                                                                                    | BONDED ADVERTISER RF-STAR-SMMT X                                                                                                    | BONDED ADVENTIGER RF-STAR-SMMT X                                                                                                    |
| -ol aBm × X                                                                                                    | CONNECTED CLIENT SERVER                                                                                                    | CONNECTED CLIENT SERVER                                                                                                    |
| Qingping Bh Gateway       CONNECT         50:EC:50:87:C7:CA       ▲ -58 dBm       ↔ 45 ms                                                                                                    | Generic Access<br>UUID: 0x1800<br>PRIMARY SERVICE                                                                                                    | PRIMARY SERVICE<br>Nordic UART Service<br>UUID: 6e400001-b5a3-f393-e0a9-e50e24dcca9e                                                                                                    |
| N/A<br>03:EC:5D:BC:7F:95<br>NOT PONDED 4 E8 dBm (2) 104 mg                                                                                                    | Generic Attribute<br>UUID: 0x1801<br>PRIMARY SERVICE                                                                                                    | PRIMARY SERVICE  RX Characteristic UUID: 6e400002-b5a3-f393-e0a9-e50e24dcca9e Properties: WRITE. WRITE NO RESPONSE                                                                                                    |
|                                                                                                    | Nordic UART Service<br>UUID: 6e400001-b5a3-f393-e0a9-e50e24dcca9e                                                                                                    | Value: abcdefg tranparent transmission data                                                                                                    |
| RF-STAR-SMMT         CONNECT         :           D2:6C:FD:4C:64:47                                                                                                    | PRIMARY SERVICE Secure DFU Service UUID: 0xFE59 PRIMARY SERVICE                                                                                                    | UUID: 6e400003-b5a3-f393-e0a9-e50e24dcca9e<br>Properties: NOTIFY<br>Value: 123456789                                                                                                    |
|                                                                                                    | 1                                                                                                    | Descriptors:<br>Client Characteristic Configuration<br>UUID: 0x2902<br>Value: Notifications enabled<br>operation notify                                                                                                    |
| 0                                                                                                    | -                                                                                                    | Unknown Characteristic 1 2 2 2 2 2 2 2 2 2 2 2 2 2 2 2 2 2 2                                                                                                    |
|                                                                                                    |                                                                                                    |                                                                                                    |
|                                                                                                    |                                                                                                    |                                                                                                    |
|                                                                                                    |                                                                                                    |                                                                                                    |
| - 🗆 X                                                                                                    | ×                                                                                                    | ×                                                                                                    |
| - 🗆 🗙<br>15:26 🔮 💿 🖓 ប៉ិ ទុំ ភំរៅ ភិរៅ ឈ្មា 📼 63                                                                                                    | - 대 X<br>15:27 🗣                                                                                                    | - D ×<br>15:27 🞱 ៍ 🛈 🗢 តំ1 តំ1 🖼 🕒 63                                                                                                    |
| – ⊡ ×<br>15:26 ● © ଫ ବିଶାଶା ଆ ଅ⊒ ⊂ 63<br>Ξ Devices DISCONNECT (୩) :                                                                                                    | –                                                                                                    | - □ ×<br>15:27 Se ⓒ ⊡ 奈 ଲା ଲା छा Ce 63                                                                                                    |
| - □ ×<br>15:26 ● © ① ۞ fill fill @                                                                                                    | - □ ×<br>15:27 ● ◎ □ 〒 〒 11 11 22 ○ 63<br>■ Devices DISCONNECT (**) :<br>BONDED ADVERT R RF-STAR-SMMT ×<br>D2:6C:FD:4C:64:47 ×                                                                                                    | - □ ×<br>15:27                                                                                                    |
| 15:26 ●     ○ ● ♥ Ⅲ Ⅲ Ⅲ □ ● 63       ■     Devices     DISCONNECT       BONDED     ADVERTISE     RF-STAR-SMMT ×       CONNECTED<br>NOT BONDED     CLIENT     SERVER                                                                                                    | 15:27 ●       O D P initial III III III IIII IIII IIII IIII IIII                                                                                                    | - ロ ×<br>15:27 ④ ② ① 令 前 前 配 0 63<br>三 Devices DISCONNECT 例 :<br>BONDED ADVERTION RF-STAR-SMMT ×<br>CONNECTED CLIENT SERVER :                                                                                                    |
| 15:26     Image: Constraint of the second second seco | 15:27 ●     O D ● ↑ ii ↑ ii @ ● 63       ■     Devices     DISCONNECT     ●       BONDED     ADVERT R     RF-STAR-SMMT ×<br>D2:60:FD:40:64:47     ×       CONNECTED<br>NOT BONDED     CLIENT     SERVER     •       Hoper dest with C, white Not Lear Order     •     •     •       Value: abcdefg     •     •     •     •                                                                                                    | 15:27       Image: Constraint of the second second se |
| 15:26       Image: Constraint of the second second se               | 15:27 ●     ○ □ ♀ ill ill III III III ○ ○ 63       □     Devices     DISCONNECT       □     Devices     DISCONNECT       BONDED     ADVERT R     RF-STAR-SMMT ×       CONNECTED     CLIENT     SERVER       NOT BONDED     CLIENT     SERVER       Hoperades     Marte Northcorrector Onot       Value: abcdefg       Write value     NEW       LOAD       AT+NAME?                                                                                                    | 15:27       Image: Constraint of the second second se |
| 15:26       Image: Constraint of the second second se               | 15:27 ●       O D ● IIIIIIIIIIIIIIIIIIIIIIIIIIIIIIIIII                                                                                                    | 15:27       Image: Constraint of the second second se |
| 15:26       Image: Constraint of the second second se               | 15:27 ●       ○ □ ● ↑ il il il III III III IIII IIII IIII         Devices       DISCONNECT       Imit il IIIIIIIIIIIIIIIIIIIIIIIIIIIIIIIIII                                                                                                    | 15:27       Image: Constraint of the second second se |
| 15:26       Image: Constraint of the second second se               | 15:27       Image: Construction of the second second                                          | 15:27       Image: Constraint of the second second s  |
| 15:26       Image: Constraint of the second second se               | 15:27   Toperices  Devices  Disconnect  Devices  Disconnect  Disconnect  Re-STAR-SMMT  CONNECTED  ADVERT  Re-STAR-SMMT  CONNECTED  CLIENT  SERVER  CONNECTED  CLIENT  SERVER  CONDED  CLIENT  SERVER  ADD  CLIENT  SERVER  CANCEL  SEND  DIsconnected  CLIENT  SERVER  CANCEL  SEND  DIsconnected  CLIENT  SERVER  CANCEL  SEND  DIsconnected  CLIENT  SERVER  CANCEL  SEND  DIsconnected  CLIENT  SERVER  CANCEL  SEND  DIsconnected  CLIENT  SERVER  CANCEL  SEND  DIsconnected  CLIENT  SERVER  CANCEL  SEND  DIsconnected  CLIENT  SERVER  CANCEL  SEND  DIsconnected  CLIENT  SERVER  CANCEL  SEND  DIsconnected  CLIENT  SERVER  CANCEL  SEND  DIsconnected  CLIENT  SERVER  CLIENT  SERVER  CLIENT  SERVER  CLIENT  SERVER  CLIENT  SERVER  SERVER SERVER  SERVER  SERVER  SERVER  SERVER SERVER  SERVER SERVER SERVER SERVER SERVER SERVER SERVER SERVER SERVER SERVER SERVER SERVER SERVER SERVER SERVER SERVER SERVER SERVER SERVER SERVER SERVER SERVER SERVER SERVER SERVER SERVER SERVER SERVER SERVER SERVER SERVER SERVER SERVER SERVER SERVER SERVER SERVER SERVER SERVER SERV | 15:27       Image: Constraint of the second second se |
| 15:26       Image: Constraint of the constraint of the constra               | 15:27       Image: Constraint of the constraint of the constra                                         | 15:27 ●       ○ ① ○ î i î i î i i i i i i i i i i i i i i                                                                                                    |
| 15:26       Image: Construction of the second of the second                | 15:27 • O D ? il il il @ O G i<br>Devices DISCONNECT • · · · · · · · · · · · · · · · · · ·                                                                                                    | 15:27       Image: Comparison of the second second se |
| 15:26       Image: Construction of the second of the second                | 15:27       Image: Construction of the second of the second                                          | 15:27       Image: Construction of the second second  |
| 15:26       Image: Comparison of the comparison of the compari               | 15:27       Image: Construction of the construction of the constru                                         | 15:27 ●       ○ ① ● ○ ii 1 ii 1 □ ○ ○ 6 i         Image: State of the state of the state of th                            |

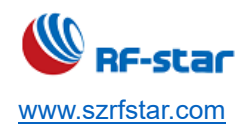

| · ·                                                                                                    | Uart Assistant                                        | ₩ - □ ×                    |
|----------------------------------------------------------------------------------------------------|-------------------------------------------------------|----------------------------|
| COM Configs                                                                                                    | Data log                                              | <u>VartAssist V4.3.23</u>  |
| Channel CONS #3:  Baudrate 115200 Paritybit: NONE                                                                                                    | [2020-09-03 17:28:44.025]# RECV ASCII><br>S:CONNECTED | ^                          |
| Databits 8 -<br>Stopbits 1 -                                                                                                    | [2020-09-03 17:28:52.911]# SEND ASCII><br>123456789   |                            |
| · Close                                                                                                    | [2020-09-03 17:29:04.661]# RECV ASCII><br>abcdefg     |                            |
| Recv Options         ○ ASCII       ○ HEX         ▼ Log display mode         ▼ Auto linefeed         □ Auto recv to file         Slient       _More         Send Options         ○ ASCII       ○ HEX         ▼ Use escape chars         ▼ AT CMD auto CR+L |                                                       |                            |
| Append checkcode     Send from file     Period 1000 ms     Shortcut History                                                                                                    | Data Send 1. DCD                                      | • 6. F Clear Clear<br>Send |
| 🝠 COM Confies                                                                                                    | 12/2 RX:146                                           | TX:18 Reset                |

### 6.2 Test by PC End

#### **Preparation before Use**

- 1. Hardware preparation
  - PC with standard Type-A USB interface
  - RF-DG-40A (nRF52840 dongle)
  - RF-BM-BG22Xx module
- 2. Software preparation
  - nRF Connect for Desktop

Download address:

https://www.nordicsemi.com/Software-and-tools/Development-Tools/nRF-Connect-for-desktop/Download#infotabs
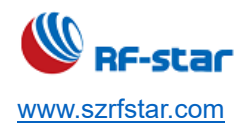

• Operation system: MacOS, Linux, or Windows 7 or later

#### **Connection Steps**

 After the software is successfully installed, connect the RF-DG-40A to the PC via USB, open nRF Connect for Desktop, select Bluetooth Low Energy, if there is no Open option, you need to click Install first, as shown below.

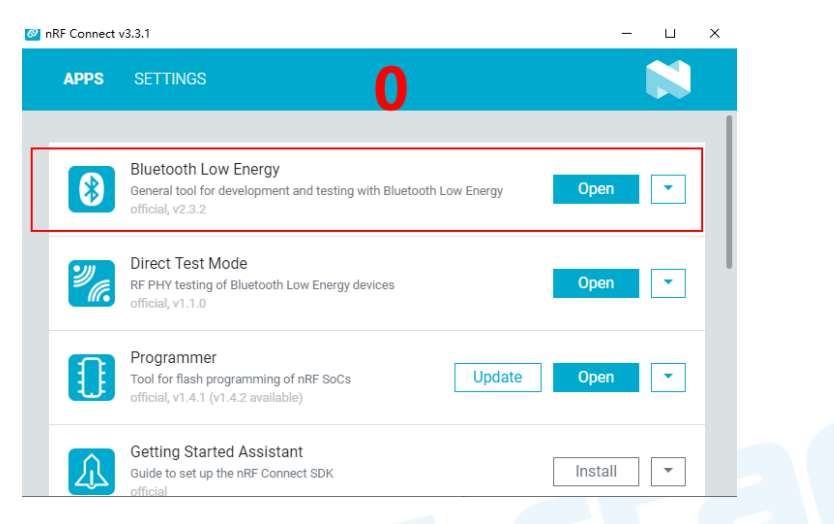

2. After installation, click the Open button and the operation interface will appear. At this time, you need to select the corresponding Dongle device for normal use. Click Select device to pop up the device name, and then click to select the corresponding device (this device name corresponds to the MAC address of the device)

| 😢 nRF Connect v3.3.1 - Bluetooth Low Energy                                                                |                                          | - 🗆            | × |
|----------------------------------------------------------------------------------------------------|------------------------------------------|----------------|---|
| ■ D3781F6B215D      ■ Connection Map     ■ Server Setup                                                    |                                          |                |   |
| B:78:1F:68:21:5D<br>Generic Access<br>Generic Attribute<br>Dongle is working and showing the log.          | Discovered de<br>Start scan      Options | vices<br>Clear |   |
| Log E I I I I I I I I I I I I I I I I I I                                                                  |                                          |                |   |
| 15:30:50.207 Connectivity firmware is valid.                                                               |                                          |                |   |
| 15:30:50.208 Connectivity firmware version: ble-connectivity 4.1.1+May-07-2019-15-12-18. SoftDevice API ve | 1                                        |                |   |
| 15:30:50.209 Opening adapter connected to COM11                                                            |                                          |                |   |
| 15:30:51.138 Successfully opened COM11. Baud rate: 1000000. Flow control: none. Parity: none.              |                                          |                |   |
| 15:30:51.142 Reset performed on adapter COM11                                                              |                                          |                |   |
| 15:30:52.200 Adapter connected to COM11 opened                                                             |                                          |                |   |
|                                                                                                    |                                          |                |   |

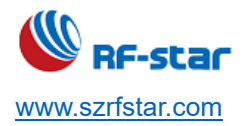

V1.6 - Jun., 2022

3. After the Dongle device is selected successfully, you can click Generic Access to view the related information of the device as the host. Then click the Start scan button to start scanning for broadcast devices, and then the scanned slave devices will be listed in the window on the right, after finding the corresponding slave device and clicking Connect (The default factory name is: RFstar\_XXXX, the following example uses the RF-BM-BG22A1 module as the slave device, referred to as BG22A1), as shown in the figure below, Dongle has successfully connected the slave device BG22A1:

| <b>nRF5x</b><br>D3:78:1F:6                                   | Adapter 🗱                                                            | Service List                        | _                                                                  | Discovered devic  Start scan  Options                                                                                                    | es<br>I Clear                   |
|--------------------------------------------------------------|----------------------------------------------------------------------|-------------------------------------|--------------------------------------------------------------------|----------------------------------------------------------------------------------------------------|---------------------------------|
| <ul> <li>Generic Access</li> <li>Generic Attribut</li> </ul> | s<br>te                                                              | RF-STAR-SMMT Peripheral (A) 🗘       |                                                                    | <unknown name=""><br/>4F:89:2C:89:66:A8<br/>&gt; Details<br/><unknown name=""><br/>65:F7:C7:F9:2D:8E</unknown></unknown>                                                                                                    | -82 dBm<br>Connect &<br>-73 dBm |
| Tr<br>tr                                                     | ansparent<br>ansmission data                                         | Generic Attribute     UART over BLE | Connected<br>Device                                                |                                                                                                    | -27 dBm 🛺<br>Connect 🔗          |
| ar<br>se                                                     | nd commands<br>erver                                                 | Secure DFU                          | <unknown name=""><br/>38:D8:DB:05:BA:2F<br/>&gt; Details</unknown> | -77 dBm<br>Connect &                                                                                                    |                                 |
|                                                              |                                                                      |                                     |                                                                    | Pallet-BA0351195305<br>BA:03:51:19:53:05<br>• Details                                                                                                    | -63 dBm<br>Connect Ø            |
| og                                                           |                                                                      |                                     | 6 0 4                                                              | Qingping Bluetooth<br>Gateway<br>50:EC:50:87:C7:CA                                                                                                    | -22 dBm<br>Connect Ø            |
| 3:57:53.862<br>3:57:56.380                                   | Scan stopped<br>Scan started<br>Scan stopped<br>Connecting to device |                                     |                                                                    | <ul> <li>Jerans</li> <li></li> <li></li>     &lt;</ul> | -64 dBm<br>Connect Ø            |
| 1:58:38.101                                                  |                                                                      |                                     |                                                                    |                                                                                                    |                                 |

4. After the device is successfully connected, select to open the "UART over BLE" channel (as shown in the figure above), enable the Notify of the receiving channel, and then start the two-way data transparent transmission and AT between the module and the PC (with the help of Dongle as the master device) Ordered. As shown in the following pictures:

V1.6 - Jun., 2022

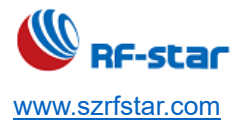

| <ul> <li>nRF Connect v3.</li> <li>D378'</li> </ul> | 3.1 - Bluetooth Low Energy<br>1F6B215D - O A Co | nnection Map 🗉 Server Setup                                          |                      | -                           |              |
|----------------------------------------------------|-------------------------------------------------|----------------------------------------------------------------------|----------------------|-----------------------------|--------------|
|                                                    |                                                 | 2                                                                    |                      | Discovered devic            | es           |
| nRF5x                                              | Adapter                                         | 3                                                                    |                      | ► Start scan                | I Clear      |
| D3:78:1F                                           | :6B:21:5D                                       | •                                                                    |                      | Options                     |              |
|                                                    |                                                 |                                                                      | n                    | dinknown namos              |              |
|                                                    |                                                 |                                                                      |                      | 4F:89:20:89:66:48           | -82 dBm 🔐    |
| Generic Acces                                      | iS                                              | RF-STAR-SMMT Peripheral                                              |                      | + Dotoilo                   | Connect Ø    |
|                                                    |                                                 | D2:6C:FD:4C:64:47                                                    |                      | , Details                   |              |
| Generic Attribu                                    | ute                                             | UART over BLE                                                        | •                    | <unknown name=""></unknown> | -73 dBm 🛺    |
|                                                    |                                                 | UART RX                                                              |                      | 65:F7:G7:F9:2D:8E           | Connect &    |
|                                                    |                                                 | writeWoResp write                                                    |                      | <ul> <li>Details</li> </ul> |              |
|                                                    |                                                 |                                                                      |                      | RF-STAR-SMMT                | -27 dBm 🔒    |
|                                                    |                                                 | UART TX                                                              | Enable notify        | D2:6C:FD:4C:64:47           | Connect S    |
|                                                    |                                                 | notify                                                               | · · · ·              | <ul> <li>Details</li> </ul> |              |
|                                                    |                                                 | 6B 6A 66 6B 66 6A 68 6B 66 6A 6B 6A 66 68<br>6B 6A 66 35 6B 66 0D 0A | Data received        | <unknown name=""></unknown> | -77 dBm 🔐    |
|                                                    |                                                 | Client Characteristic Configuration                                  |                      | 38:D8:DB:05:BA:2F           | Connect @    |
|                                                    |                                                 | 01 00                                                                |                      | <ul> <li>Details</li> </ul> | Confidence o |
|                                                    |                                                 | 6E400004B543E393E049E50E24DCC4                                       |                      | Pallet-BA0351195305         | -62 dBm -il  |
|                                                    |                                                 | read writeWoResp notify                                              | Enable Notity        | BA:03:51:19:53:05           | -05 0011 .11 |
|                                                    |                                                 |                                                                      |                      | <ul> <li>Details</li> </ul> | Connect &    |
|                                                    |                                                 | Client Characteristic Configuration                                  |                      | , Details                   |              |
|                                                    |                                                 | 01 00                                                                | -                    | Qingping Bluetooth          | -22 dBm 🔒    |
|                                                    |                                                 |                                                                      |                      | 50:EC:50:87:C7:CA           |              |
| .og                                                |                                                 |                                                                      | ■ ■ ↓                | > Dotaile                   | Connect Ø    |
| 4.01.31.430                                        | אננווטעוכ אמועכ אווננכוו, וומו                  | IUIC. UX 13, VAIUC (UX). UT-UU                                       |                      | , Details                   |              |
| 4:02:24.946                                        | Attribute value written, har                    | ndle: 0x0D, value (0x):                                              |                      | <unknown name=""></unknown> | -64 dBm 🔐    |
| 4:45:53.309                                        | Attribute value changed, h                      | andle: 0x0F, value (0x): 6B-6A-66-6B-66-6A-68-                       | 6B-66-6A-6B-6A-66-68 | 3E:30:AB:78:E0:61           | Connect Ø    |
| 4:45:59.965                                        | Attribute value changed, h                      | andle: 0x10, value (0x): 00-00                                       |                      | ▶ Details                   |              |
| 4:45:59.970                                        | Attribute value written, har                    | aale: 0x10, value (0x): 00-00                                        |                      | <unknown name=""></unknown> | -52 dBm 🔐    |
| 14:40:01.400                                       | Attribute value written ber                     |                                                                      | 39:F9:83:B8:22:84    | Connect Ø                   |              |
| 14.40.01.404                                       | Attribute value written, har                    |                                                                      | <b>_</b>             | ▶ Details                   |              |
|                                                    |                                                 |                                                                      |                      |                             |              |
|                                                    |                                                 |                                                                      |                      |                             |              |
| nRF Connect v3 nRF                                 | .3.1 - Bluetooth Low Energy                     |                                                                      |                      | -                           |              |
|                                                    |                                                 |                                                                      |                      |                             |              |

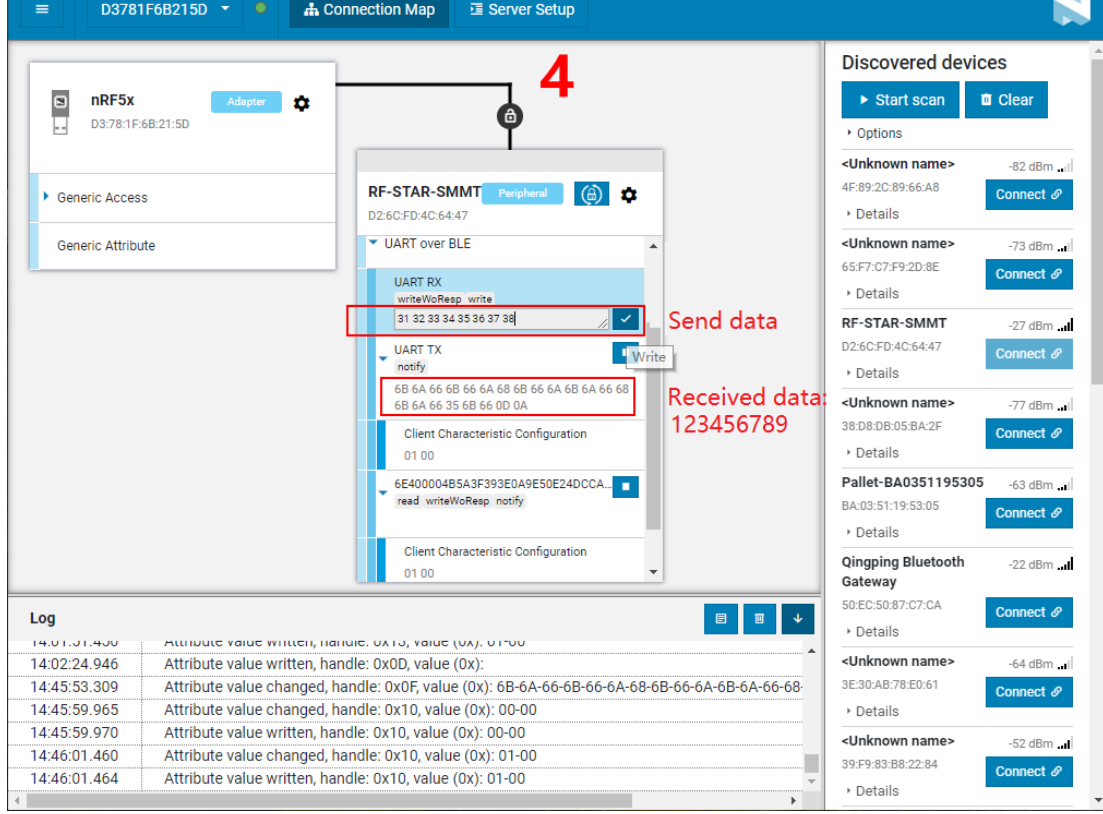

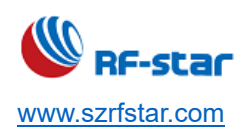

|                        | •                                  | Uart Assistant                                                                                | - □ ×                                |
|------------------------|------------------------------------|-----------------------------------------------------------------------------------------------|--------------------------------------|
|                        | COM Configs                        | Data log                                                                                      | JartAssist V4.3.23                   |
|                        | Channel COM3 #S: -                 |                                                                                               | ^                                    |
|                        | Baudrate 115200                    | [2020-09-03 17:28:44.025]# RECV ASCII><br>S:CONNECTED                                         |                                      |
|                        | Paritybit                          |                                                                                               |                                      |
|                        | Staphits 1                         | [2020-09-03 17:28:52.911]# SEND ASCII>                                                        |                                      |
|                        |                                    | 123456789                                                                                     |                                      |
|                        | Close                              | [2020-09-03 17:29:04.661]# RECV ASCII>                                                        |                                      |
|                        | Recv Options                       | ancherg                                                                                       |                                      |
|                        | C ASCII C HEX                      |                                                                                               |                                      |
|                        | Auto linefeed                      |                                                                                               |                                      |
|                        | Auto recv to file                  |                                                                                               |                                      |
|                        | <u>SlientMore</u>                  |                                                                                               |                                      |
|                        | Send Options                       |                                                                                               |                                      |
|                        | • ASCII • HEX                      |                                                                                               |                                      |
|                        | Use escape chars  AT CMD auto CR+L |                                                                                               |                                      |
|                        | Append checkcode                   |                                                                                               | 6 Clear A Clear                      |
|                        | Send from file                     |                                                                                               |                                      |
|                        | Shortcut History                   |                                                                                               | Send                                 |
|                        |                                    | 12/2 RX-146 TX                                                                                | 18 Reset                             |
|                        |                                    | ,, ,                                                                                          |                                      |
| 8 nRF Connect v3.3.1 - | Bluetooth Low Energy               |                                                                                               | – 🗆 X                                |
| ≡ D3781F6B             | 3215D 🔻 🔍 🚠 Con                    | nection Map 🧧 Server Setup                                                                    |                                      |
|                        |                                    |                                                                                               |                                      |
| -                      |                                    | 5                                                                                             | Discovered devices                   |
| nRF5x D3:78:1F:6B:21   | Adapter 🏚                          | 6                                                                                             | ► Start scan III Clear               |
|                        |                                    |                                                                                               |                                      |
| Canaric Access         |                                    | RF-STAR-SMMT Peripheral                                                                       | 4F:89:2C:89:66:A8 Connect Ø          |
|                        |                                    | D2:6C:FD:4C:64:47                                                                             | • Details                            |
| Generic Attribute      |                                    | VART over BLE                                                                                 | <unknown name=""> -73 dBmi</unknown> |
|                        |                                    | UART RX<br>writeWoResp write                                                                  | Details                              |
|                        |                                    | 31 32 33 34 35 36 37 38                                                                       | RF-STAR-SMMT -27 dBm                 |
|                        |                                    | UART TX Intify                                                                                | D2:6C:FD:4C:64:47<br>Connect Ø       |
|                        |                                    | 6B 6A 66 6B 66 6A 68 6B 66 6A 6B 6A 66 68<br>6B 6A 66 35 6B 66 0D 0A                          | <unknown name=""> -77 dBm</unknown>  |
|                        |                                    | Client Characteristic Configuration                                                           | 38:D8:DB:05:BA:2F Connect Ø          |
|                        |                                    | 01 00                                                                                         | Details                              |
|                        |                                    | 6E400004B5A3F393E0A9E50E24DCCA                                                                | BA:03:51:19:53:05                    |
|                        |                                    | 41 54 2B 4E 41 4D 45 3F                                                                       | Details                              |
|                        |                                    | Client Characteristic Configuration<br>01 00                                                  | Qingping Bluetooth -22 dBm           |
| Log                    |                                    |                                                                                               | 50:EC:50:87:C7:CA Connect Ø          |
| 14.49.44.001           | Auripute value written, nanu       | IE. UA 12, VAIUE (UA).                                                                        | Details                              |
| 14:49:44.135 A         | Attribute value changed, har       | ndle: 0x12, value (0x): 45-52-52-4F-52-0D-0A<br>le: 0x12, value (0x): 41-54-2B-4F-41-4D-45-3F | -64 dBm                              |
| 14:50:57.909 A         | Attribute value changed, har       | ndle: 0x12, value (0x): 45-52-52-4F-52-0D-0A                                                  | → Details                            |
| 14:51:02.846 A         | Attribute value read, handle:      | 0x12, value (0x): 45-52-52-4F-52-0D-0A                                                        | <unknown name=""> -52 dBm</unknown>  |
| 14:52:28.620 A         | Attribute value changed, har       | ndle: 0x12, value (0x): 41-54-2B-4E-41-4D-45-3D-52-46-2D-53-54-41                             | 39:F9:83:B8:22:84 Connect 𝔗          |
|                        |                                    |                                                                                               | • Details                            |

4

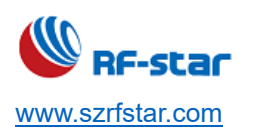

| O - DE Connector 2.2.1 Diverse attained from Engineer                                                          |                                                                                                    |                                                                                                    |  |  |  |  |  |  |
|----------------------------------------------------------------------------------------------------|----------------------------------------------------------------------------------------------------|----------------------------------------------------------------------------------------------------|--|--|--|--|--|--|
| NRF Connect v3.3.1 - Bluetooth Low Energy                                                                      |                                                                                                    | ×                                                                                                    |  |  |  |  |  |  |
| ≡ D3781F6B215D ▼ ● 🚠 Con                                                                                       | nection Map I Server Setup                                                                                                    | N .                                                                                                    |  |  |  |  |  |  |
| nRF5x Adapter      D3:78:1F:68:21:5D                                                                           | e 6                                                                                                    | Discovered devices<br>► Start scan                                                                                                 |  |  |  |  |  |  |
| Generic Access                                                                                                 | RF-STAR-SMMT Peripheral (⊕) ✿                                                                                                    | <unknown name="">         -82 dBmll           4F:89:2C:89:66:A8         Connect @           &gt; Details        </unknown>         |  |  |  |  |  |  |
| Generic Attribute                                                                                              | VART over BLE                                                                                                    | <unknown name=""> -73 dBmi<br/>65:F7:C7:F9:2D:8E Connect <i>⊘</i><br/>&gt; Details</unknown>                                       |  |  |  |  |  |  |
|                                                                                                    | 31 32 33 34 35 36 37 38<br>UART TX<br>notify                                                                                                    | RF-STAR-SMMT         -27 dBmI           D2:6C:FD:4C:64:47         Connect @           • Details         • Details                  |  |  |  |  |  |  |
|                                                                                                    | 6B 6A 66 35 6B 66 0D 0A<br>Client Characteristic Configuration<br>01 00                                                                                                    | <unknown name="">         -77 dBm]           38:D8:D8:D5:BA:2F         Connect Ø           &gt; Details         -77 dBm]</unknown> |  |  |  |  |  |  |
|                                                                                                    | 6E40000485A3F393E0A9E50E24DCCA<br>read writeWoResp notify<br>41 54 2B 4E 41 4D 45 3D 52 46 2D 53<br>54 41 52 2D 53 40 4D 54 0D 0A 4F 4B<br>Acquire device                                  | Pallet-BA0351195305         -63 dBm]           BA:03:51:19:53:05         Connect @           • Details         • Optimized         |  |  |  |  |  |  |
|                                                                                                    | AT+NAME=RF-STAR-SMMT • name                                                                                                    | Qingping Bluetooth -22 dBm<br>Gateway                                                                                              |  |  |  |  |  |  |
| Log                                                                                                    |                                                                                                    | 50:EC:50:87:C7:CA Connect &                                                                                                    |  |  |  |  |  |  |
| 14:49:44.135 Attribute value changed, har                                                                      | Ie. 0x12, value (0x).<br>Idle: 0x12, value (0x): 45-52-52-4F-52-0D-0A                                                                                                    | <unknown name=""> -64 dBm</unknown>                                                                                                |  |  |  |  |  |  |
| 14:50:57.858         Attribute value written, hand           14:50:57.909         Attribute value changed, har | 57.858         Attribute value written, handle: 0x12, value (0x): 41-54-2B-4E-41-4D-45-3F           57.909         Attribute value changed, handle: 0x12, value (0x): 45-52-52-4F-52-0D-0A |                                                                                                    |  |  |  |  |  |  |
| 14:51:02.846     Attribute value read, handle:       14:52:28.566     Attribute value written, hand            | 0x12, value (0x): 45-52-52-4F-52-0D-0A<br>le: 0x12, value (0x): 41-54-2B-4E-41-4D-45-3F                                                                                                    | <unknown name=""> -52 dBmI<br/>39:F9:83:B8:22:84</unknown>                                                                         |  |  |  |  |  |  |
| 14:52:28.620 Attribute value changed, har                                                                      | ndle: 0x12, value (0x): 41-54-2B-4E-41-4D-45-3D-52-46-2D-53-54-41-                                                                                                    | Details                                                                                                    |  |  |  |  |  |  |

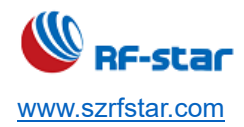

## 7 iOS APP Programming Reference

The module is always broadcast as a slave, waiting for the master device of the mobile phone to scan and connect. The scanning and connection are usually completed by APP. Due to the particularity of the BLE protocol, there is no need to scan and connect Bluetooth LE devices in the system settings of the Smartphone. Smart devices are responsible for BLE connection, communication, disconnection, etc. And usually, it is implemented by the APP.

Regarding BLE programming in iOS, the key point is the read, write and enable notify switch to Characteristic (or called a channel). To read and write in the channel can realize the direct control of the module direct-drive mode functions and no extra MCU is needed. Typical functions that are involved are as follows:

#### /\*!

- \* @method writeValue:forCharacteristic:withResponse:
- \* @param data The value to write.
- \* @param characteristic The characteristic on which to perform the write operation.
- \* @param type The type of write to be executed.
- \* @discussion Write the value of a characteristic.
- \* The passed data is copied and can be disposed of after the call finishes.
- \* The relevant delegate callback will then be invoked with the status of the request.
- \* @see peripheral:didWriteValueForCharacteristic:error:
- \*/

- (void)writeValue:(NSData \*)data forCharacteristic:(CBCharacteristic \*)characteristic type:(CBCharacteristicWriteType)type; Note: to write to a characteristic. NSData \*d = [[NSData alloc] initWithBytes:&data length:mdata.length]; [p writeValue:d forCharacteristic:c type:CBCharacteristicWriteWithoutResponse];

#### /\*!

- \* @method readValueForCharacteristic:
- \* @param characteristic The characteristic for which the value needs to be read.
- \* @discussion Fetch the value of a characteristic.
- \* The relevant delegate callback will then be invoked with the status of the request.
- \* @see peripheral:didUpdateValueForCharacteristic:error:

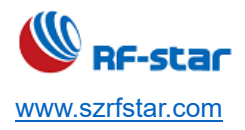

#### \*/

- (void)readValueForCharacteristic:(CBCharacteristic \*)characteristic;

Note: to read a characteristic

[p readValueForCharacteristic:c];

#### /\*!

\* @method setNotifyValue:forCharacteristic:

\* @param notifyValue The value to set the client configuration descriptor.

\* @param characteristic The characteristic containing the client configuration.

\* @discussion Ask to start/stop receiving notifications for a characteristic.

\* The relevant delegate callback will then be invoked with the status of the request.

\* @see peripheral:didUpdateNotificationStateForCharacteristic:error:

#### \*/

- (void)setNotifyValue:(BOOL)notifyValue forCharacteristic:(CBCharacteristic \*)characteristic;

Note: to open a characteristic notify enable switch.

[self setNotifyValue:YES forCharacteristic:c];//open notify enable switch.

[self setNotifyValue:NO forCharacteristic:c]; //close notify enable switch.

#### /\*

- \* @method didUpdateValueForCharacteristic
- \* @param peripheral Pheripheral that got updated
- \* @param characteristic Characteristic that got updated
- \* @error error Error message if something went wrong
- \* @discussion didUpdateValueForCharacteristic is called when CoreBluetooth has updated a
- \* characteristic for a peripheral. All reads and notifications come here to be processed.

#### \*

\*/

-(void)peripheral:(CBPeripheral\*)peripheral didUpdateValueForCharacteristic:(CBCharacteristic \*)characteristic error:(NSError \*)error

Note: after each reading operation, this callback function will be performed. The application layer saves the data that is read in this function.

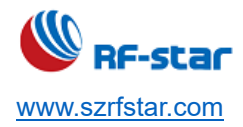

V1.6 - Jun., 2022

## 8 MCU Reference Code (Transparent Transmission)

The serial port between the module and the MCU uses hardware flow control IO ports (CTS and RTS) to send and receive notifications and control.

These two IOs are always at a high level and will be triggered when pull low.

When the module can receive data, the module will pull the RTS signal low (CTS for the MCU) to notify the MCU that it can send data.

When MCU can receive data, MCU should pull the RTS signal low (CTS for the module) to inform the module that it can send data.

The demo code is as follows (for reference only):

void main(void)

#### {

//Wait for the BLE module to start successfully
while(!memcmp(rx\_ble\_mode\_data(),"DEVICE\_START\r\n",strlen("DEVICE\_START\r\n")));

//Enable RTS, that is, MCU can receive date from BLE module
set\_rts\_enable();

#### While(1){

}

//Aquire whether the CTS status is at a low level
If(get\_cts\_state()==0){

// Send test data to BLE module
mcu\_send\_to\_ble\_string("Test data.\r\n");

```
// Processing the data obtained by MCU
mcu_data_process(mcu_uart_read_data());
```

}

}

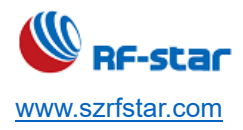

### 9 Hardware Specifications

#### 9.1 Module Parameters

Working voltage: 2.2 V ~ 3.8 V, recommended to 3.3 V Working frequency band: 2402 MHz ~ 2480 MHz Maximum TX power: 6 dBm (RF-BM-BG22x3/RF-BM-BG22A3I) Maximum TX power: 0 dBm (RF-BM-BG22x1/ RF-BM-BG22A1I) Receiving sensitivity: -106.7 dBm (RF-BM-BG22x3/RF-BM-BG22A3I) Receiving sensitivity: -98 dBm (RF-BM-BG22x1/RF-BM-BG22A3I) Frequency error:  $\pm 24$  kHz Working temperature: -40 °C ~  $\pm 85$  °C Storage temperature: -40 °C ~  $\pm 125$  °C

#### 9.2 Antenna

#### 9.2.1 Antenna Design Recommendation

- 1. The antenna installation structure has a great influence on the module performance. It is necessary to ensure the antenna is exposed and preferably vertically upward. When the module is installed inside of the case, a high-quality antenna extension wire can be used to extend the antenna to the outside of the case.
- 2. The antenna must not be installed inside the metal case, which will cause the transmission distance to be greatly weakened.
- 3. The recommendation of antenna layout.

The inverted-F antenna position on PCB is free-space electromagnetic radiation. The location and layout of the antenna are key factors to increase the data rate and transmission range.

Therefore, the layout of the module antenna location and routing is recommended as follows:

- (1) Place the antenna on the edge (corner) of the PCB.
- (2) Make sure that there is no signal line or copper foil in each layer below the antenna.

(3) It is best to hollow out the antenna position in the following figure to ensure that the S11 of the module is minimally affected.

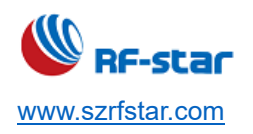

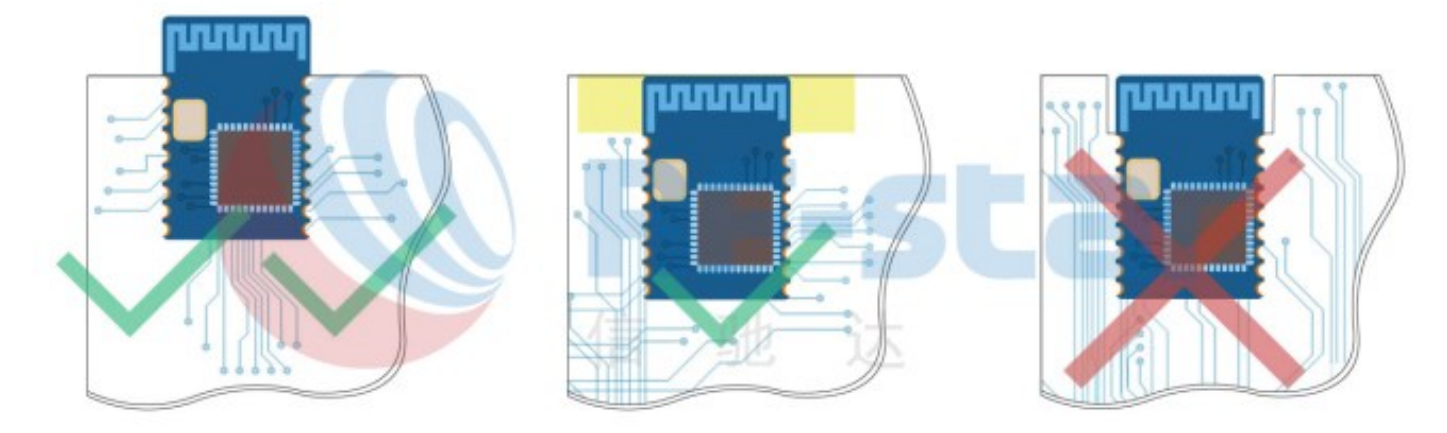

Figure 11. Recommendation of Antenna Layout

Note: The hollow-out position is based on the antenna used.

## 9.2.2 Antenna Output Mode Modification

1. RF-BM-BG22A3 has two antenna output modes. The one is an onboard PCB antenna and the other is a stamp halfhole output (ANT pin, see pin function table for details).

The default delivery is the **onboard PCB antenna**, and R1 (0  $\Omega$ ) is well welded. If you want to use the external antenna by the ANT pin, pls disconnect the R1. The location of R1 is shown in the figure below.

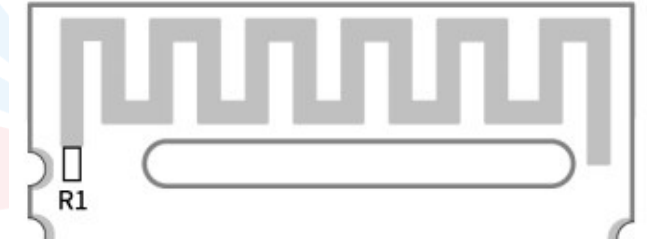

Figure 12. Antenna Output Mode Change of RF-BM-BG22A1

2. RF-BM-BG22A3I has two antenna output modes. The one is an IPEX connector and the other is a stamp half-hole output (ANT pin, see pin function table for details).

The default delivery is the *IPEX connector*, and the capacitor connected to the IPEX is welded. If you want to use the external antenna by the ANT pin, the capacitor position should be removed to the left solder joint to have the access to the ANT pin. The location of the capacitor is shown in the figure below.

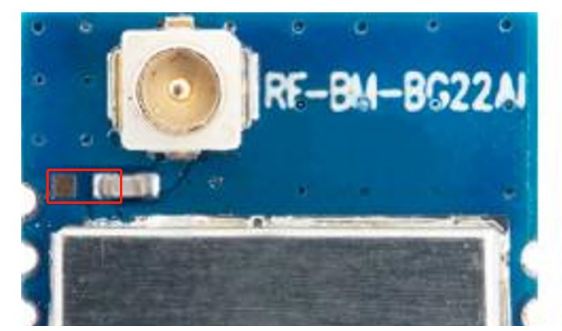

Figure 13. Antenna Output Mode Change of RF-BM-BG22A11

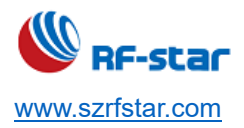

V1.6 - Jun., 2022

### 9.2.3 External Antenna Design Recommendation of the Half-Hole ANT Pin

 A Π-type matching circuit is reserved for the antenna, and 50 Ω impedance control is performed on the RF traces. The traces are as short as possible, and 135° or arc traces are used as much as possible. No vias are used to change layers. More GND vias are placed around the RF traces.

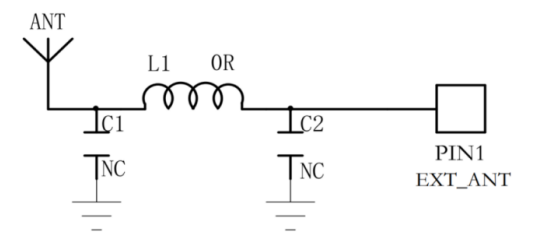

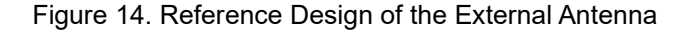

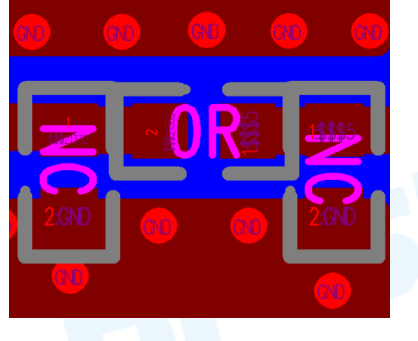

Figure 15. Reference Design of the External Antenna Traces

2. The RF trace width and copper-clad spacing can be calculated by SI9000 software, and the impedance is controlled to 50  $\Omega$  according to the actual board thickness, number of layers, plate, dielectric thickness, dielectric constant, copper thickness, line width, line spacing, and solder mask thickness.

Example: FR4 is a double-layer board with a thickness of 1.0 mm. Through calculation, the width of the trace is 0.8254 mm, and the spacing between traces and copper is 0.22 mm.

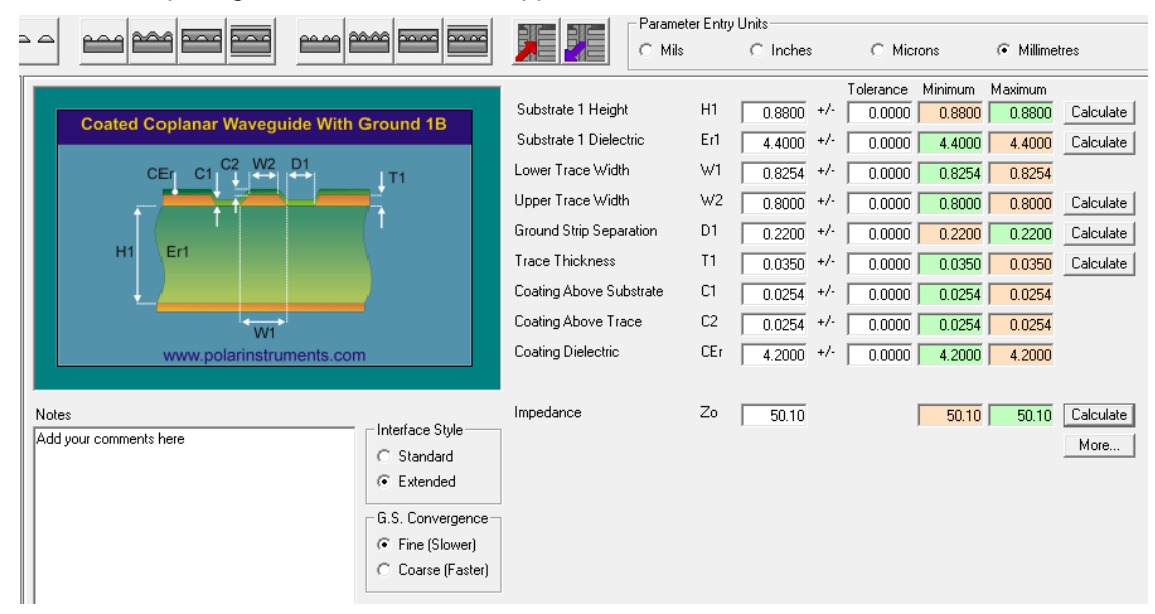

Figure 16. SI9000 Impedance Calculation Diagram

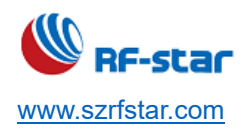

V1.6 - Jun., 2022

### 9.3 Reference Design

### 9.3.1 RF-BM-BG22Ax(I)

The reference design is as follows:

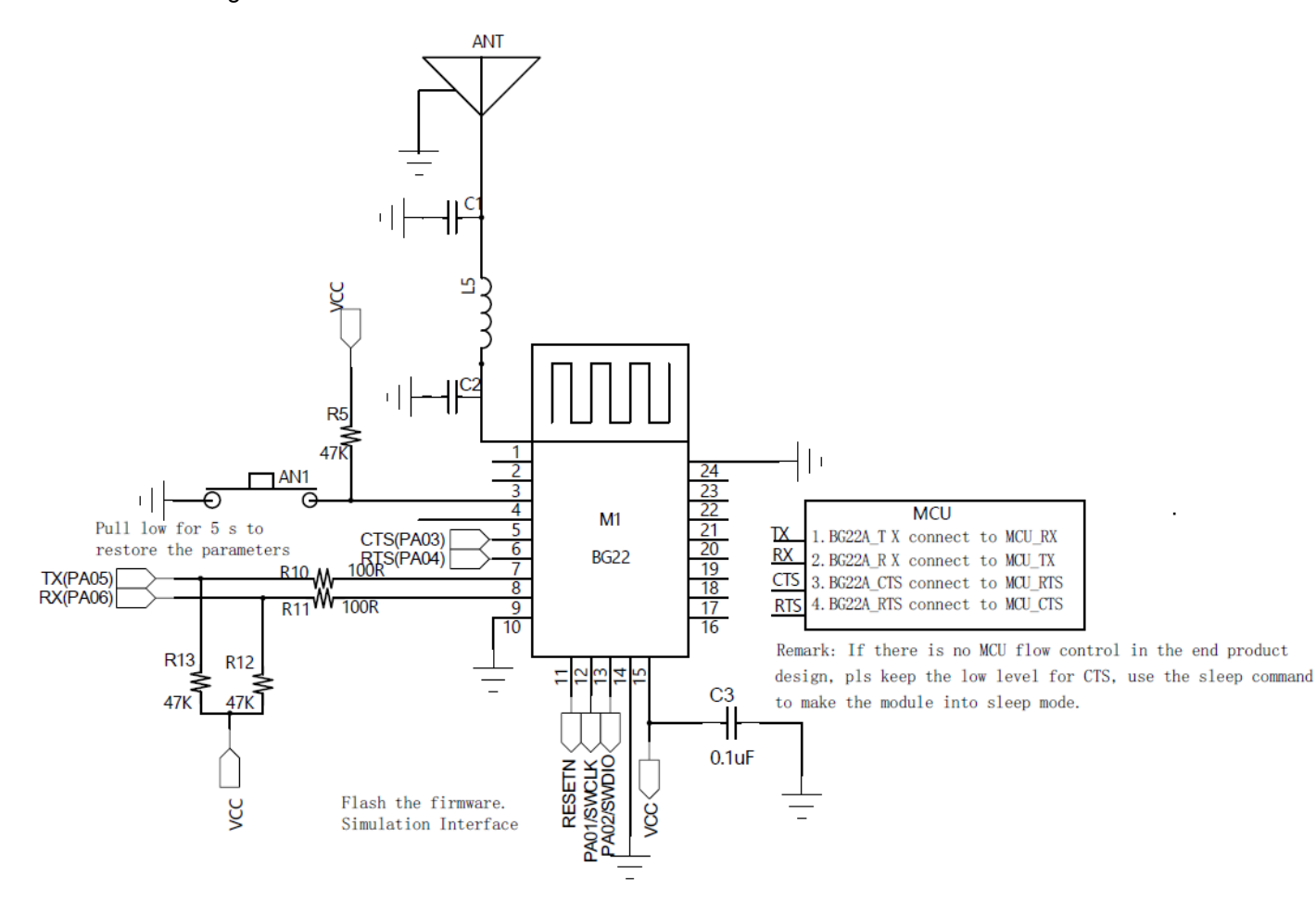

Figure 17. Reference Design of RF-BM-BG22Ax(I)

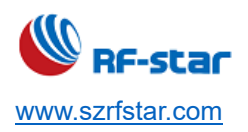

### 9.3.2 RF-BM-BG22Bx

The reference design is as follows:

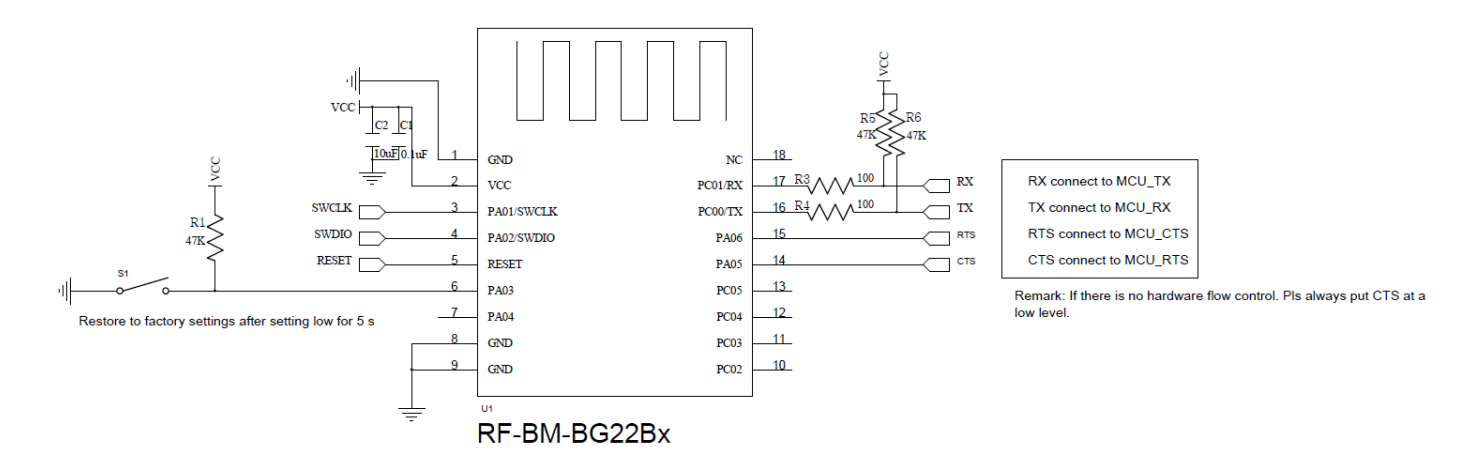

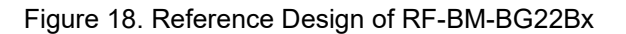

### 9.3.3 RF-BM-BG22Cx

The reference design is as follows:

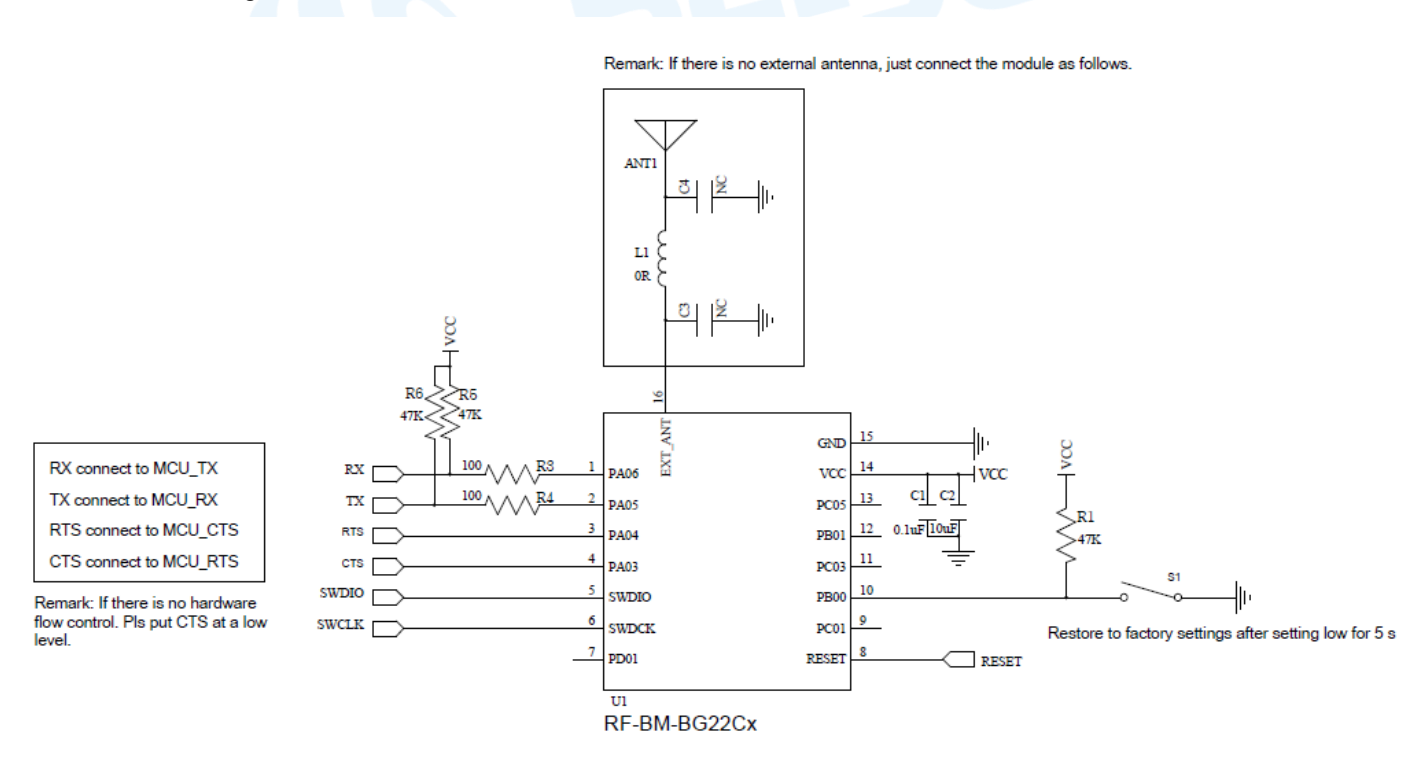

Figure 19. Reference Design of RF-BM-BG22Cx

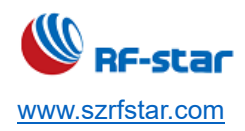

#### 9.4 Basic Operation of Hardware Design

- It is recommended to offer the module a DC stabilized power supply, a tiny power supply ripple coefficient, and reliable ground. Please pay attention to the correct connection between the positive and negative poles of the power supply. Otherwise, the reverse connection may cause permanent damage to the module;
- 2. Please ensure the supply voltage is between the recommended values. The module will be permanently damaged if the voltage exceeds the maximum value. Please ensure a stable power supply and no frequently fluctuating voltage.
- 3. When designing the power supply circuit for the module, it is recommended to reserve more than 30% of the margin, which is beneficial to the long-term stable operation of the whole machine. The module should be far away from the power electromagnetic, transformer, high-frequency wiring, and other parts with large electromagnetic interference.
- 4. The bottom of the module should avoid high-frequency digital routing, high-frequency analog routing, and power routing. If it has to route the wire on the bottom of the module, for example, it is assumed that the module is soldered to the Top Layer, the copper must be spread on the connection part of the top layer and the module, and be close to the digital part of the module and routed in the Bottom Layer (all copper is well-grounded).
- 5. Assuming that the module is soldered or placed in the Top Layer, it is also wrong to randomly route the Bottom Layer or other layers, which will affect the spurs and receiving sensitivity of the module to some degree.
- 6. Assuming that there are devices with large electromagnetic interference around the module, which will greatly affect the module performance. It is recommended to stay away from the module according to the strength of the interference. If circumstances permit, appropriate isolation and shielding can be done.
- 7. Assuming that there are routings of large electromagnetic interference around the module (high-frequency digital, high-frequency analog, power routings), which will also greatly affect the module performance. It is recommended to stay away from the module according to the strength of the interference. If circumstances permit, appropriate isolation and shielding can be done.
- It is recommended to stay away from devices whose TTL protocol is the same 2.4 GHz physical layer, for example, USB 3.0.

#### 9.5 Trouble Shooting

#### 9.5.1 Unsatisfactory Transmission Distance

- When there is a linear communication obstacle, the communication distance will be correspondingly weakened. Temperature, humidity, and co-channel interference will lead to an increase in the communication packet loss rate. The performance of ground absorption and reflection of radio waves will be poor when the module is tested close to the ground.
- 2. Seawater has a strong ability to absorb radio waves, so the test results by the seaside are poor.

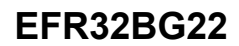

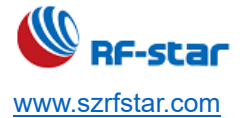

- 3. The signal attenuation will be very obvious if there is metal near the antenna or if the module is placed inside the metal shell.
- 4. The incorrect power register set or the high data rate in open air may shorten the communication distance. The higher the data rate, the closer the distance.
- 5. The low voltage of the power supply is lower than the recommended value at ambient temperature, and the lower the voltage, the smaller the power is.
- 6. The unmatchable antennas and modules or the poor quality of the antenna will affect the communication distance.

### 9.5.2 Vulnerable Module

- 1. Please ensure the supply voltage is between the recommended values. The module will be permanently damaged if the voltage exceeds the maximum value. Please ensure a stable power supply and no frequently fluctuating voltage.
- 2. Please ensure the anti-static installation and the electrostatic sensitivity of high-frequency devices.
- 3. Due to some humidity-sensitive components, please ensure suitable humidity during installation and application. If there is no special demand, it is not recommended to use at too high or too low temperature.

### 9.5.3 High Bit Error Rate

- 1. There are co-channel signal interferences nearby. It is recommended to be away from the interference sources or modify the frequency and channel to avoid interferences.
- 2. The unsatisfactory power supply may also cause garbled. It is necessary to ensure the power supply's reliability.
- 3. If the extension wire or feeder wire is of poor quality or too long, the bit error rate will be high.

### 9.6 Electrostatics Discharge Warnings

The module will be damaged by the discharge of static. RF-star suggests that all modules should follow the 3 precautions below:

- 1. According to the anti-static measures, bare hands are not allowed to touch modules.
- 2. Modules must be placed in anti-static areas.
- Take the anti-static circuitry (when inputting HV or VHF) into consideration in product design.
   Static may result in the degradation in performance of the module, even causing the failure.

### 9.7 Soldering and Reflow Condition

- 1. Heating method: Conventional Convection or IR/convection.
- 2. Solder paste composition: Sn96.5 / Ag3.0 / Cu0.5
- 3. Allowable reflow soldering times: 2 times based on the following reflow soldering profile.

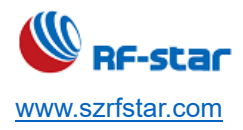

- 4. Temperature profile: Reflow soldering shall be done according to the following temperature profile.
- 5. Peak temperature: 245 °C.

| Tabla | 6  | Tomporature | Tabla | of So | Idorina | and | Doflow |
|-------|----|-------------|-------|-------|---------|-----|--------|
| able  | υ. | remperature |       | 01.30 | luenny  | anu | Reliow |

| Profile Feature                                               | Sn-Pb Assembly              | Pb-Free Assembly              |  |  |
|---------------------------------------------------------------|-----------------------------|-------------------------------|--|--|
| Solder Paste                                                  | Sn63 / Pb37                 | Sn96.5 / Ag3.0 / Cu0.5        |  |  |
| Min. Preheating Temperature (T <sub>min</sub> )               | <b>100</b> ℃                | <b>150</b> ℃                  |  |  |
| Max. Preheating Temperature (T <sub>max</sub> )               | <b>150</b> ℃                | <b>200</b> °C                 |  |  |
| Preheating Time ( $T_{min}$ to $T_{max}$ ) ( $t_1$ )          | 60 s ~ 120 s                | 60 s ~ 120 s                  |  |  |
| Average Ascend Rate ( $T_{max}$ to $T_p$ )                    | Max. 3 °C/s                 | Max. 3 ℃/s                    |  |  |
| Liquid Temperature (T∟)                                       | <b>183</b> ℃                | <b>217</b> ℃                  |  |  |
| Time above Liquidus (t <sub>L</sub> )                         | 60 s ~ 90 s                 | 30 s ~ 90 s                   |  |  |
| Peak Temperature (T <sub>p</sub> )                            | <b>220</b> ℃ ~ <b>235</b> ℃ | <b>230</b> °C <b>~ 250</b> °C |  |  |
| Average Descend Rate ( $T_p$ to $T_{max}$ )                   | Max. 6 °C/s                 | Max. 6 ℃/s                    |  |  |
| Time from 25 ${}^\circ\!\mathrm{C}$ to Peak Temperature (t_2) | Max. 6 minutes              | Max. 8 minutes                |  |  |
| Time of Soldering Zone (t <sub>P</sub> )                      | 20±10 s                     | 20±10 s                       |  |  |

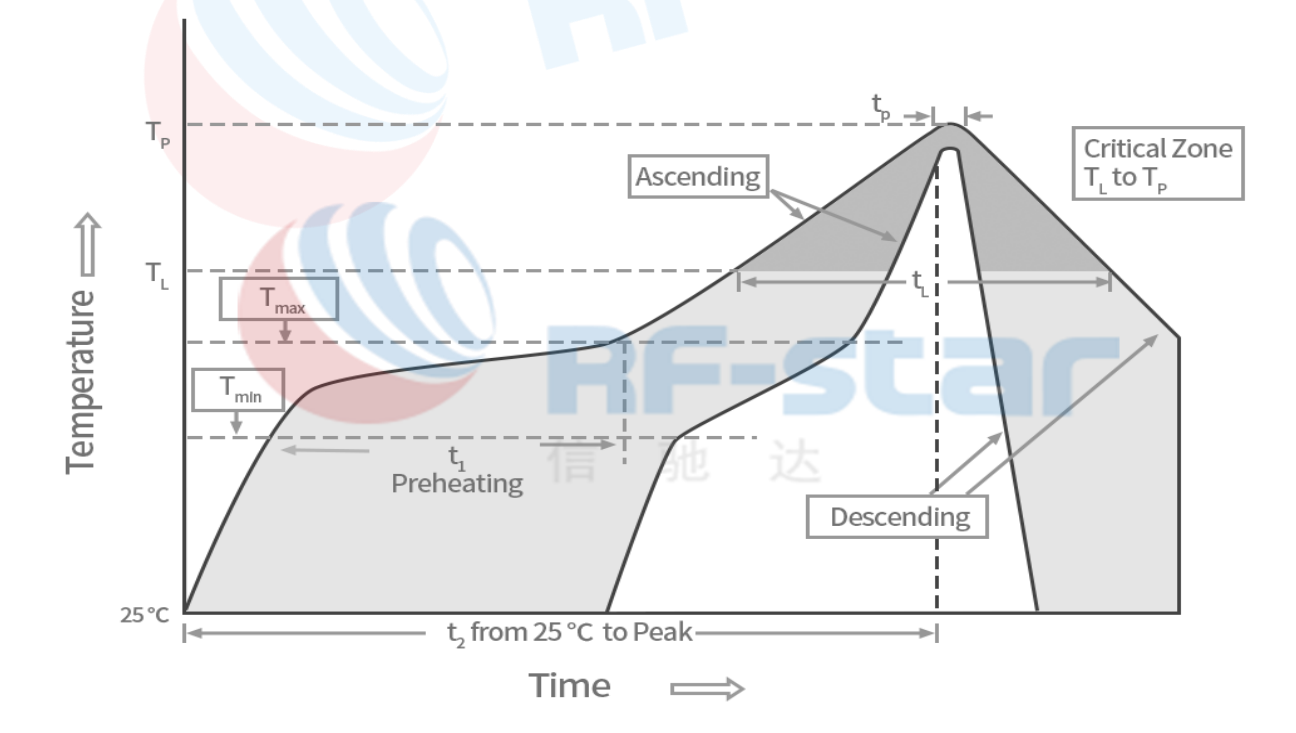

Figure 20. Recommended Reflow for Lead-Free Solder

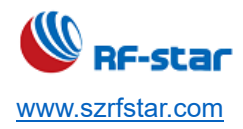

V1.6 - Jun., 2022

## 10 Contact Us

#### SHENZHEN RF-STAR TECHNOLOGY CO., LTD.

#### Shenzhen HQ:

Add.: C601, Skyworth Building, High-tech Park, Nanshan District, Shenzhen, Guangdong, China, 518057

Tel.: 86-755-3695 3756

## Chengdu Branch:

Add.: N2-1604, Global Center, North No. 1700, Tianfu Avenue, Hi-Tech District, Chengdu, Sichuan, China, 610095 Tel.: 86-28-6577 5970

Email: sunny@szrfstar.com, sales@szrfstar.com Web.: <u>www.rfstariot.com</u>, www.szrfstar.com

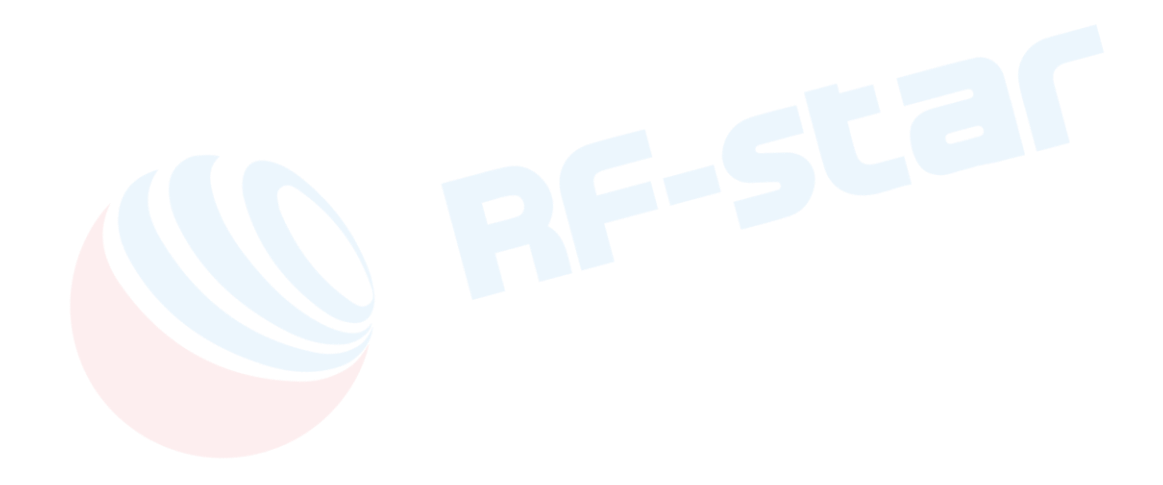

## Appendix A:

#### FCC

V1.6 - Jun., 2022

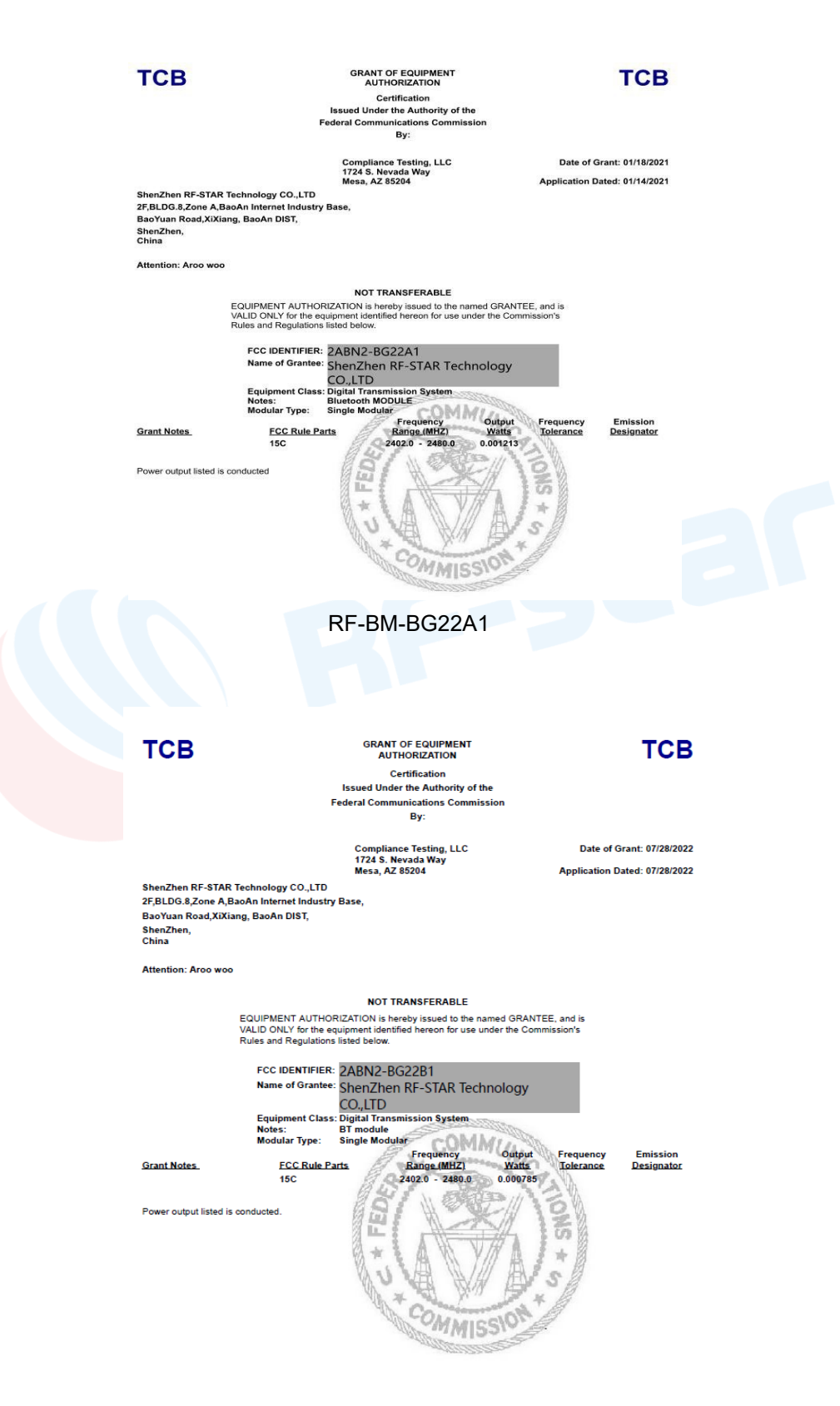

RF-BM-BG22B1

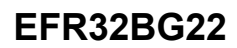

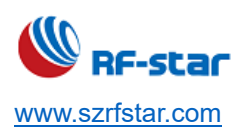

CE

|          | The submitte<br>accordingto                                                           | ed sample of the following                                                 | the following equipment has been test<br>g European Directive: the RED Directive                                                                                                   | ed for CE marking 2014/53/EU.                                                                                                    |                                        |  |
|----------|---------------------------------------------------------------------------------------|----------------------------------------------------------------------------|----------------------------------------------------------------------------------------------------|----------------------------------------------------------------------------------------------------|----------------------------------------|--|
| 8        | Applicant nam                                                                         | e &address :                                                               | Shenzhen Rfstar Technology Co.,Ltd<br>Room 601,Block C,Skyworth Building, N                                                                                                    | lanShan,Shen Zhen 518057                                                                                                    |                                        |  |
|          | Manufacturer                                                                          | name &                                                                     | Shenzhen Rfstar Technology Co.,Ltd                                                                                                    | BUNE BUNE BUNE                                                                                                    | 1.1.1.1.1.1.1.1.1.1.1.1.1.1.1.1.1.1.1. |  |
| 5        | Address :                                                                             |                                                                            | Room 601,Block C,Skyworth Building, N                                                                                                    | lanShan,Shen Zhen 518057                                                                                                    |                                        |  |
|          | Product :<br>Model/Type re                                                            | eference :                                                                 | Bluetooth MODULE<br>RF-BM-BG22A1                                                                                                    |                                                                                                    | 000                                    |  |
| 3        | Trade mark :                                                                          |                                                                            | RF-STAR                                                                                                    |                                                                                                    | 000                                    |  |
|          | Essential Re                                                                          | quirements                                                                 | Applied Specification/Standards                                                                                                    | Documentary Evidence                                                                                                    |                                        |  |
|          | Art 3.1 (a)                                                                           | Health                                                                     | EN 62479:2010                                                                                                    | Test Report<br>BLA-EMC-202012-A3303                                                                                               | 0000                                   |  |
| 8        | Art 3.1 (a)                                                                           | Safety                                                                     | EN IEC 62368-1:2020                                                                                                    | Test Report<br>BLA-S-202012-A06                                                                                                   | 000                                    |  |
|          | Art 3.1 (b)                                                                           | EMC                                                                        | ETSI EN 301 489-1 V2.2.3 (2019-11)<br>ETSI EN 301 489-17 V3.2.4 (2020-09)                                                                                                    | Test Report<br>BLA-EMC-202012-A3301                                                                                               | 0000                                   |  |
|          | Art 3.2                                                                               | Radio                                                                      | ETSI EN 300 328 V2.2.2 (2019-07)                                                                                                    | Test Report<br>BLA.EMC.202012-A3302                                                                                               |                                        |  |
|          | Technical Services<br>relevant specific st<br>2014/53/EU. The C<br>Declaration of Con | (Shenzhen) Co., 1<br>andards and the<br>I: mark as show<br>formity and com | ido nh sample of the above mentioned product is<br>graduat in an online with the accurate regions<br>of the sample of the sample of the<br>ushner with all relevant EC Directives. | n accordance with the provisions of the<br>enss of Article 3 (1a) (b) 3.2 of Directive<br>manufacturer, after completion of an EC |                                        |  |
| Not a de | BlueA                                                                                 | sia of Technology                                                          | Services(Shenzhen) Co.,Ltd                                                                                                    |                                                                                                    |                                        |  |

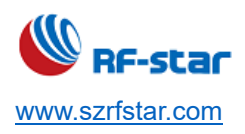

V1.6 - Jun., 2022

## **Appendix B: Power Consumption Test Screenshot**

## 1 Sleep Mode: 3.23 µA

| Quick Ad      | ccess 🗸       | Single-Node              | 😽 Multi-Node     | Scope View                | Paused Recordin        | 83.25 s<br>3.23 μA                                                                                             | <b>10.76</b> μW<br><b>248.71</b> nWh | E C           |                  |           |                                                                                                    |                          | Ø                      |
|---------------|---------------|--------------------------|------------------|---------------------------|------------------------|----------------------------------------------------------------------------------------------------|--------------------------------------|---------------|------------------|-----------|----------------------------------------------------------------------------------------------------|--------------------------|------------------------|
| Display Nodes |               |                          |                  |                           |                        |                                                                                                    |                                      |               |                  | 1623 A    | Current Voltage                                                                                                    | Avg IRQ RX/TX E          | 3ookmarks              |
| 10            | V = A         | J-Link Silicon Labs (440 | 172990) 🖸        |                           |                        |                                                                                                    |                                      |               |                  |           |                                                                                                    | 83.25 s 10<br>3.23 μΑ 24 | .76 μW ງ<br>8.71 nWh 止 |
| <b>?</b>      |               |                          |                  |                           |                        |                                                                                                    |                                      |               |                  |           |                                                                                                    |                          |                        |
| •<br>©        |               |                          |                  |                           |                        |                                                                                                    |                                      |               |                  |           |                                                                                                    |                          |                        |
| 10            |               |                          |                  |                           |                        |                                                                                                    |                                      |               |                  |           |                                                                                                    |                          |                        |
| Carrient      |               |                          |                  |                           |                        |                                                                                                    |                                      |               |                  |           |                                                                                                    |                          |                        |
|               | ۰ <u>۰۰</u> ۳ | productoperation log log | runkron Mon Mo   | and more and and a second | ,MJpMpaganteryfranselv | lastra later a later a later a later a later a later a later a later a later a later a later a later a later a | wanter and                           | A-Mannerry M. | nimutruppennetam | w however | wayna ywan waaran waaran waaran waaran waaran waaran waaran waaran waaran waaran waaran waaran waaran waaran w<br>A waaran waaran waaran waaran waaran waaran waaran waaran waaran waaran waaran waaran waaran waaran waaran waara | wa phananama             | when when we have      |
| 10            |               |                          |                  |                           |                        |                                                                                                    |                                      |               |                  |           |                                                                                                    |                          |                        |
|               |               |                          |                  |                           |                        |                                                                                                    |                                      |               |                  |           |                                                                                                    |                          |                        |
|               | 1-4<br>-16.00 | • -15.00 •               | -14.00 \$ -12.00 | 2+ -12.80+                | -11.00 + -1            | 0.00 \$ -9.0                                                                                                   | 0. 60                                | Ds -7,0       | 0, -6.00,        | -5.00 +   | -4.00 + -2.00 +                                                                                                    | -2.00 s ∨⊝               | ∞                      |

## 2 Broadcast Mode

## 2.1 0 dBm, 200 ms broadcast cycle: 57.82 µA

| Quick Access                                                | ✓ 💽 Single-Node                                | 😽 Multi-Node | Scope View | Paused Recording | <b>60.72</b> s<br><b>57.82</b> μΑ | 191.07 μW<br>3.22 μWh | ⅁<br>ℍ<br>3.40 µA | 11.23 µW<br>346.31 pWh                      | ×<br>E<br>S                |                           |                          |                        | Ø |
|-------------------------------------------------------------|------------------------------------------------|--------------|------------|------------------|-----------------------------------|-----------------------|-------------------|---------------------------------------------|----------------------------|---------------------------|--------------------------|------------------------|---|
| Display Node 🗸 Sort by                                      |                                                |              |            |                  |                                   |                       |                   |                                             | Current                    | Voltage Avg IF            | IQ RX/TX I               | Bookmarks              |   |
| 5<br>⊕                                                      | <ul> <li>J-Link Silicon Labs (4400)</li> </ul> | 61955) 🗵     |            |                  | 755.30 ms                         | U-644.50 ms           |                   |                                             | <b>60.72</b> s<br>57.82 μΑ | 191.07 µW 5<br>3.22 µWh 🛓 | 111.00 ms 1<br>3.40 µA 3 | 1.23 μW<br>\$46.31 pWh | 4 |
| ома                                                         |                                                |              |            |                  |                                   |                       |                   |                                             |                            |                           |                          |                        |   |
| - 440 5<br>144<br>190 A<br>100 A<br>100 A<br>100 A<br>100 A |                                                |              |            |                  |                                   |                       |                   | ()(1)()()<br>()(1)()()()()()()()()()()()()( |                            |                           |                          |                        |   |

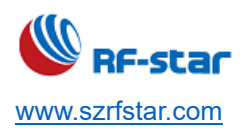

V1.6 - Jun., 2022

## 2.2 0 dBm, 500 ms broadcast cycle: 24.13 $\mu A$

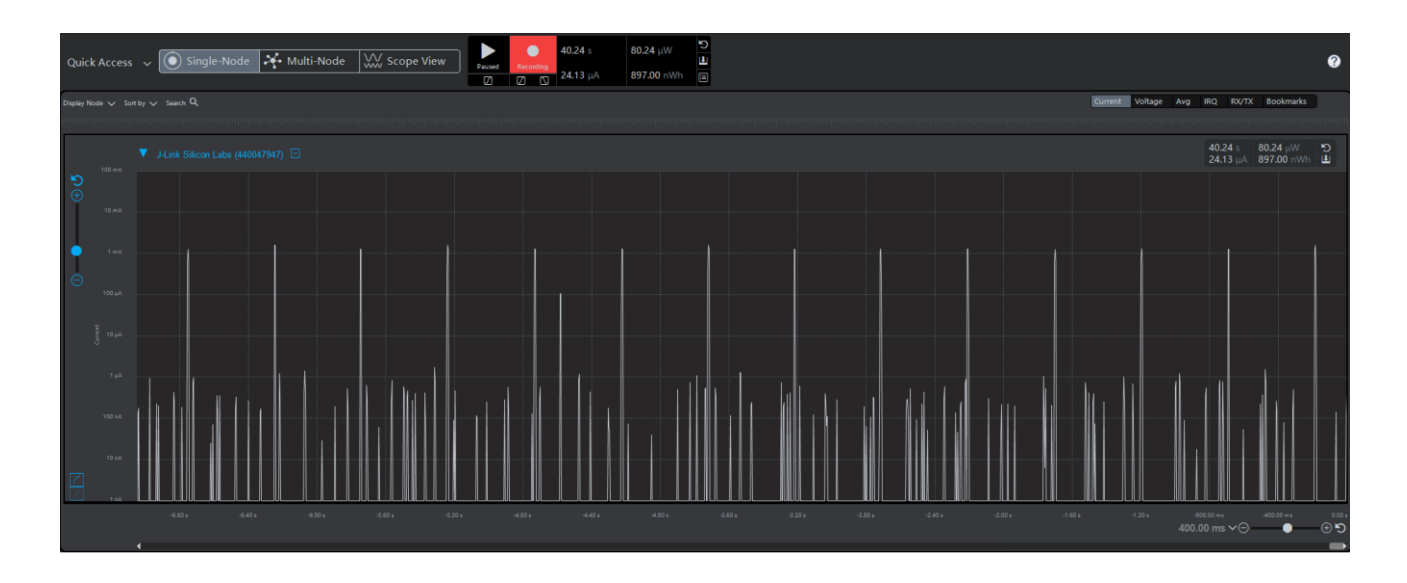

## 2.3 0 dBm, 1000 ms broadcast cycle: 15.12 $\mu A$

| ) dE        | 8m, '             | 1000 ı        | ms br           | oadca    | st cy   | cle: 1     | 5.12 µ  | A                          |                                       |                        |                       |               |                            |                       |                      |                               |
|-------------|-------------------|---------------|-----------------|----------|---------|------------|---------|----------------------------|---------------------------------------|------------------------|-----------------------|---------------|----------------------------|-----------------------|----------------------|-------------------------------|
| Quick       | Access            | ~ 💽 Sing      | gle-Node        | Multi-No | de 👯 s  | Scope View | Paused  | ● 109.62<br>Recording<br>2 | s <b>49.95</b> μ<br>μΑ <b>1.52</b> μ\ | tW ₽ 680.<br>Wh Ξ 3.52 | 00 ms 11.6<br>μA 2.20 | i3 μ₩<br>InWh | ×<br>E                     |                       |                      | Ø                             |
| Display Nor |                   |               |                 |          |         |            |         |                            |                                       |                        |                       |               | Current Voltag             | ie Avg II             | RQ RX/TX I           | Bookmarks                     |
|             |                   | J-Link Silico | on Labs (440061 | 955) 🗹   |         |            | -111111 |                            | - JAJS                                |                        |                       |               | 109.62 s 49<br>15.12 μA 1. | 9.95 μW 😒<br>52 μWh 😃 | 680.00 ms<br>3.52 μA | 11.63 μW<br>2.20 nWh <b>止</b> |
| <b>₽</b>    |                   |               |                 |          |         |            |         |                            |                                       |                        |                       |               |                            |                       |                      |                               |
|             | 1 mA              |               |                 |          |         |            |         |                            |                                       |                        |                       |               |                            |                       |                      |                               |
|             | 10 µА<br><b>Х</b> | pmarrown      | www.marshaw     | vunnun   | mmmulin | wynannan   |         | www.www.her                | mmmmm                                 | humunun                | m puter many          | ruwwww        | hMhrymm                    | hornor                | mmm                  | mmmmm                         |
|             | 1 µA              |               |                 |          |         |            |         |                            |                                       |                        |                       |               |                            |                       |                      |                               |
|             |                   |               |                 |          |         |            |         |                            |                                       |                        |                       |               |                            |                       |                      |                               |
|             |                   |               |                 |          |         |            |         |                            |                                       |                        |                       |               |                            |                       |                      |                               |
|             | -41               | 1.20 s        | 10.40 :         | -9.60 s  | -8.80 s | -8.00 s    | -7.20 ± | -6.13 ±                    | -5.45 s                               | -4.80 s                | -4.00 s               | -3.20 s       | -2.40 s                    | -11                   | 50 <b>s</b> -8       | 00.00 ms 0.00 s               |

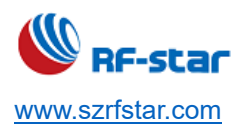

V1.6 - Jun., 2022

## **3 Connection Mode**

## 3.1 0 dBm, 30 ms connection interval: 146.74 µA

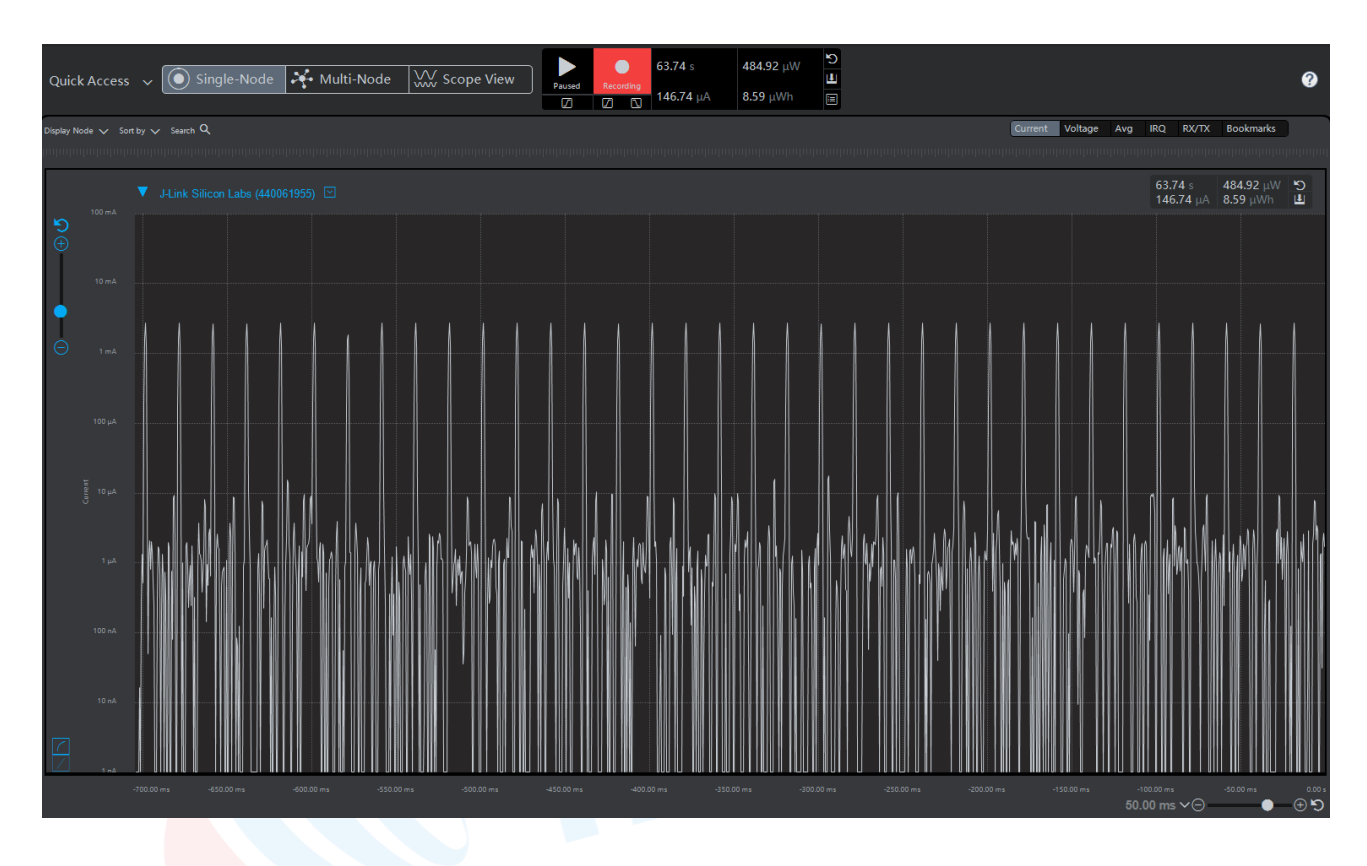

## 3.2 0 dBm, 100 ms connection interval: 34.68 µA

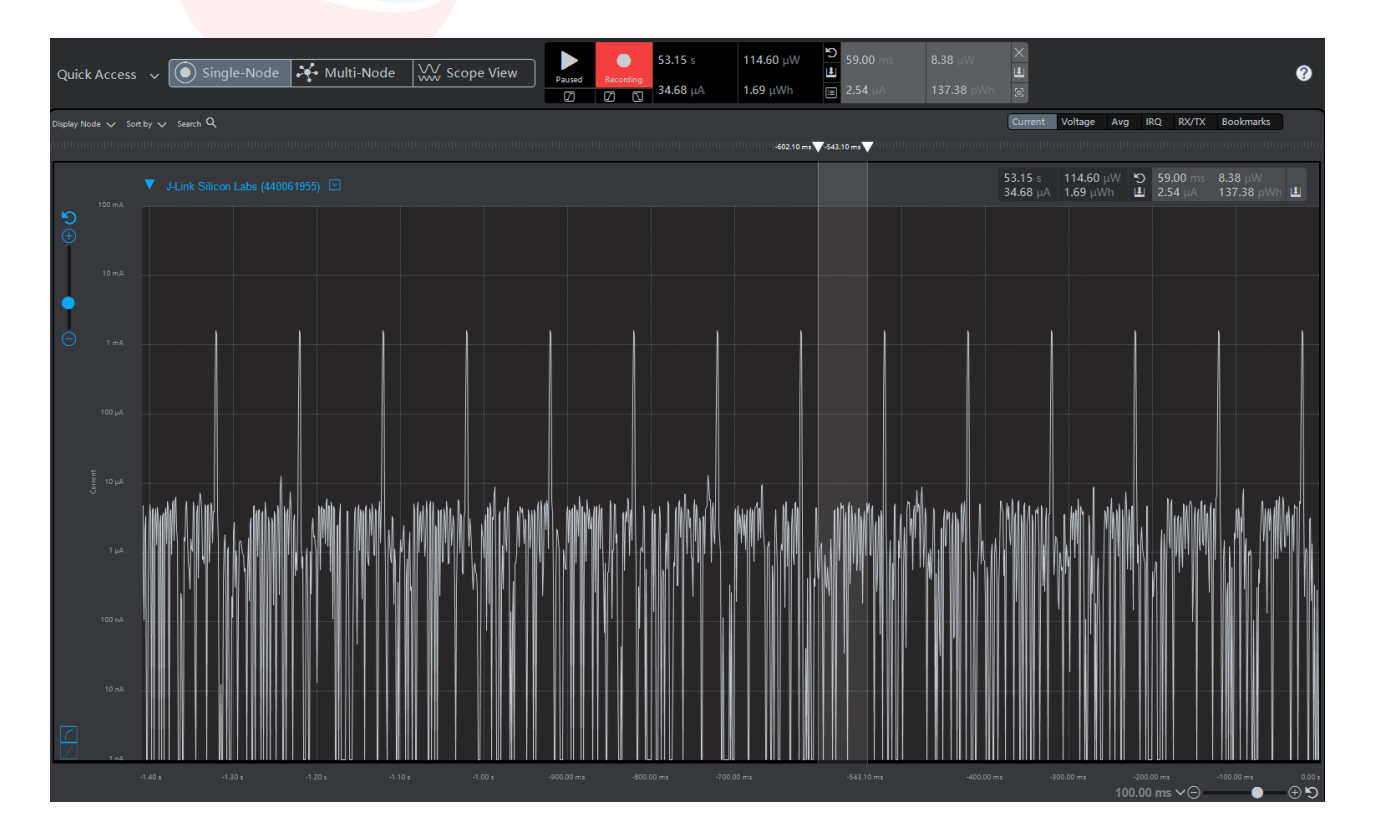